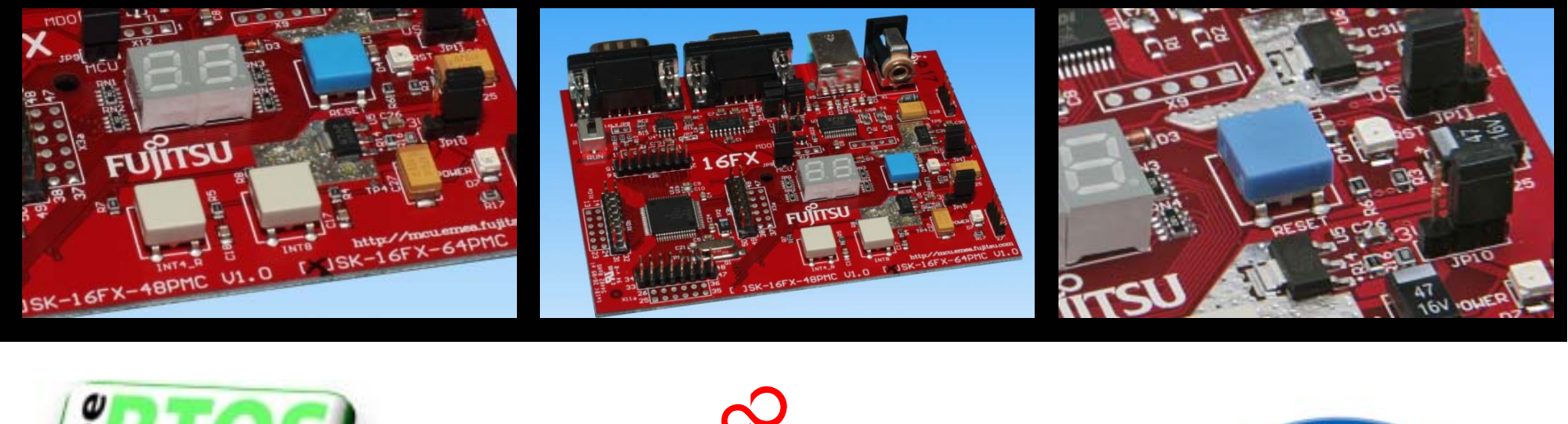

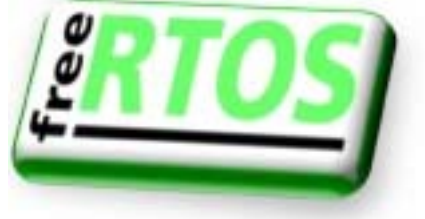

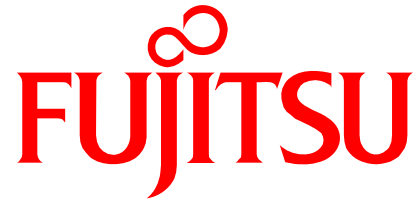

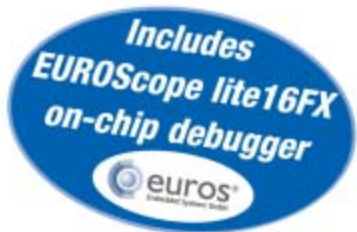

# SK-16FX-64PMC

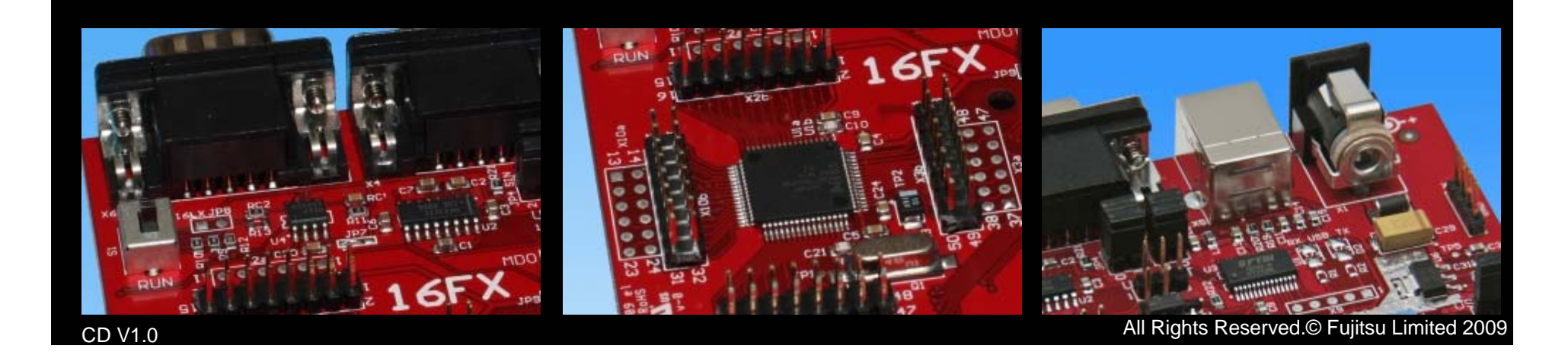

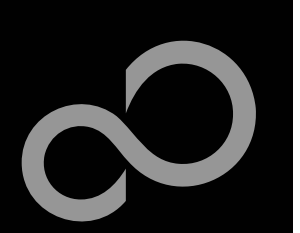

### **Overview**

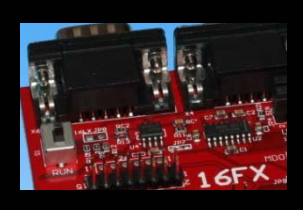

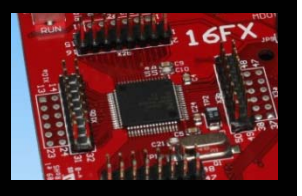

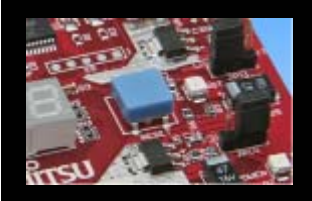

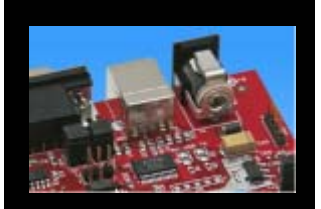

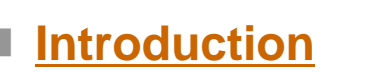

- Warranty and Disclaimer
- About the SK-16FX-64PMC
- <u>SK-16FX-64PMC content</u>
- <u>Test it</u>
- The hardware
- The software

#### Try yourself

- <u>Software examples</u>
- Program download
- <u>New project</u>
- EUROScope
- FreeRTOS

### Optional tools

Contacts

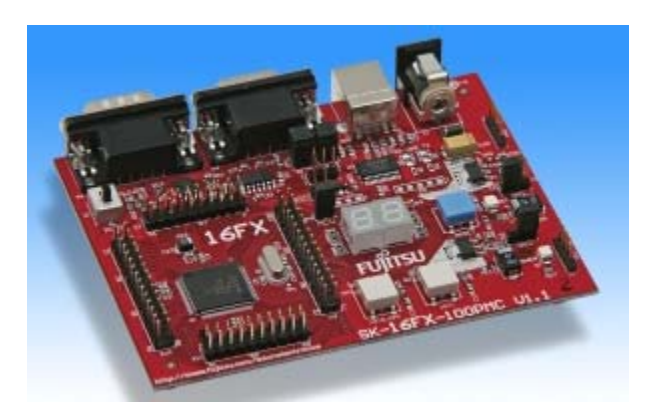

#### Additional documents

- Schematic 'SK-16FX-64PMC'
- Data sheet MB96350 Series
- Hardware manual 16FX Family
- AppNote '16FX Hardware Setup'
- AppNote '16FX Getting Started'
- <u>Customer Information 16FX</u>
- EUROScope Reference Manual
- AppNote ,EUROScope<sup>4</sup>
- <u>Customer Information of</u> ,EUROScope' limitations

Fujitsu Microelectronics Europe - http://emea.fujitsu.com/microelectronics

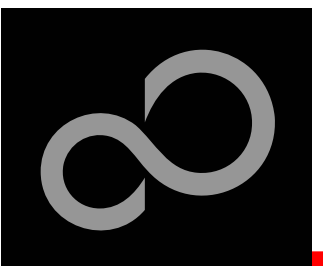

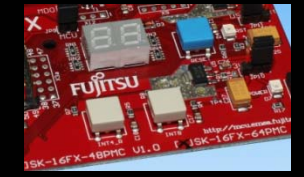

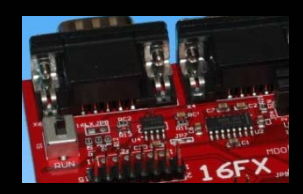

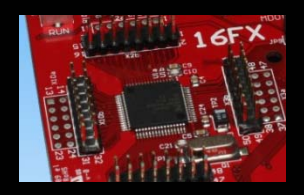

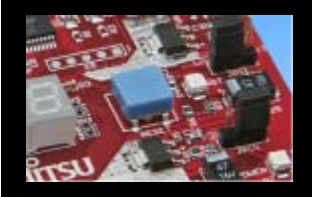

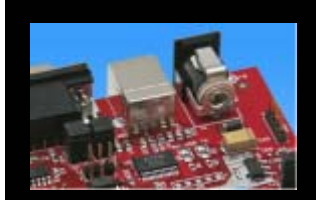

### Warranty and Disclaimer

- The use of the deliverables (e.g. software, application examples, target boards, evaluation boards, starter kits, schematics, engineering samples of IC's etc.) is subject to the conditions of Fujitsu Microelectronics Europe GmbH ("FME") as set out in (i) the terms of the License Agreement and/or the Sale and Purchase Agreement under which agreements the Product has been delivered, (ii) the technical descriptions and (iii) all accompanying written materials.
- Please note that the deliverables are intended for and must only be used in an evaluation laboratory environment.
- The software deliverables are provided without charge and therefore provided on an as-is basis. The software deliverables are to be used exclusively in connection with FME products.
- Regarding hardware deliverables, FME warrants that they will be free from defects in material and workmanship under use and service as specified in the accompanying written materials for a duration of 1 year from the date of receipt by the customer.
- Should a hardware deliverable turn out to be defect, FME's entire liability and the customer's exclusive remedy shall be, at FME s sole discretion, either return of the purchase price and the license fee, or replacement of the hardware deliverable or parts thereof, if the deliverable is returned to FME in original packing and without further defects resulting from the customer's use or the transport. However, this warranty is excluded if the defect has resulted from an accident not attributable to FME, or abuse or misapplication attributable to the customer or any other third party not relating to FME or to unauthorised decompiling and/or reverse engineering and/or disassembling.
- FME does not warrant that the deliverables does not infringe any third party intellectual property right (IPR). In the event that the deliverables infringe a third party IPR it is the sole responsibility of the customer to obtain necessary licenses to continue the usage of the deliverable.
- In the event the software deliverables include the use of open source components, the provisions of the governing open source license agreement shall apply with respect to such software deliverables.
- To the maximum extent permitted by applicable law FME disclaims all other warranties, whether express or implied, in particular, but not limited to, warranties of merchantability and fitness for a particular purpose for which the deliverables are not designated.
- To the maximum extent permitted by applicable law, FME's liability is restricted to intention and gross negligence. FME is not liable for consequential damages.
- Should one of the above stipulations be or become invalid and/or unenforceable, the remaining stipulations shall stay in full effect.
- The contents of this document are subject to change without a prior notice, thus contact FME about the latest one.

Fujitsu Microelectronics Europe - http://emea.fujitsu.com/microelectronics

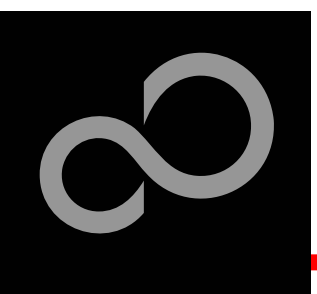

### About the SK-16FX-64PMC

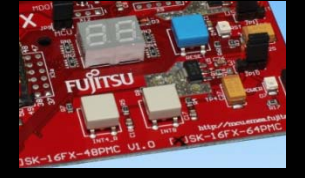

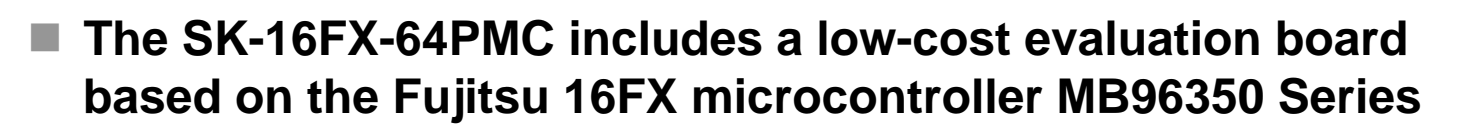

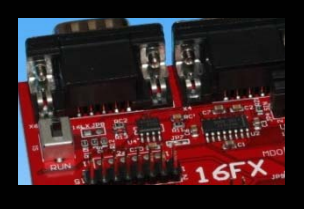

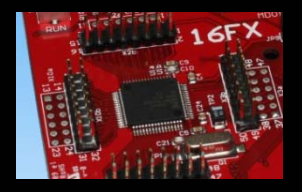

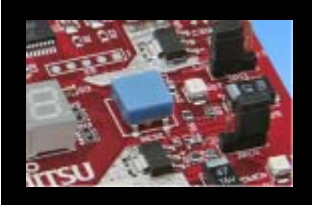

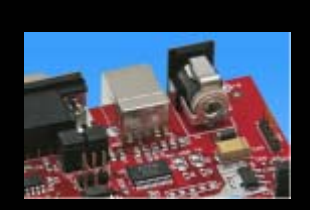

### The MB96350 Series includes the following features:

- Up to 288 KByte Flash Memory
- Up to 12 KByte RAM
- Up to 2 CAN controller 2.0B
- Up to 4 LIN-USART interfaces
- 1x I<sup>2</sup>C interface
- Timers (ICUs, OCUs, PPGs, others)
- ADC
- External interrupts
- Others

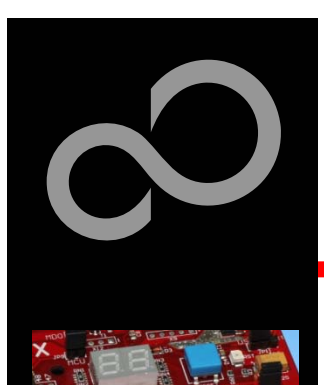

### About the SK-16FX-64PMC

Features of the SK-16FX-64PMC (EUROScope) board:

- Microcontroller MB96F356RSB
- 1x UART-Transceiver (SUB-D9 connector)
- 1x USB to serial converter (Type-B connector)
- 1x High-speed CAN-Transceiver (SUB-D9 connector)
- 2x LED-Display (7-Segment)
- 2x 'User'-buttons
- 1x 'Reset'-button, 'Reset'-LED
- All 64 pins routed to pin-header
- On-board 5V and 3V voltage regulators, 'Power'-LED
- USB power-supply (external power supply possible)

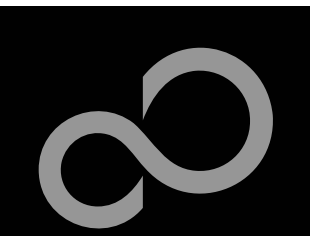

## **SK-16FX-64PMC** content

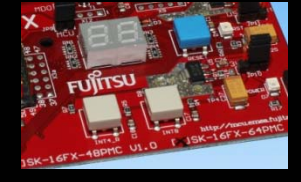

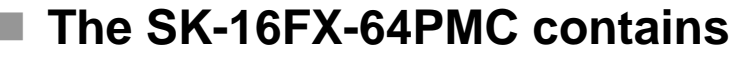

- SK-16FX-64PMC evaluation board with MB96F356RSB
- USB cable, RS232 cable
- Mini CD
  - Documentation, USB driver, Softune Workbench, Examples
  - "EUROScope lite 16FX"

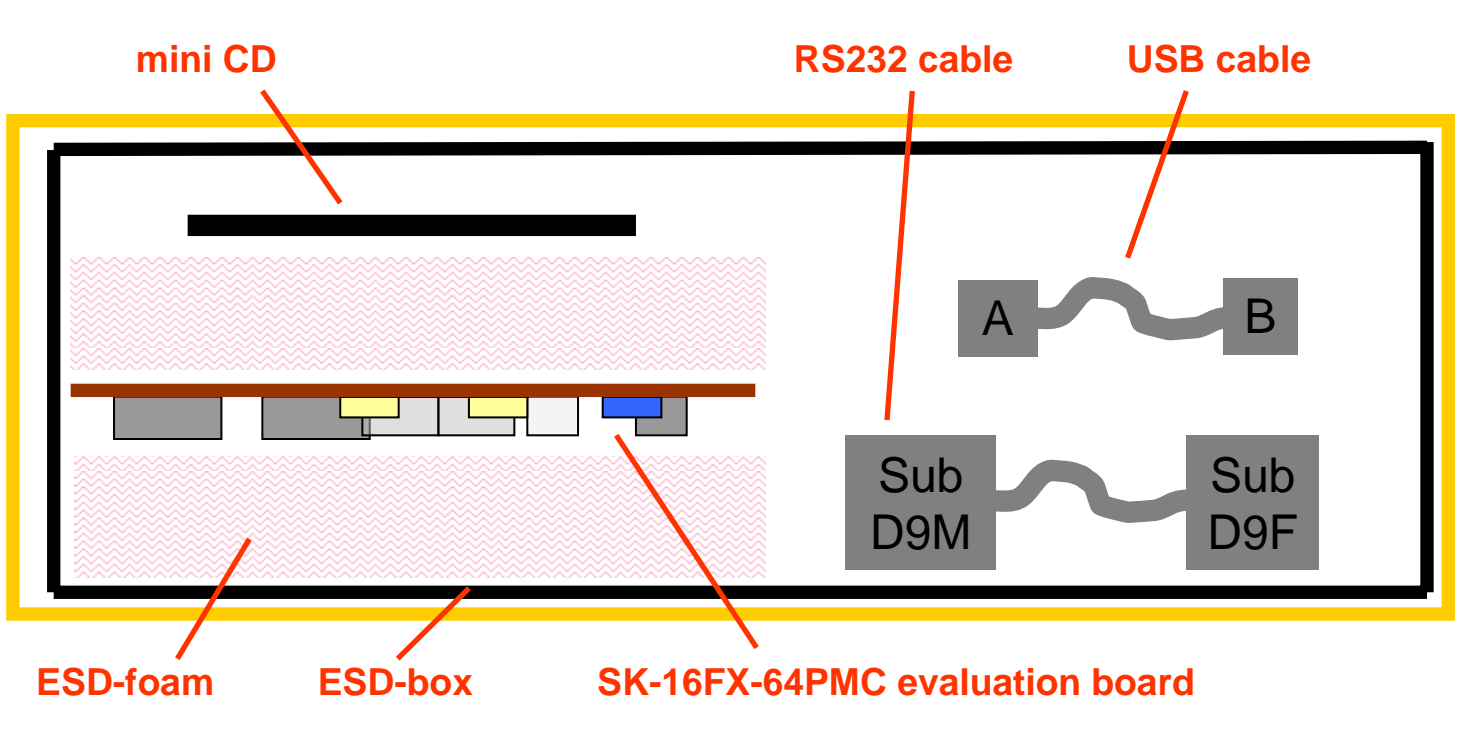

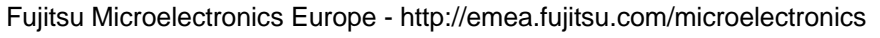

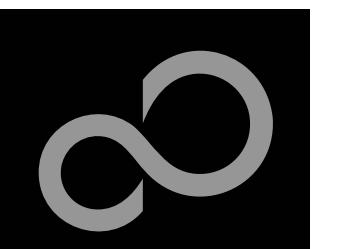

# Test it

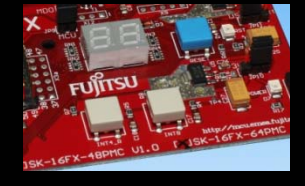

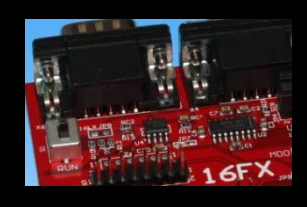

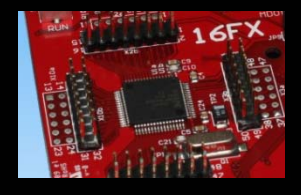

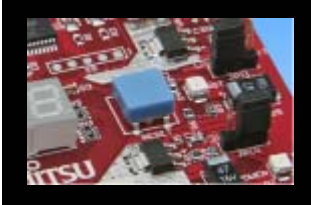

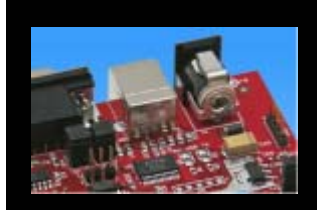

- The microcontroller on the SK-16FX-64PMC is already preprogrammed with a simple application.
  - Connect the USB cable to your PC and the SK-16FX-64PMC
  - Install the USB driver from the CD
  - Press the ,Reset'- Button
  - The SK-16FX-64PMC will automatically start counting
  - The count direction can be changed by pressing the key buttons

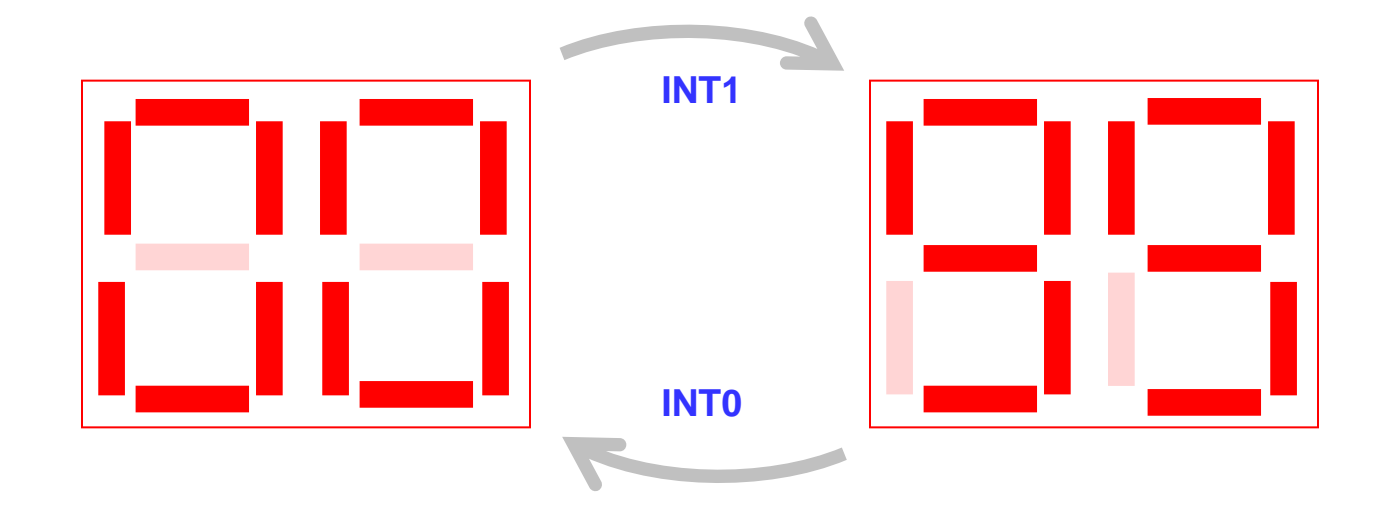

Fujitsu Microelectronics Europe - http://emea.fujitsu.com/microelectronics

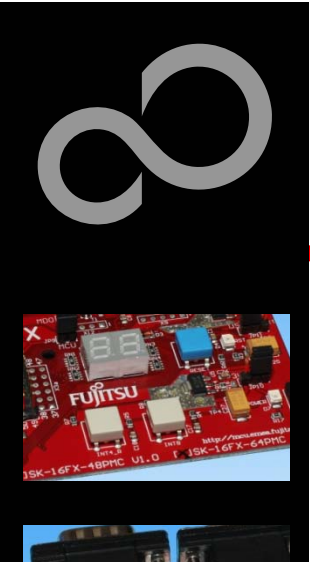

### Test it

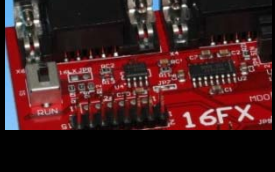

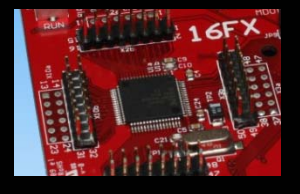

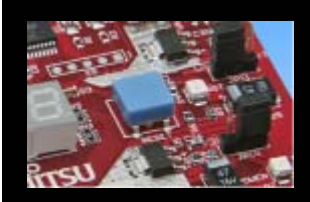

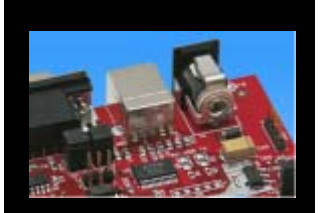

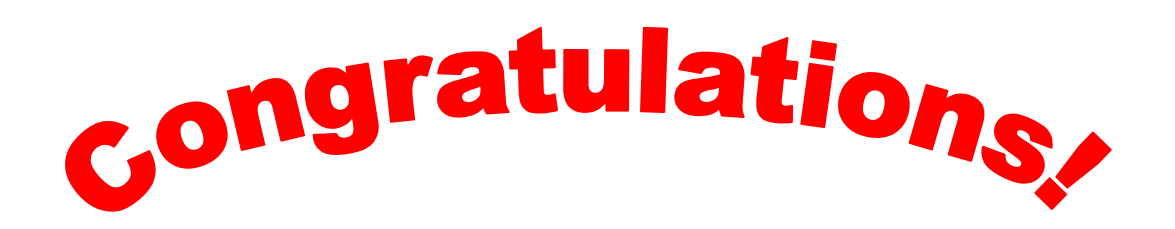

- You finished successfully the first test
- Now you will get more details about the SK-16FX-64PMC
- You will learn more about
  - The on-board features
  - How to program the Flash
  - How to start your own application
  - On-chip debugging with EUROScope

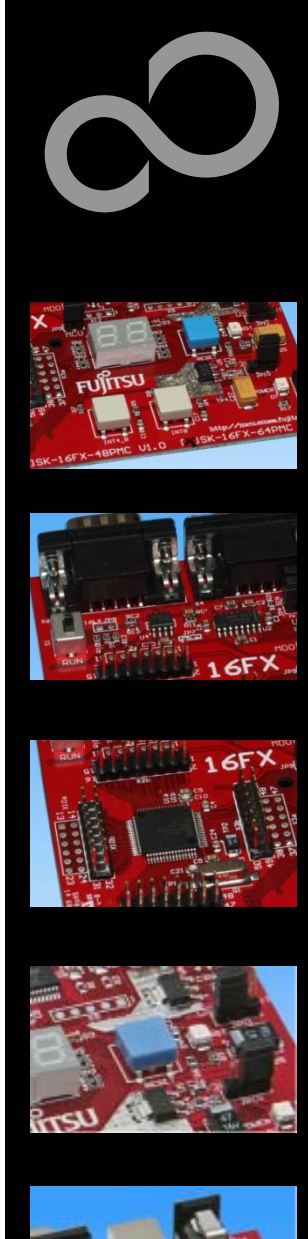

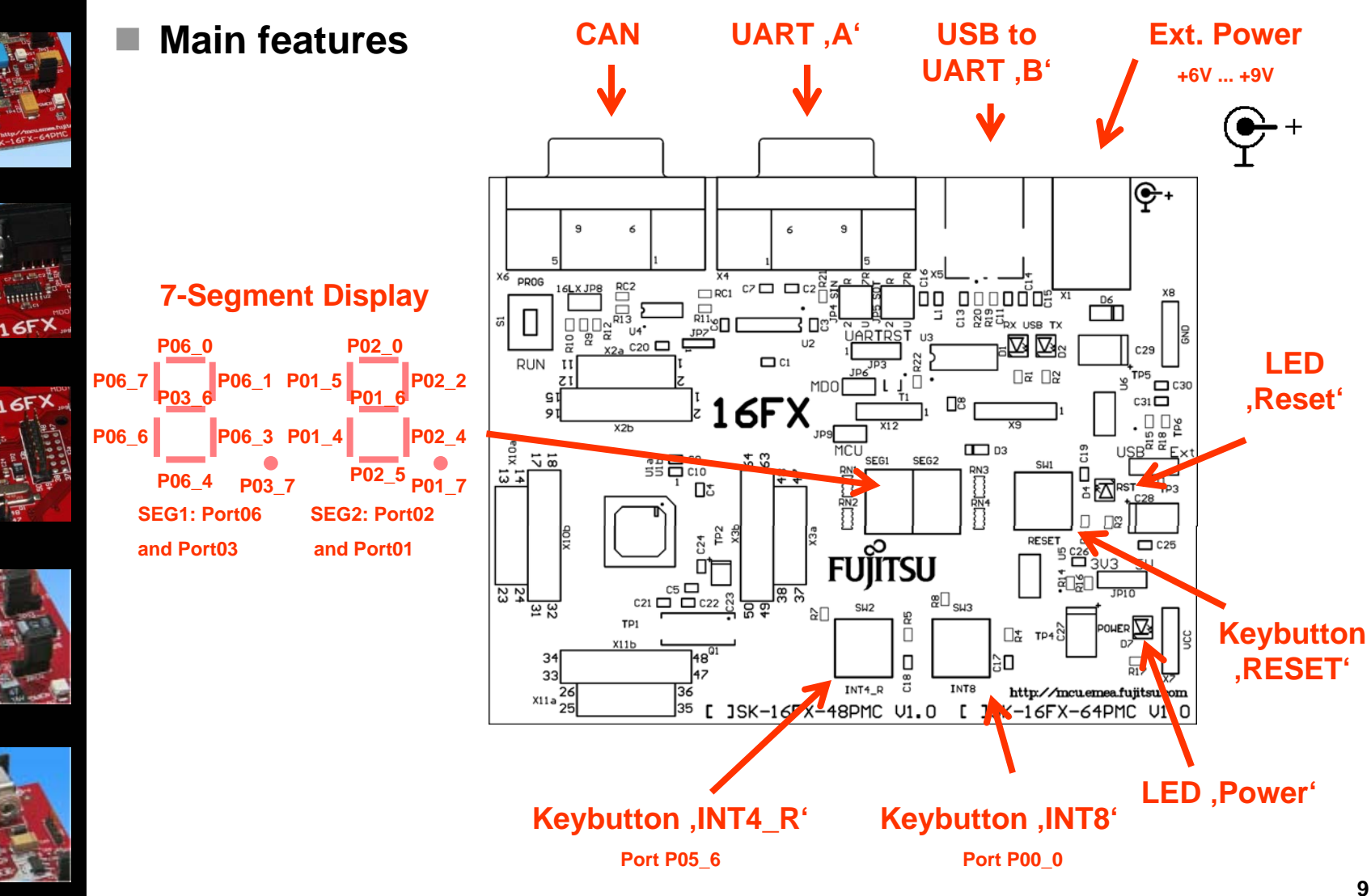

Fujitsu Microelectronics Europe - http://emea.fujitsu.com/microelectronics

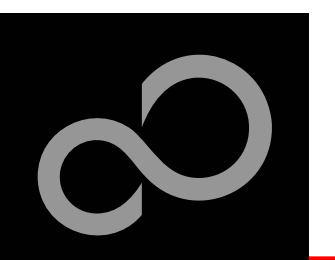

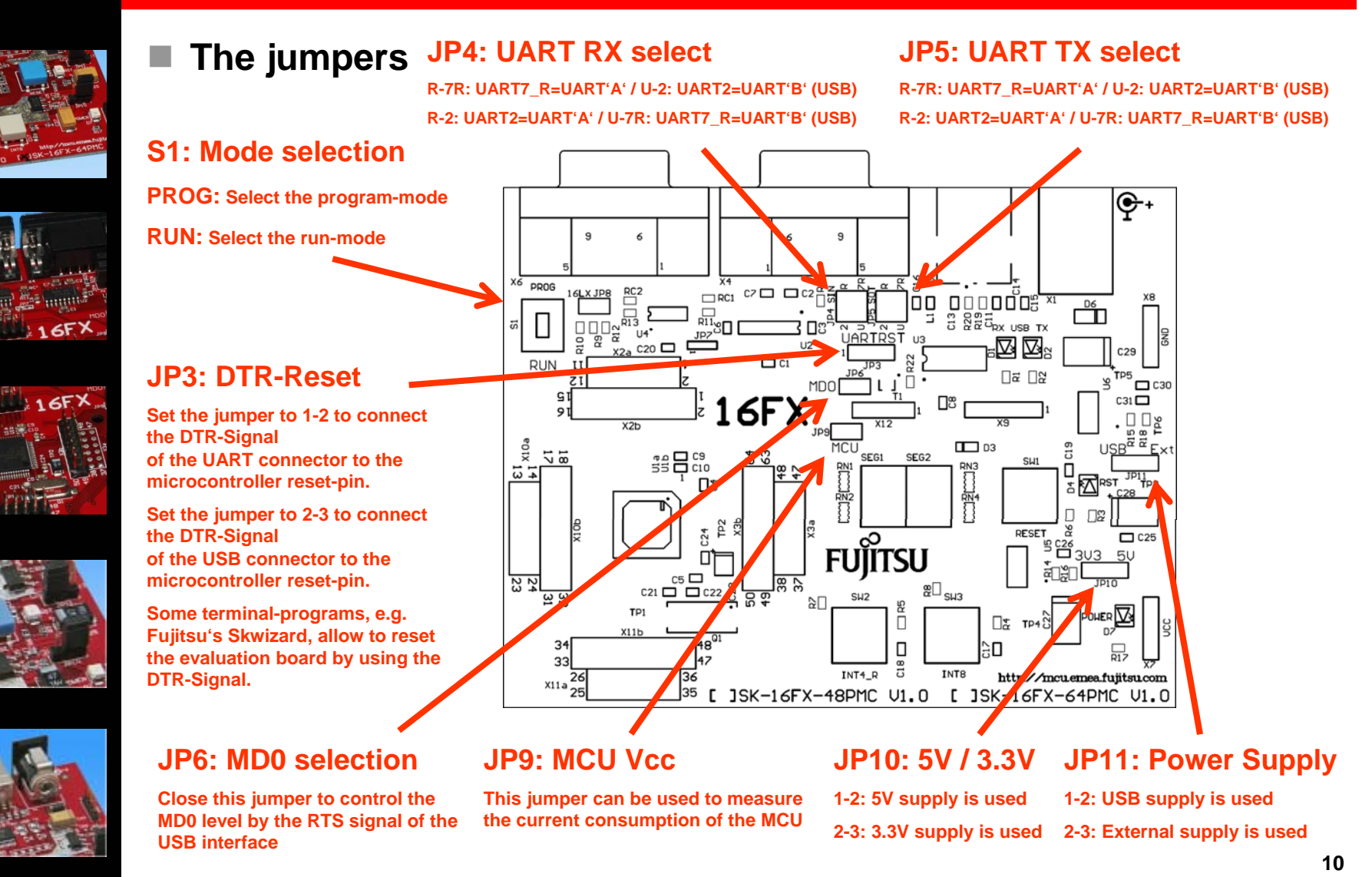

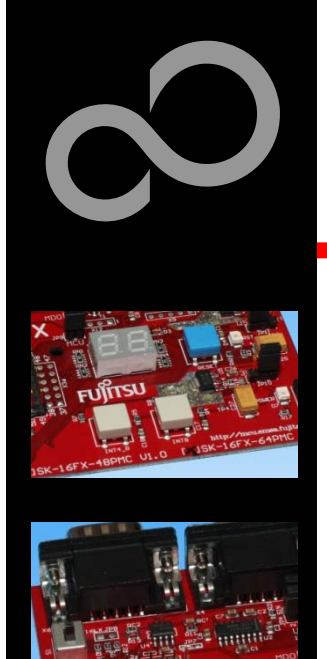

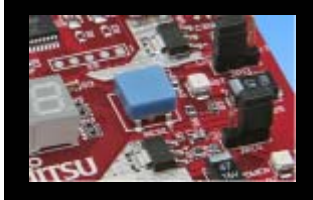

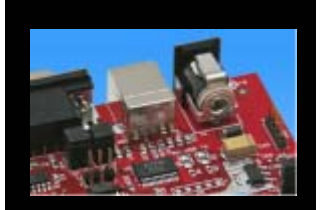

### JP4, JP5 : UART selection

- UART2 and UART7\_R of the microcontroller can be used together with a typical RS232 SUB-D9 connector and a serial/USB converter
- The jumpers JP4 and JP5 routes the channel to the connector
- UART2 = USB-connector (X5), UART7\_R = Sub-D9 (X4) (default)
  - Setting of Jumper JP4 and JP5: U-2 / R-7R

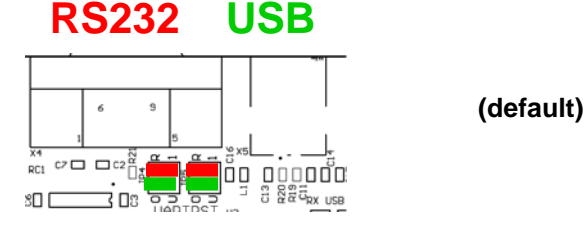

UART2 = Sub-D9 (X4), UART7\_R = USB-connector (X5)

• Setting of Jumper JP4 and JP5: U-7R / R-2

RS232 USB

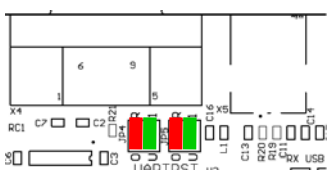

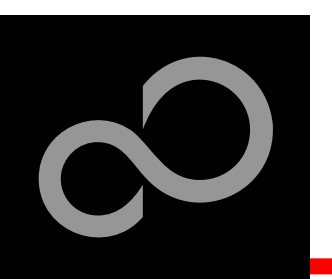

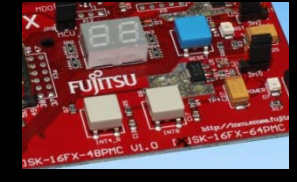

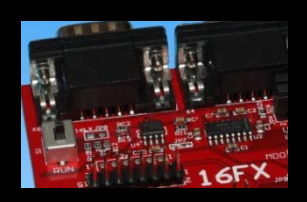

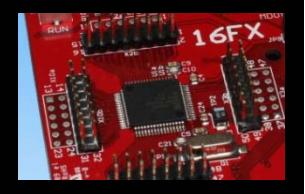

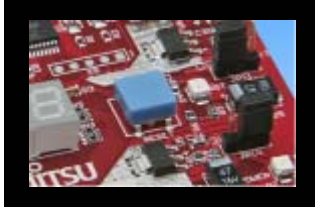

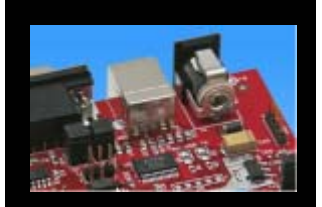

| The microcontroller p | ins |
|-----------------------|-----|

| Pin | Pin-name                            | SK-16FX-64PMC       |
|-----|-------------------------------------|---------------------|
| 1   | AVss                                | GND                 |
| 2   | AVRH                                | MCUVCC / VCC        |
| 3   | P06_2/AN2/PPG2/CS2_R                |                     |
| 4   | P06_3/AN3/PPG3/CS3_R                | SEG1-C              |
| 5   | P06_4/AN4/PPG4/CS4_R                | SEG1-D              |
| 6   | P06_5/AN5/PPG5/CS5_R                |                     |
| 7   | P06_6/AN6/PPG6                      | SEG1-E              |
| 8   | P06_7/AN7/PPG7                      | SEG1-F              |
| 9   | P05_0/AN8/SIN2/INT3_R1              | UART2 (RXD)         |
| 10  | P05_1/AN9/SOT2                      | UART2 (TXD)         |
| 11  | P05_2/AN10/SCK2                     |                     |
| 12  | P05_3/AN11/TIN3/WOT                 |                     |
| 13  | P05_4/AN12/TOT3/INT2_R              |                     |
| 14  | P05_5/AN13/INT0_R/NMI_R             |                     |
| 15  | P05_6/AN14/INT4_R                   | Key button 'INT4_R' |
| 16  | P04_2/IN6/RX1/INT9_R/TTG6/TTG<br>14 |                     |

| Pin | Pin-name                        | SK-16FX-64PMC       |
|-----|---------------------------------|---------------------|
| 17  | P04_3/IN7/TX1/TTG7/TTG15        |                     |
| 18  | Vss                             | GND                 |
| 19  | P04_0                           |                     |
| 20  | P04_1                           | _                   |
| 21  | MD2                             | GND (w/ JP8 to VCC) |
| 22  | MD1                             | VCC                 |
| 23  | MD0                             | Mode-Switch S1      |
| 24  | P00_0/AD00/INT8/SCK7_R/TTG8_R   | Key button 'INT8'   |
| 25  | P00_1/AD01/INT9/SOT7_R/TTG9_R   | UART7_R (TXD)       |
| 26  | P00_2/AD02/INT10/SIN7_R/TTG10_R | UART7_R (RXD)       |
| 27  | P00_3/AD03/INT11/SCK8_R/TTG11_R |                     |
| 28  | P00_4/AD04/INT12/SOT8_R/PPG8_R  |                     |
| 29  | P00_5/AD05/INT13/SIN8_R/PPG9_R  |                     |
| 30  | P00_6/AD06/INT14/PPG10_R        |                     |
| 31  | P00_7/AD07/INT15/PPG11_R        |                     |
| 32  | P01_0/AD08/CKOT1/TIN1/TTG16_R   |                     |

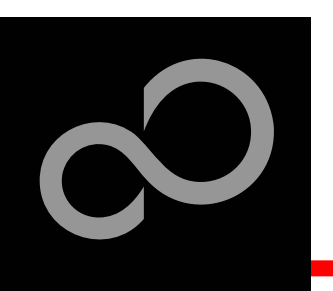

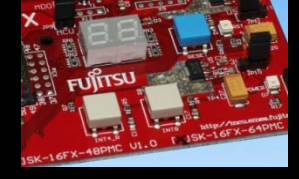

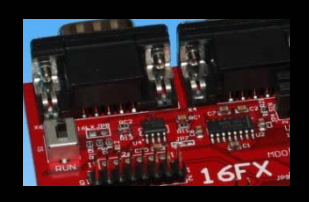

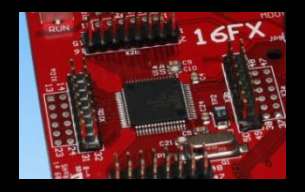

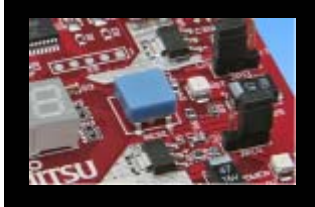

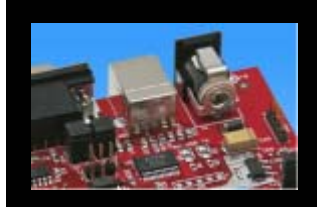

### The microcontroller pins (cont'd)

| Pin | Pin-name                         | SK-16FX-64PMC         |
|-----|----------------------------------|-----------------------|
| 33  | P01_1/AD09/CKOTX1/TOT1/TTG17_R   |                       |
| 34  | P01_2/AD10/INT11_R/SIN3/TTG18_R  |                       |
| 35  | P01_3/AD11/SOT3/TTG19_R          |                       |
| 36  | P01_4/AD12/SCK3/PPG16_R          | SEG2-E                |
| 37  | P01_5/AD13/SIN2_R/INT7_R/PPG17_R | SEG2-F                |
| 38  | P01_6/AD14/SOT2_R/PPG18_R        | SEG2-G                |
| 39  | P01_7/AD15/SCK2_R/PPG19_R        | SEG2-DP               |
| 40  | P02_0/A16/PPG12/CKOT1_R          | SEG2-A                |
| 41  | P02_1/A17/PPG13                  |                       |
| 42  | P02_2/A18/PPG14/CKOT0_R          | SEG2-B                |
| 43  | P02_3/A19/PPG15                  |                       |
| 44  | P02_4/A20/TTG8/TTG0/IN0          | SEG2-C                |
| 45  | RSTX                             | Key button<br>'Reset' |
| 46  | X1                               | 4 MHz Crystal         |
| 47  | X0                               | 4 MHz Crystal         |
| 48  | Vss                              | GND                   |

| Pin | Pin-name                        | SK-16FX-64PMC  |
|-----|---------------------------------|----------------|
| 49  | Vcc                             | MCUVCC / VCC   |
| 50  | С                               | 'C' capacitors |
| 51  | P02_5/A21/TTG9/TTG1/IN1/ADTG_R  | SEG2-D         |
| 52  | P04_4/SDA0/FRCK0/TIN0_R         |                |
| 53  | P04_5/SCL0/FRCK1/TIN2_R         |                |
| 54  | P03_0/ALE/IN4/TTG4/TTG12/TOT0_R |                |
| 55  | P03_1/RDX/IN5/TTG5/TTG13/TOT2_R |                |
| 56  | P03_2/WR(L)X/RX2/INT10_R        | CAN2 (RX)      |
| 57  | P03_3/TX2/WRHX                  | CAN2 (TX)      |
| 58  | P03_4/HRQ/OUT4                  |                |
| 59  | P03_5/HAKX/OUT5                 |                |
| 60  | P03_6/RDY/OUT6                  | SEG1-G         |
| 61  | P03_7/ECLK/OUT7                 | SEG1-DP        |
| 62  | P06_0/AN0/PPG0/CS0_R            | SEG1-A         |
| 63  | P06_1/AN1/PPG1/CS1_R            | SEG1-B         |
| 64  | AVcc                            | MCUVCC / VCC   |

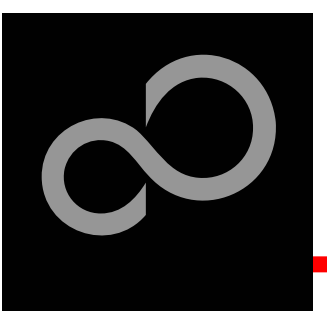

### **The Software**

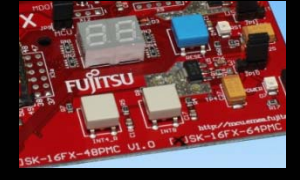

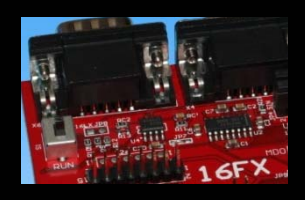

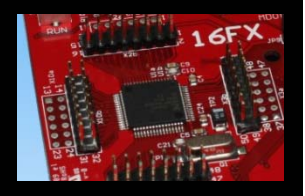

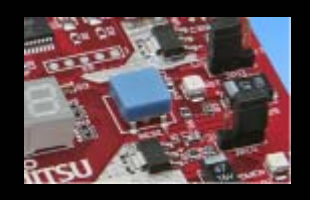

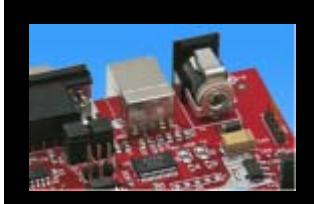

### The SK-16FX-64PMC CD includes the following software:

- Softune Workbench (development platform for Fujitsu microcontroller)
- MCU Flash programming tool and SKwizard terminal program
- USB driver for on board USB-to-RS232 converter
- On-chip debugger "EUROScope lite 16FX"
- Software examples for the SK-16FX-64PMC

#### Additionally you can order the latest "Fujitsu MICROS DVD"

- Includes documentation & software for all Fujitsu microcontrollers
- Please contact your local <u>distributor</u>
- Please check our dedicated microcontroller website

### http://mcu.emea.fujitsu.com

- for updates of the Flash programmer tool, utilities and examples
- for data sheets, hardware manuals, application notes, etc.

Fujitsu Microelectronics Europe - http://emea.fujitsu.com/microelectronics

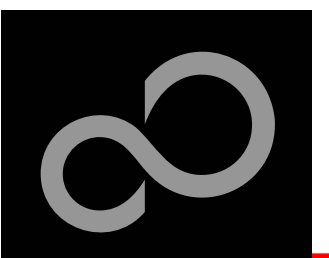

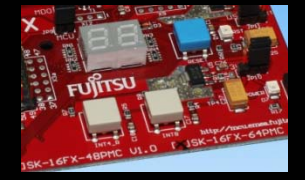

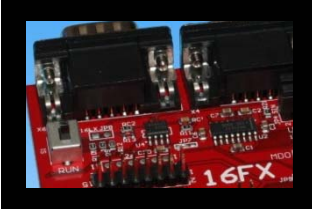

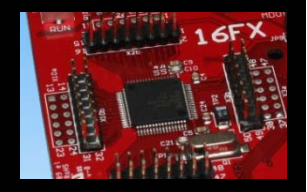

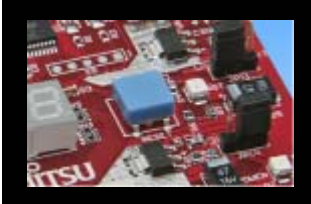

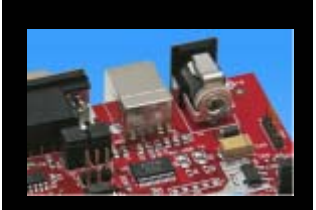

#### Connect the SK-16FX-64PMC to your PC's USB port

- Windows will 'Found New Hardware: SK-16FX-64PMC' and the Hardware Wizard should start automatically
  - Note: The installation procedure may differ with different operating systems

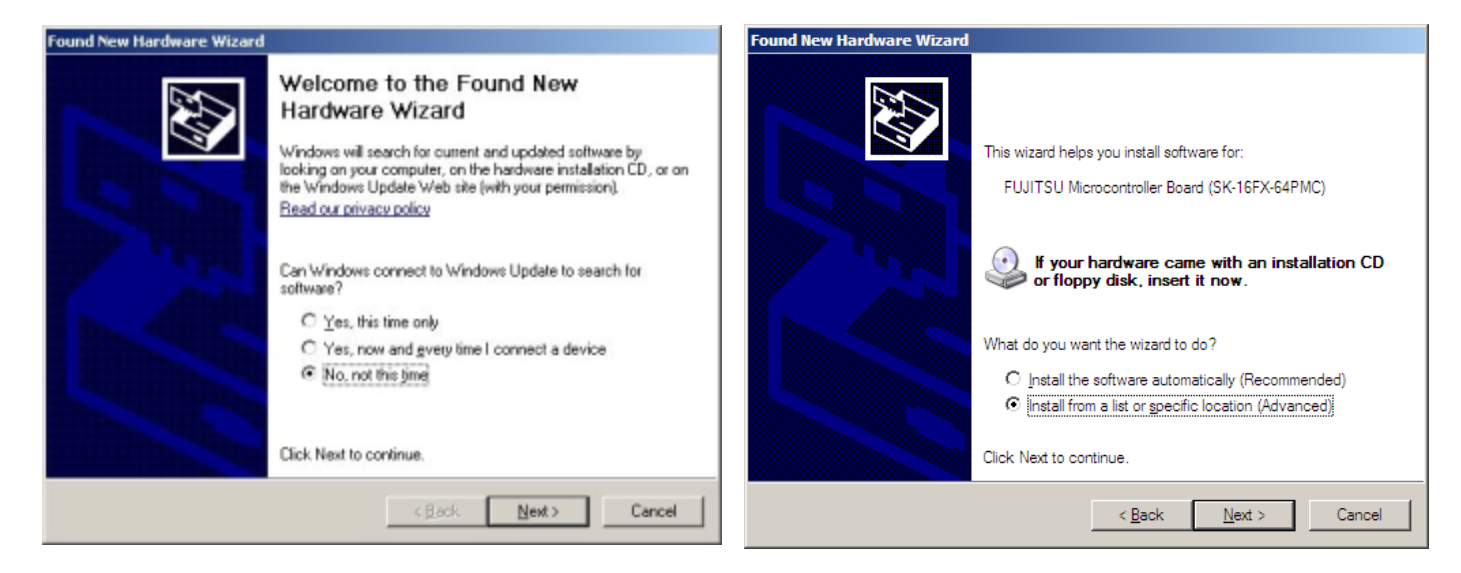

- Do not connect to Windows Update to search for software
- Select 'Install from a list or specific location (Advanced)'
- Within next windows select 'Search for the best driver' and browse on the CD to the folder 'drive:\USB-Driver\Win2000\_WinXP'

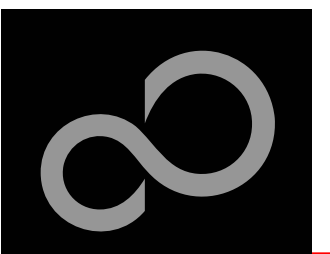

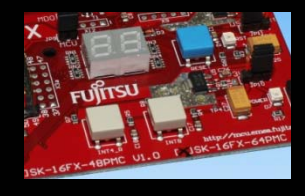

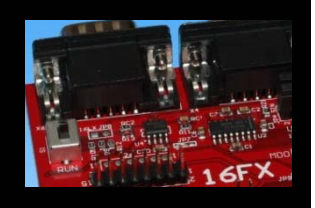

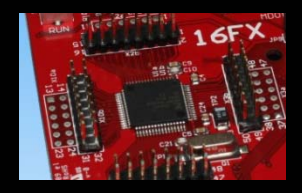

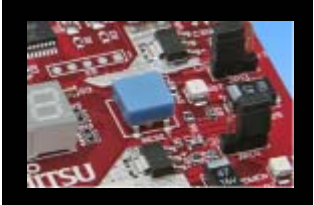

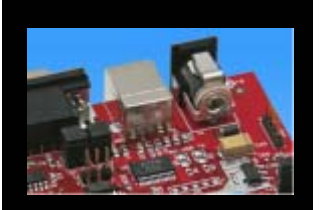

| Found New Hardware Wizard                                                                                                    | Hardware Installation                                                                                                    |
|----------------------------------------------------------------------------------------------------|----------------------------------------------------------------------------------------------------|
| Please choose your search and installation options.                                                                                                    | The software you are installing for this hardware:                                                                                                    |
| Search for the best driver in these locations.                                                                                                    | FUJITSU Microcontroller Board                                                                                                    |
| Use the check boxes below to limit or expand the default search, which includes local paths and removable media. The best driver found will be installed. | has not passed Windows Logo testing to verify its compatibility<br>with Windows XP. ( <u>Tell me why this testing is important</u> .)<br>Continuing your installation of this software may impair<br>or destabilize the correct operation of your system<br>either immediately or in the future. Microsoft strongly<br>recommends that you stop this installation now and<br>contact the hardware vendor for software that has<br>passed Windows Logo testing. |
| < Back Next> Cancel                                                                                                    | Continue Anyway                                                                                                    |

- 'Continue anyway' although the Windows Logo test may not be passed
- Windows completes the installation by copying some files
- 'Finish' will close the window

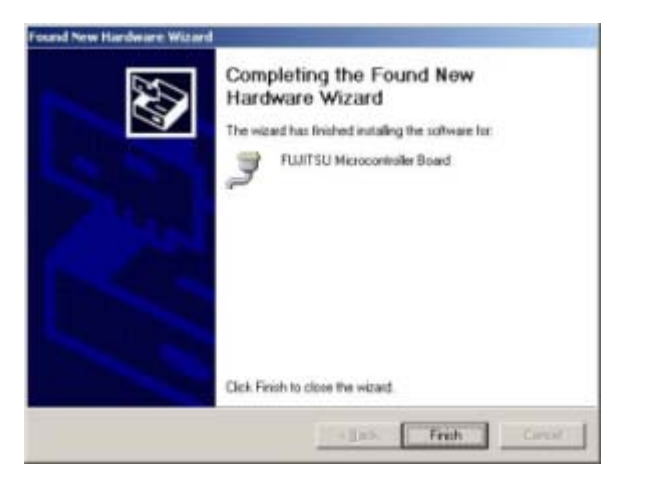

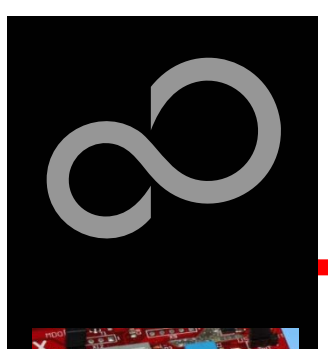

- Again Windows will 'Found New Hardware: USB Serial Port' and the Hardware Wizard should start automatically
  - Note: The installation procedure may differ with different operating systems

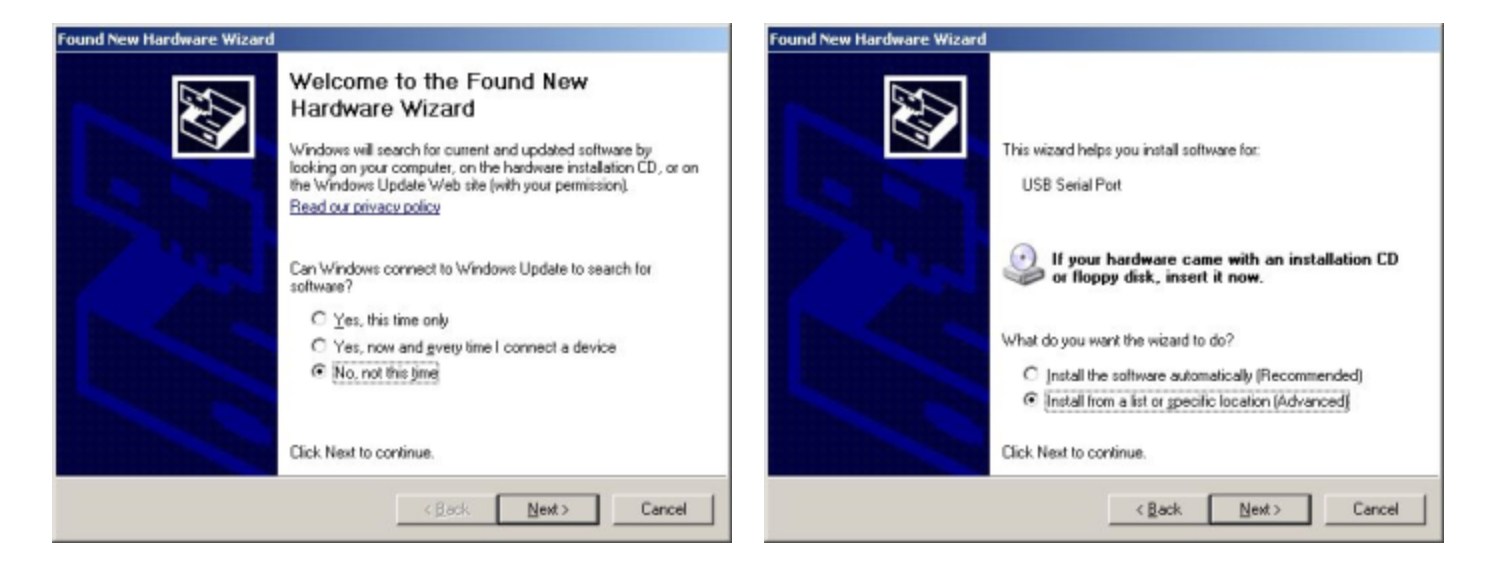

- Do not connect to Windows Update to search for software
- Select 'Install from a list or specific location (Advanced)'
- Within next windows select 'Search for the best driver' and browse on the CD to the folder 'drive:\USB-Driver\Win2000\_WinXP'

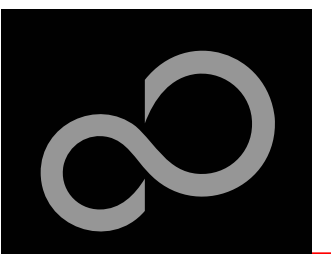

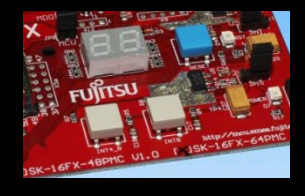

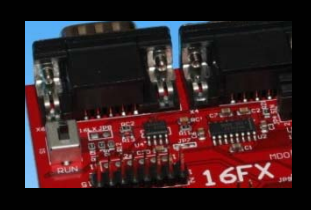

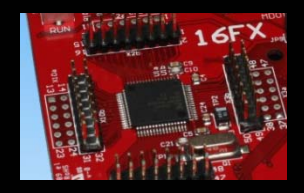

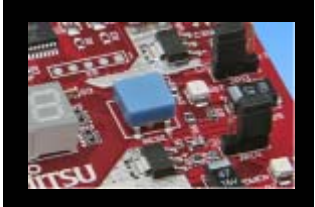

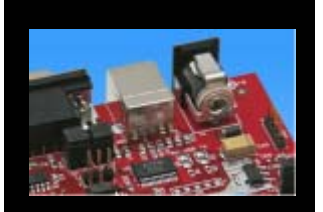

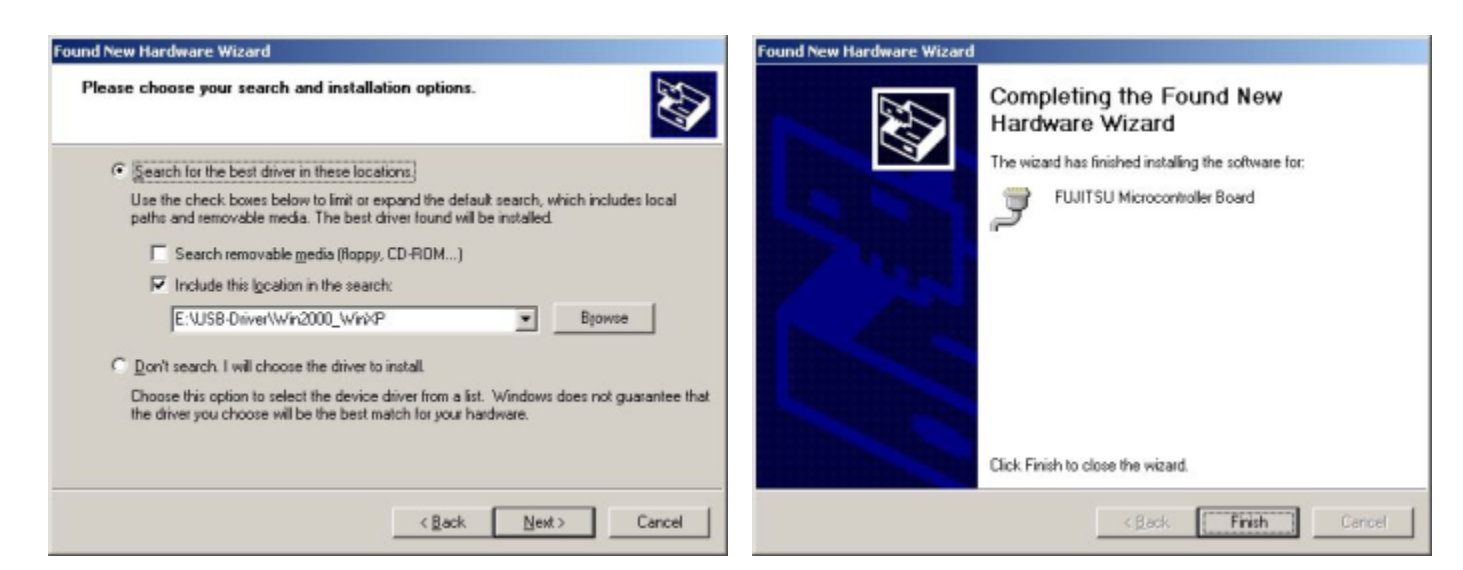

- 'Continue anyway' although the Windows Logo test may not be passed
- Windows completes the installation by copying some files

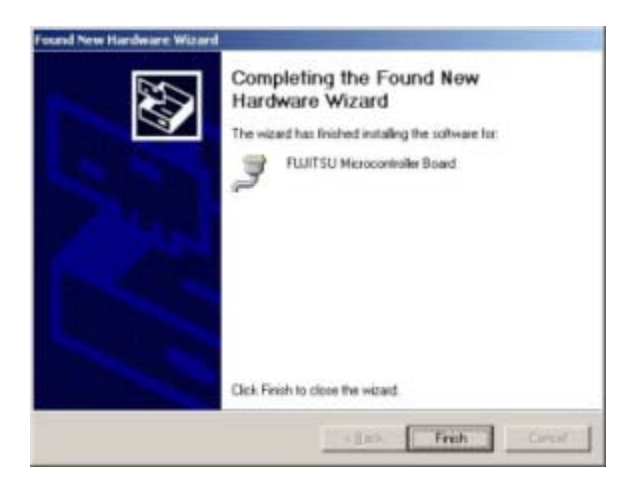

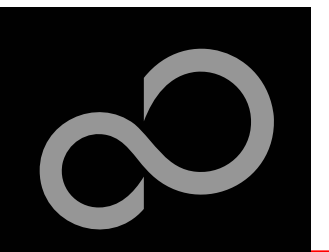

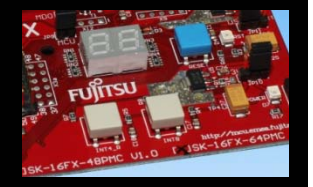

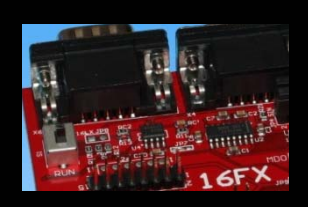

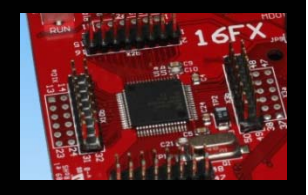

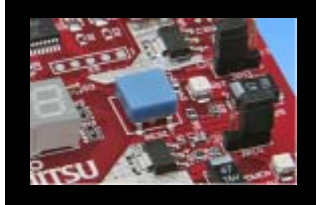

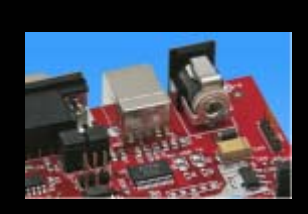

#### Start the Device Manager of the Windows Control Panel

- START -> Settings -> Control Panel
- Control Panel -> System -> Hardware -> Device Manager

#### Check 'Ports' for the assigned virtual COM-port number

FUJITSU Microcontroller board (e.g.: COM4)

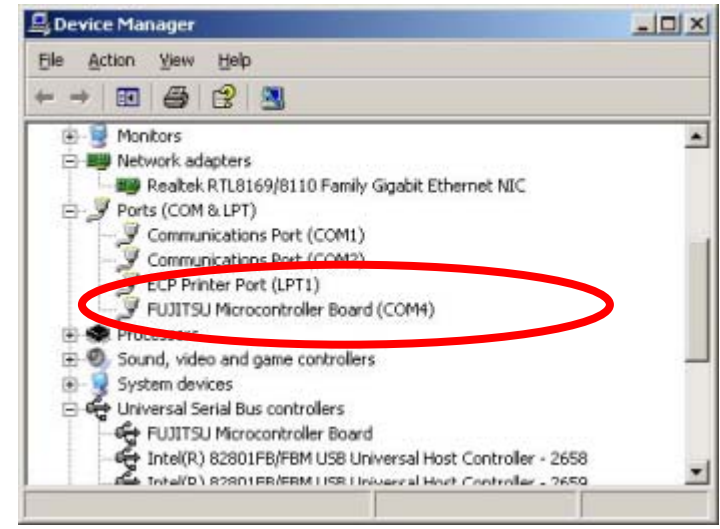

#### Note:

**Currently EUROScope supports** only COM1 - COM9.

If the assigned virtual COM-port is greater than COM9 then please re-assign it manually by help of the device manager within the Windows control panel / system.

#### **Ready!**

- The SK-16FX-64PMC can be powered via USB (default, JP11)
- Depending on JP4 and JP5 one UART is connected to USB

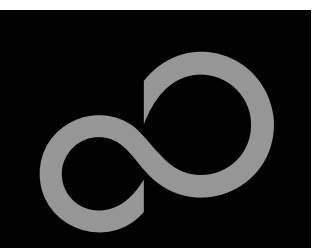

## **The Development Software**

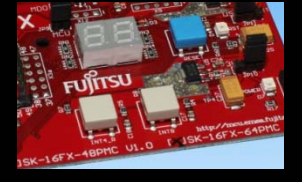

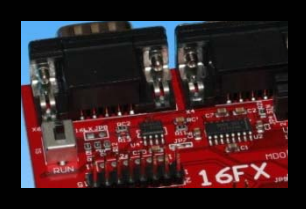

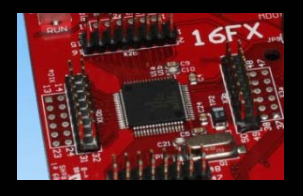

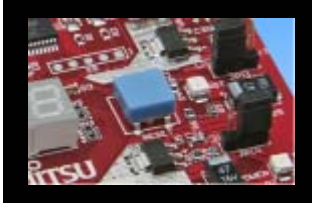

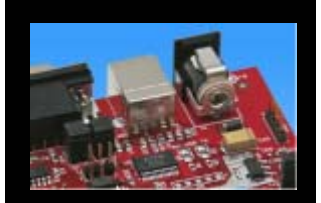

### Softune Workbench

- Free of charge (only registration is required)
- Windows based development platform for all 16-bit microcontrollers
- Includes: Editor, C-compiler, assembler, linker, core simulator
- Supports optional hardware emulator
- Requires 'administration' or 'power user' rights on the PC
- Registration<sup>\*1</sup>
  - https://mcu.emea.fujitsu.com/cusreg/htm/cusreg\_form.htm
  - Receive your password for Softune Workbench by email
  - Receive your license file for EUROScope by email

#### Start installation

Enter password and choose destination folder (e.g. c:\Softune16)

<sup>\*1</sup> Note: If you want to use EUROScope please install and run it first and note down the Host ID (MAC address) of your PC system. This ID is needed to be filled out in the registration form to obtain a license key.

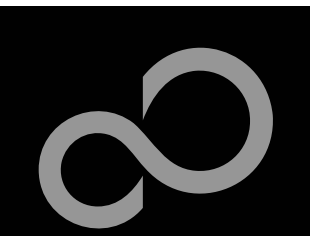

## **The FLASH Programmer**

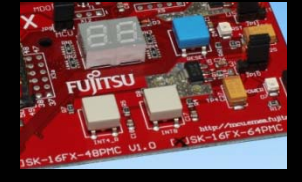

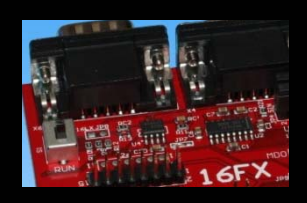

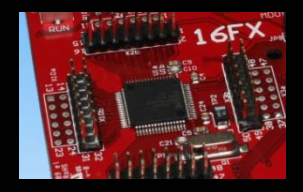

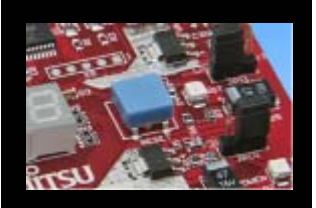

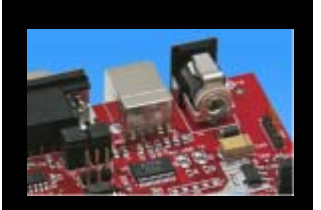

#### MCU Flash programmer

- Free of charge, no registration required
- Windows based programming tool for all 16-bit Fujitsu microcontroller
- Uses PC serial port COMx (incl. virtual COM port: USB-to-RS232)
- Start installation

| FUJITSU FLASH MCU Pro  | grammer                 | _ 🗆 🗙                     |
|------------------------|-------------------------|---------------------------|
| Target Microcontroller | MB96F356A/R/Y           |                           |
| Crystal Frequency      | 4MHz                    | Start Address DF0000H     |
| olforer, Lodaolloù     |                         | End Address FFFFFH        |
| Hex File               | sk16fx64pmc_counter.mhx | Flash Memory Size 048000H |
| - Command to COM12-    |                         |                           |
|                        |                         | Option                    |
|                        | Eull Operation(D+E+B+P) | Set Environment Help      |
| Download               | Erase Blank Check       | F <sup>2</sup> MC-16FX    |
| Program & Verify       | Read & Compare Copy     | FUĴĬTSU                   |
|                        |                         | V01,L06                   |

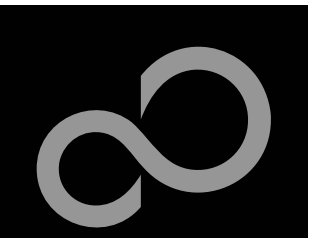

# **Tools and Software Examples**

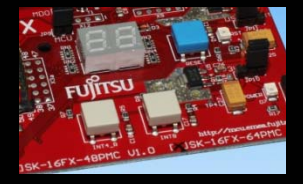

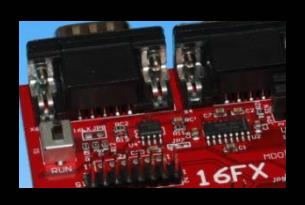

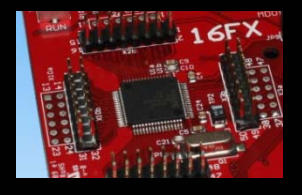

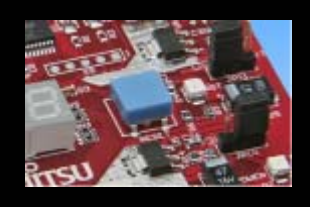

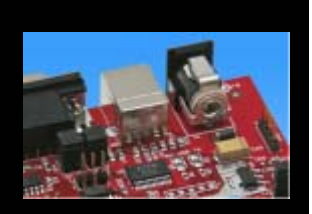

SKwizard

- Free of charge terminal program
- Start installation

### Following examples are provided with SK-16FX-64PMC:

- sk16fx64pmc adc dvm
  - Digital Voltage Meter based on the A/D-converter
- sk16fx64pmc\_can\_uart\_terminal
  - Simple CAN example controlled by UART7\_R
- sk16fx64pmc counter
  - Counts from 0 to 99 on the 7-segment Display
- sk16fx64pmc template
  - ,Empty' project as base for user applications
- sk16fx64pmc\_uart
  - UART example using UART7\_R
- sk16fx64pmc uart 7seg
  - Displays UART Characters on the 7-segment Display

#### Note:

Do not connect other than EUROScope to UART2 (default: X5/USB). All examples are prepared to be used with EUROScope and UART2 is reserved for this debugger. 22

Fujitsu Microelectronics Europe - http://emea.fujitsu.com/microelectronics

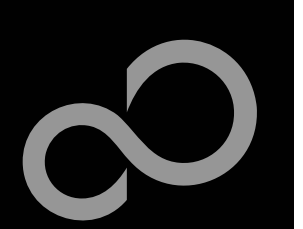

# **Program Download**

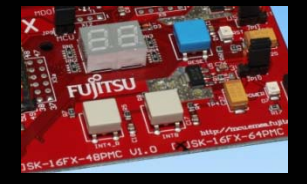

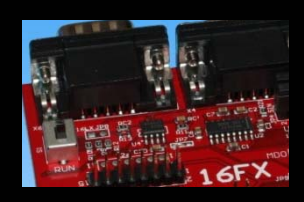

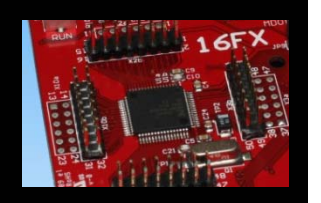

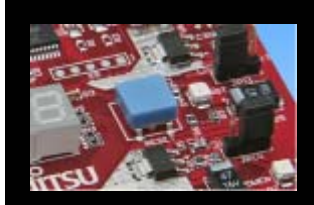

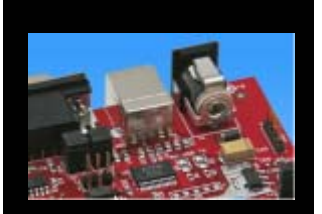

| Start the Fu | jitsu MCl | J Flash | programm | er |
|--------------|-----------|---------|----------|----|

- Select the target microcontroller (MB96F356A/R/Y)
- Select the crystal frequency (4 MHz)
- Choose the software example from the example 'ABS'-folder (e.g. D:\Examples\sk16fx64pmc\_counter-v10\ABS\sk16fx64pmc\_counter.mhx)

| FUJITSU FLASH MCU Prog                | ırammer                |                     |                   | _ 🗆 🗵   |
|---------------------------------------|------------------------|---------------------|-------------------|---------|
| $\underline{T}$ arget Microcontroller | MB96F356A/R/Y          | •                   |                   |         |
| Crystal Frequency                     | 4MHz                   | •                   | Start Address     | DF0000H |
|                                       |                        |                     | End Address       | FFFFFH  |
| Hex File                              | sk16fx64pmc_count      | er.mhx <u>O</u> pen | Flash Memory Size | 048000H |
| ⊂Command to COM12—                    |                        |                     |                   |         |
|                                       |                        |                     | Option-           |         |
|                                       | <u>F</u> ull Operatio  | n(D+E+B+P)          | Set Environment   | Help    |
| <u>D</u> ownload                      | Erase                  | Blank Check         | $F^2MC-16F$       | X       |
| Program & Verify                      | <u>R</u> ead & Compare | <u>С</u> ору        | FU                | ĴÎTSU   |
|                                       |                        |                     | V01,L06           |         |

Fujitsu Microelectronics Europe - http://emea.fujitsu.com/microelectronics

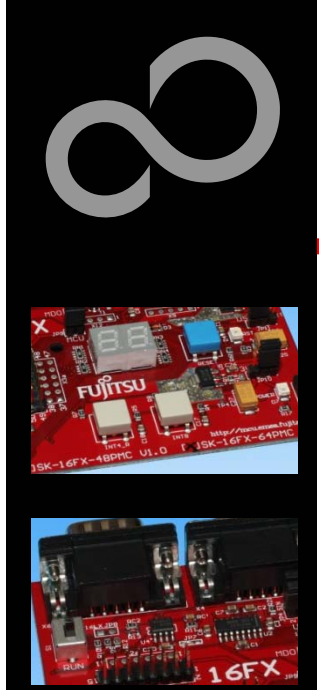

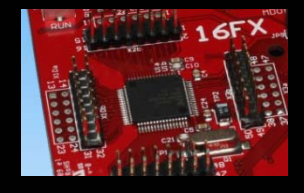

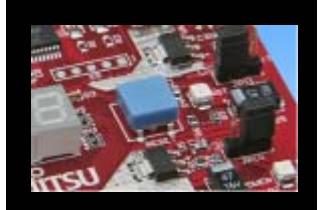

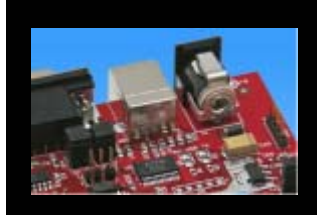

### **Program Download**

Connect to the PC

- RS232 or USB can be used
- Select COM port (,Set Environment')
- Set jumper S1 to position ,Prog<sup>4</sup>
- Press ,Reset'
- Start ,Full operation

#### S1: Mode selection

**Prog:** Set switch to position ,Prog<sup>4</sup> in order to select the program-mode

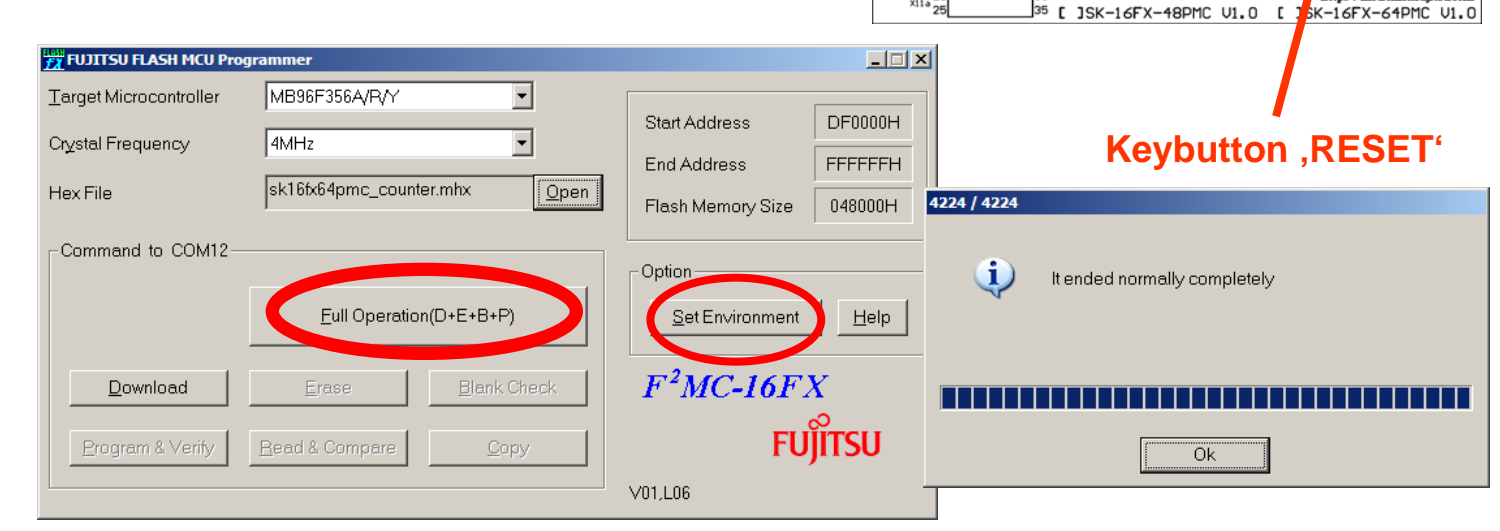

Fujitsu Microelectronics Europe - http://emea.fujitsu.com/microelectronics

24

RS232 USB port

(see chapter Jumper seetings)

00

FUĬĬTSU

INT4 E

http://mcu.emea.fujit

C7 🗖 🗖 C2

6F)

2a C20 C

55 C C10

C22

 $\Box$ 

NN

×11a 26

∲≁

íπ c:

Ē

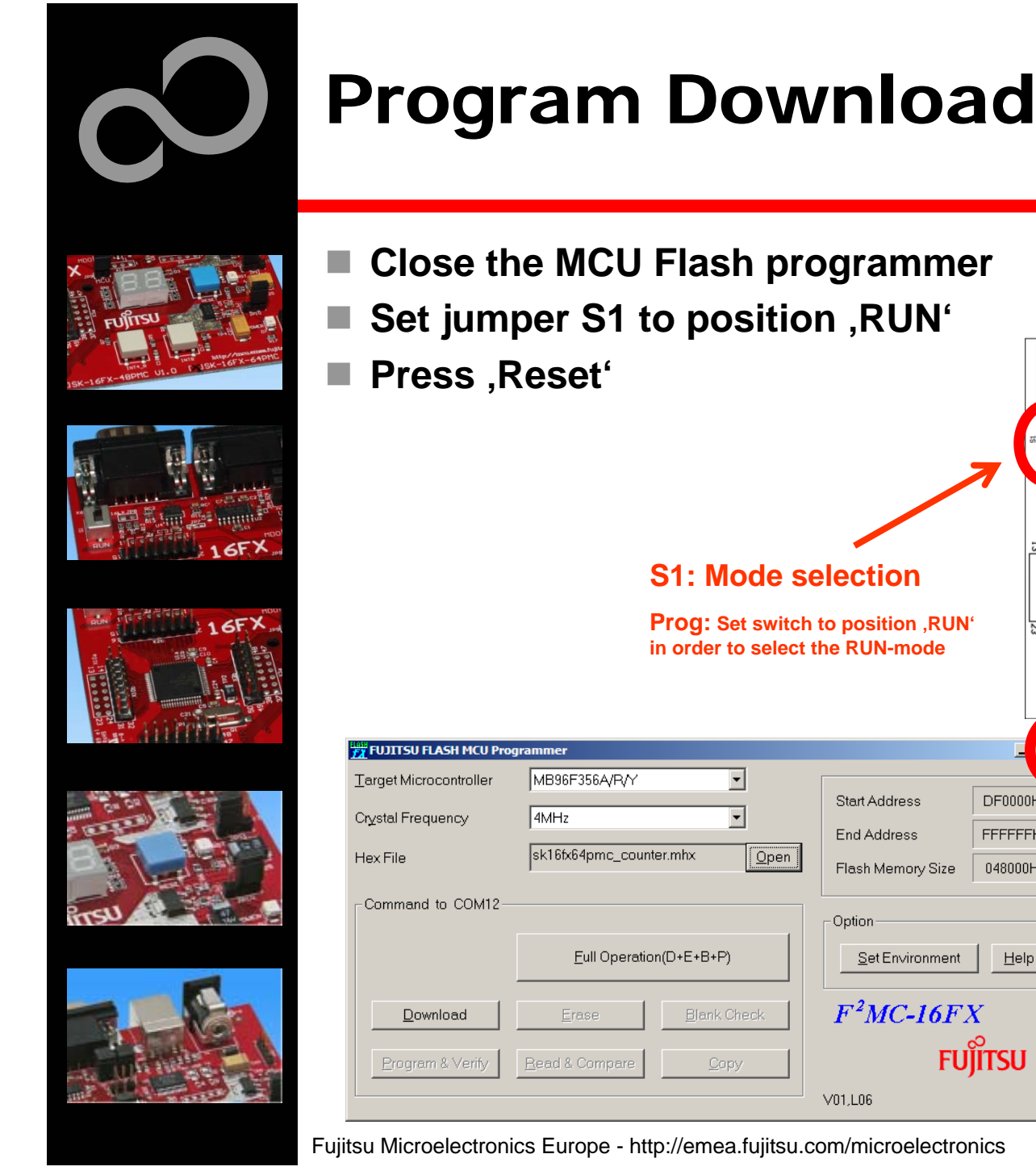

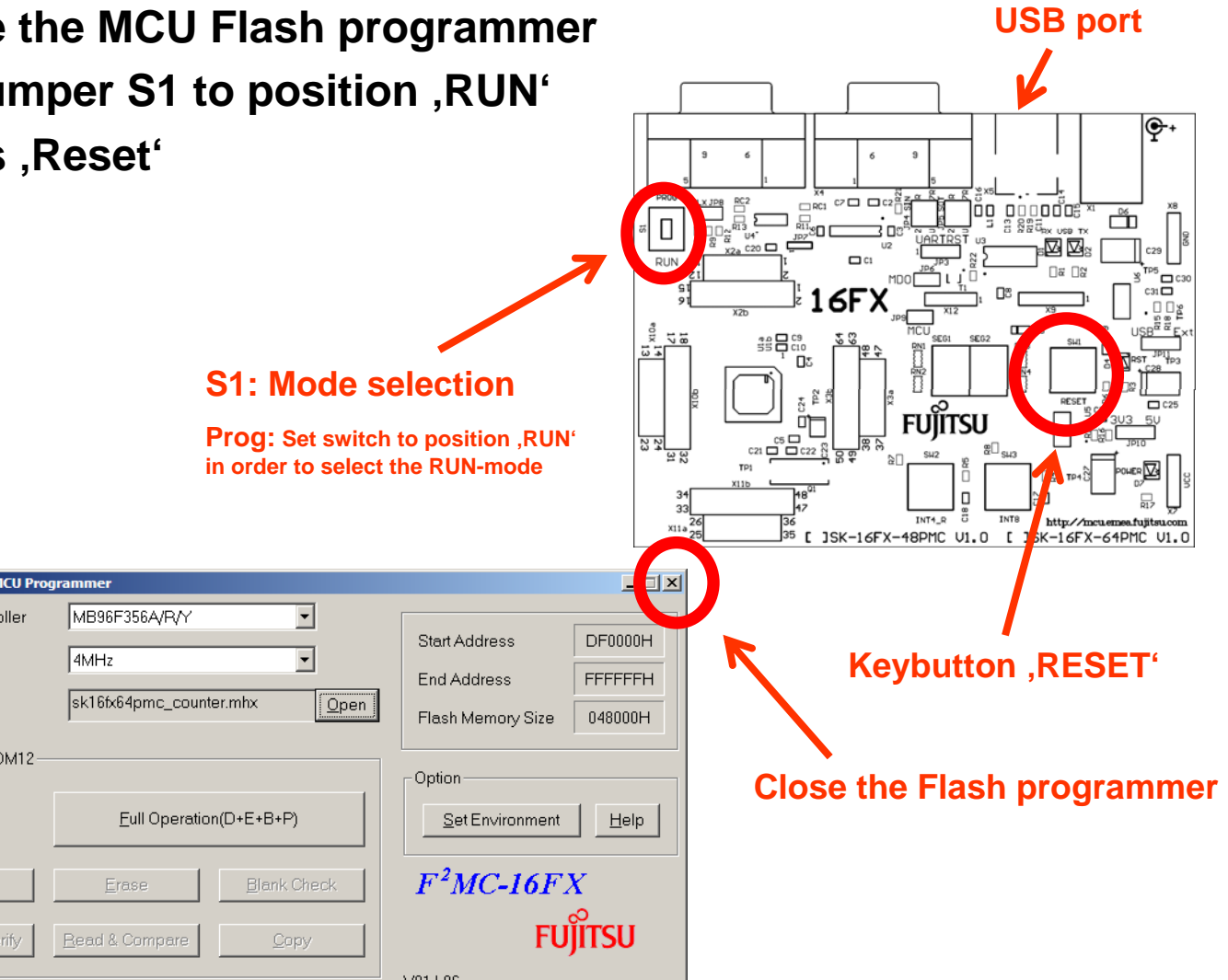

All Rights Reserved.© Fujitsu Limited 2009

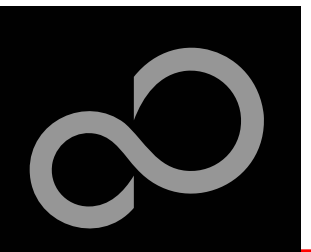

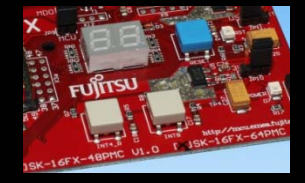

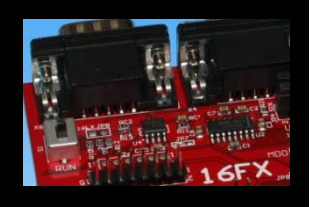

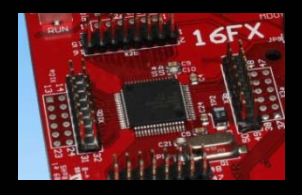

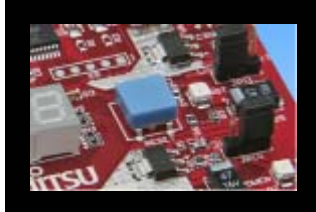

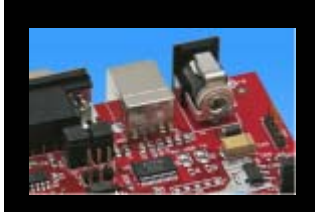

#### In order to start a new user project use the template project

• This project includes the startup code, header files, and vector table

### Copy the folder 'Template' within the example folder

Rename 'Copy of sk16fx64pmc\_template-v10' to 'my\_application'

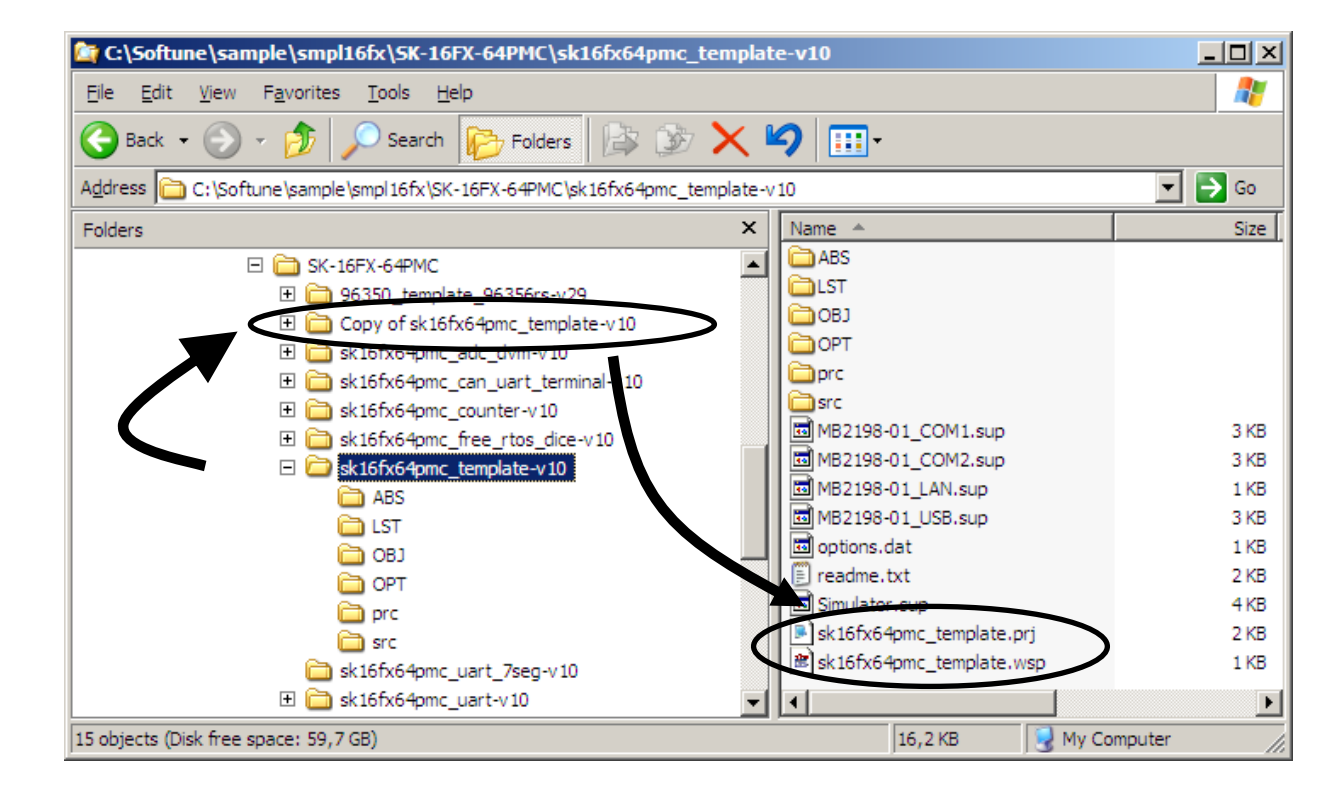

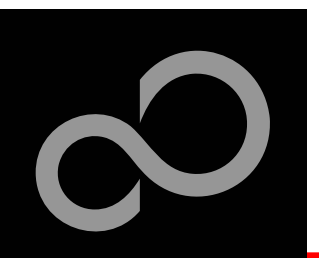

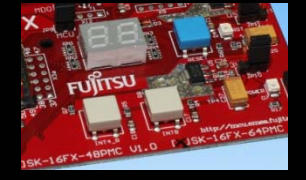

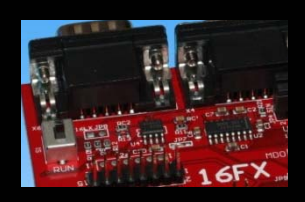

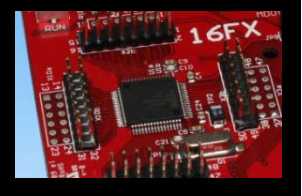

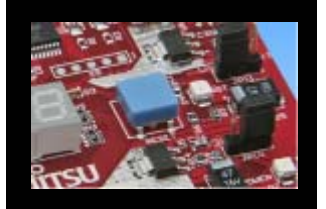

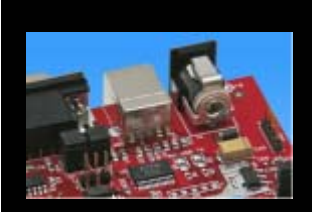

### Enter 'my\_application'-folder

- Rename 'template.prj' into 'my\_application.prj'
- Rename 'template.wsp' into 'my\_application.wsp'
- Edit 'my\_application.prj'
  - rename 'sk16fx64pmc\_template' -> 'my\_application'
- Edit 'my\_application.wsp'
  - rename 'sk16fx64pmc\_ template' -> 'my\_application'

|                                                             | p my_application.msp nocchaa                                |
|-------------------------------------------------------------|-------------------------------------------------------------|
|                                                             | <u>File E</u> dit F <u>o</u> rmat <u>V</u> iew <u>H</u> elp |
| 📙 my_applicatian.prj - Notepad                              | [PrjFile]                                                   |
| <u>File E</u> dit F <u>o</u> rmat <u>V</u> iew <u>H</u> elp | FILE-0=5k16fx64pmc_template.prj                             |
| [MEMBER-Debug]                                              | ActivePrj=sk16fx64pmc_template.prj                          |
| F1=0 m 1 AEC\sk16fx64pmc_template.abs                       | [SubPNi-sk16fx64pmc_template.prj]                           |
| F2=0 a 1 Src\ <del>Start.asm</del>                          | Count=0                                                     |
| F3-1=- src\mb96356rs.h                                      | [DebState]                                                  |
| F4=1 c 1 Src\vectors.c<br>F4-1=- src\mb96356rs b            | AutoSave=1                                                  |
| F5=0 a 1 Src\mb96356rs.asm                                  | AutoLoad=1                                                  |
| 1                                                           | [DirInfo]<br>WSP=C:\Work\SK16FX\sk16fx64pmc_template-v10\   |

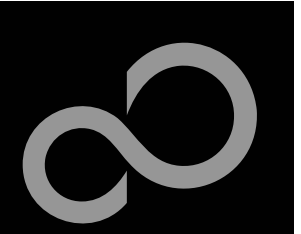

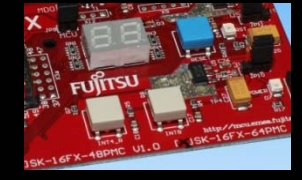

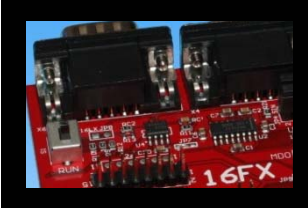

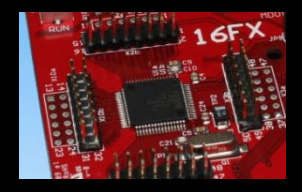

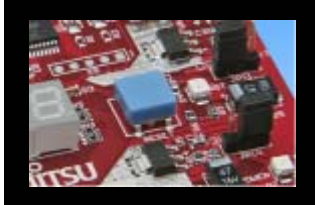

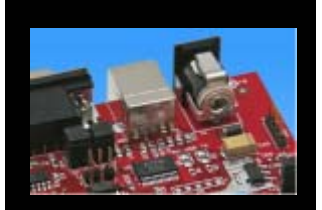

Start Softune Workbench and open your project

| SUFTUNE Workbench                                                       |                                                                                                    |
|-------------------------------------------------------------------------|----------------------------------------------------------------------------------------------------|
| <u>File E</u> dit <u>V</u> iew <u>P</u> roject <u>D</u> ebug <u>S</u> e | e <b>tup</b> <u>W</u> indow <u>H</u> elp                                                                  |
| <u>N</u> ew<br>Open Ctrl+O<br>Close                                     |                                                                                                    |
| 200                                                                     |                                                                                                    |
| Open Wo <u>r</u> kspace                                                 |                                                                                                    |
| Close <u>W</u> orkspace                                                 | Open Workspace                                                                                            |
| Save Ctrl+5<br>Save As<br>Save All<br>Brint                             | Look in: my_application 💌 🖛 🗈 📸 🎫<br>ABS my_application.wsp<br>LST                                        |
| Recent Text File   Recent Workspace File                                | OPT<br>Prc                                                                                                |
| E <u>x</u> it                                                           |                                                                                                    |
|                                                                         | File name:     my_application.wsp       Den       Files of type:     Workspace File(*.wsp)         Cancel |

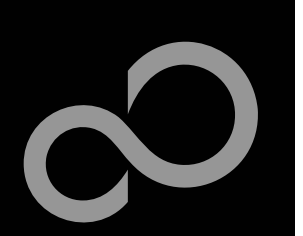

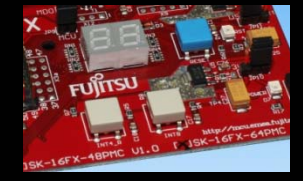

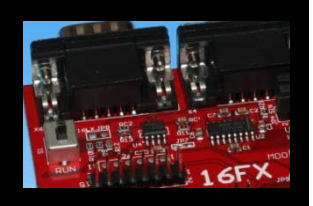

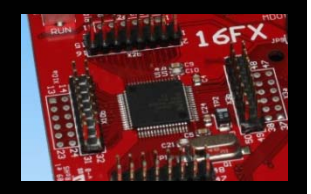

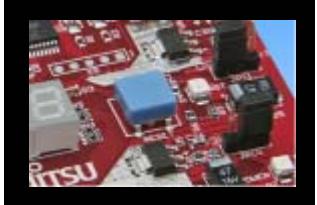

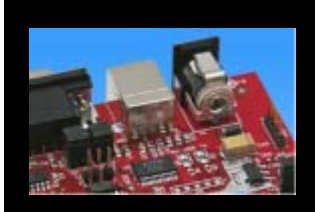

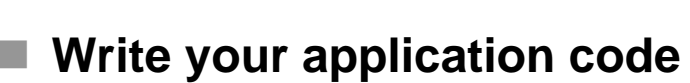

- Start.asm : Startup code
- Vectors.c : Vector table
- Main.c : Your application

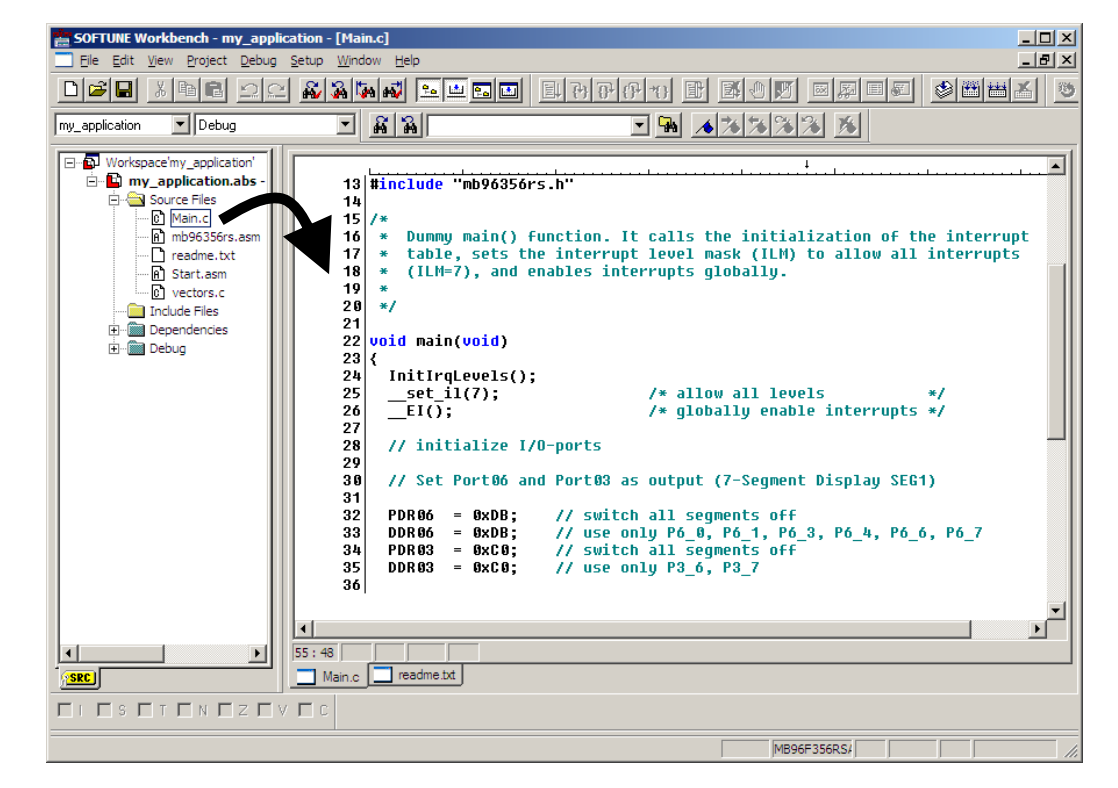

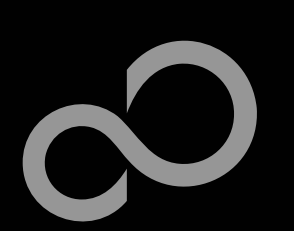

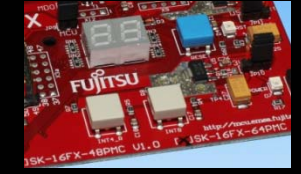

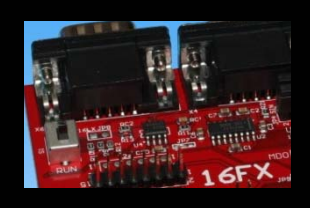

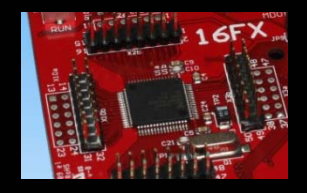

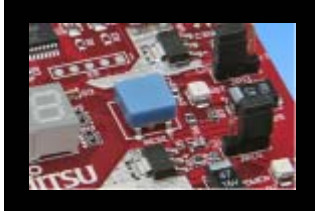

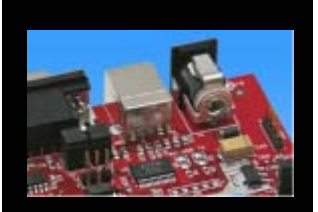

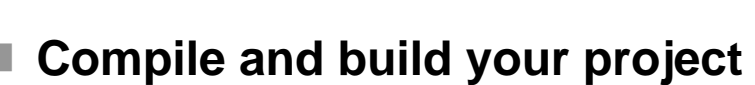

• Generates the MHX-file, which can be programmed to the Flash

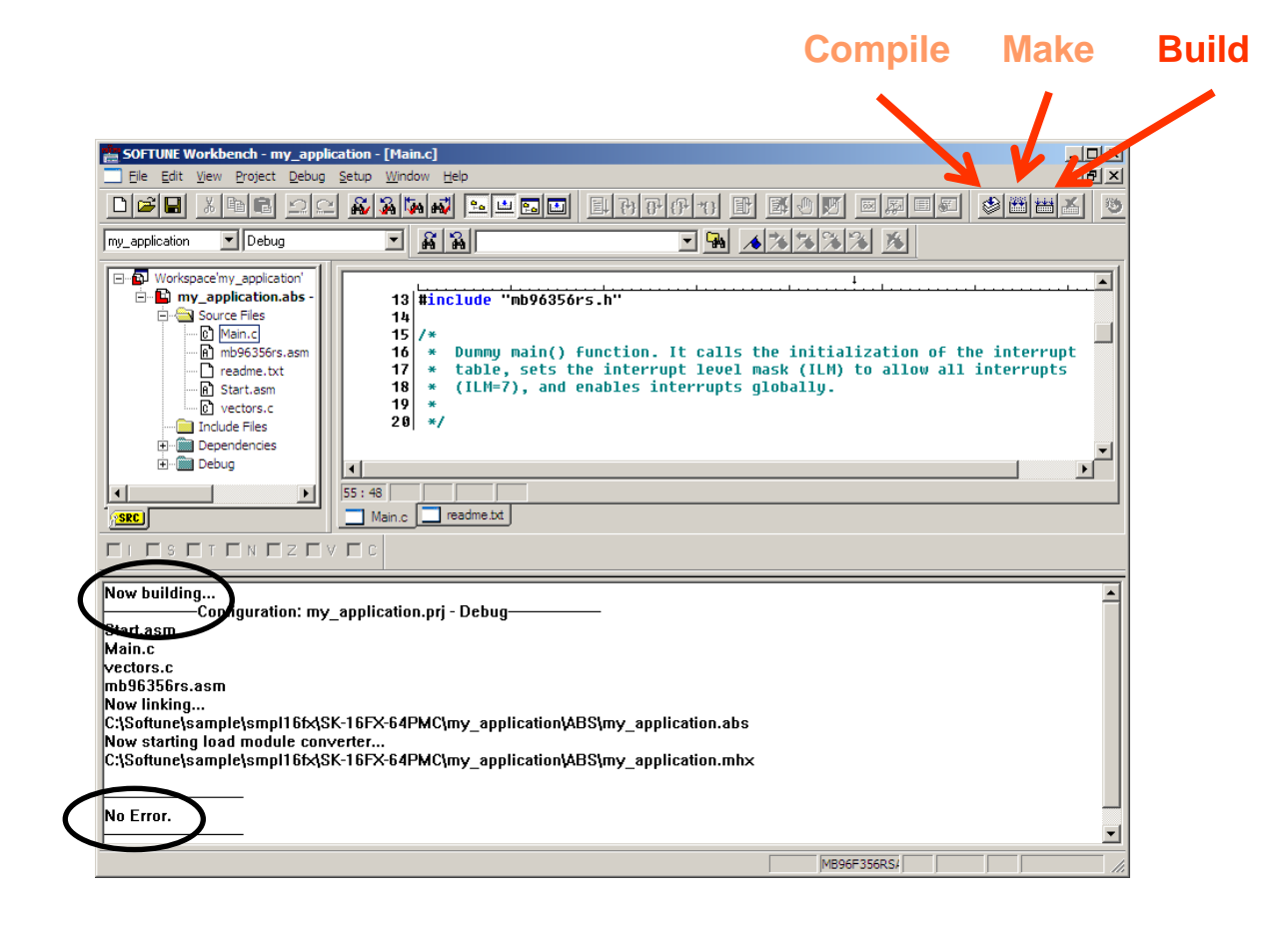

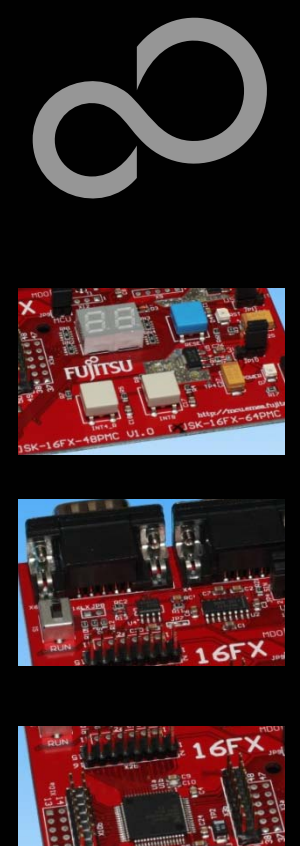

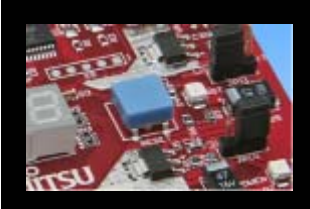

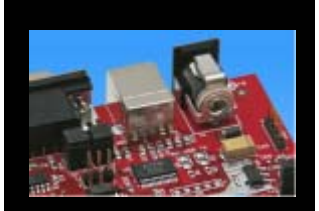

# **Congratulations**!

You have finished your first project

 Please see our application note <u>'16FX Getting Started'</u> for a more detailed introduction.

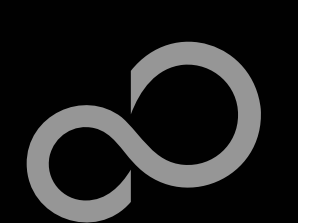

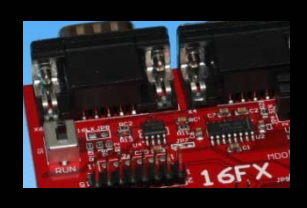

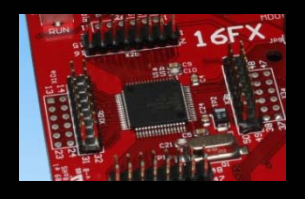

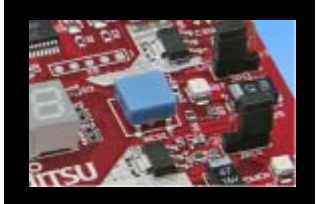

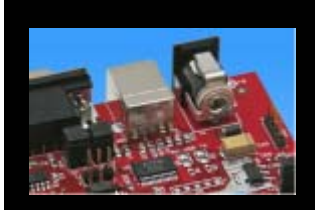

# **EUROScope lite 16FX**

#### "EUROScope lite 16FX" source-level debugger

- On-chip debugging for 16FX microcontroller
- No kernel linkage / upload required
- Breakpoints
- Single step debugging (step, step-in, step-out)
- Windows for memory, watch, mixed source code, register
- Plug-ins available for operating systems etc.

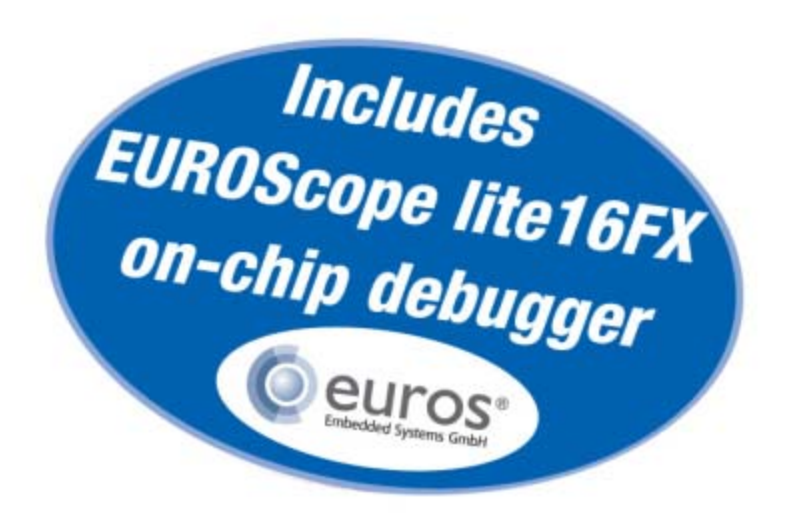

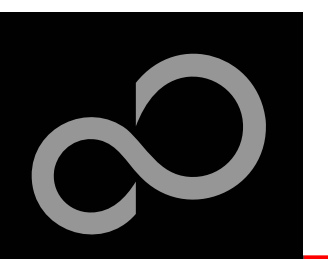

## **EUROScope lite 16FX** Installation

- Installation of "EUROScope lite 16FX"
  - Start <u>"EUROScope lite 16FX"</u> for installation
  - Choose "Fujitsu F16LX / F16FX" from list

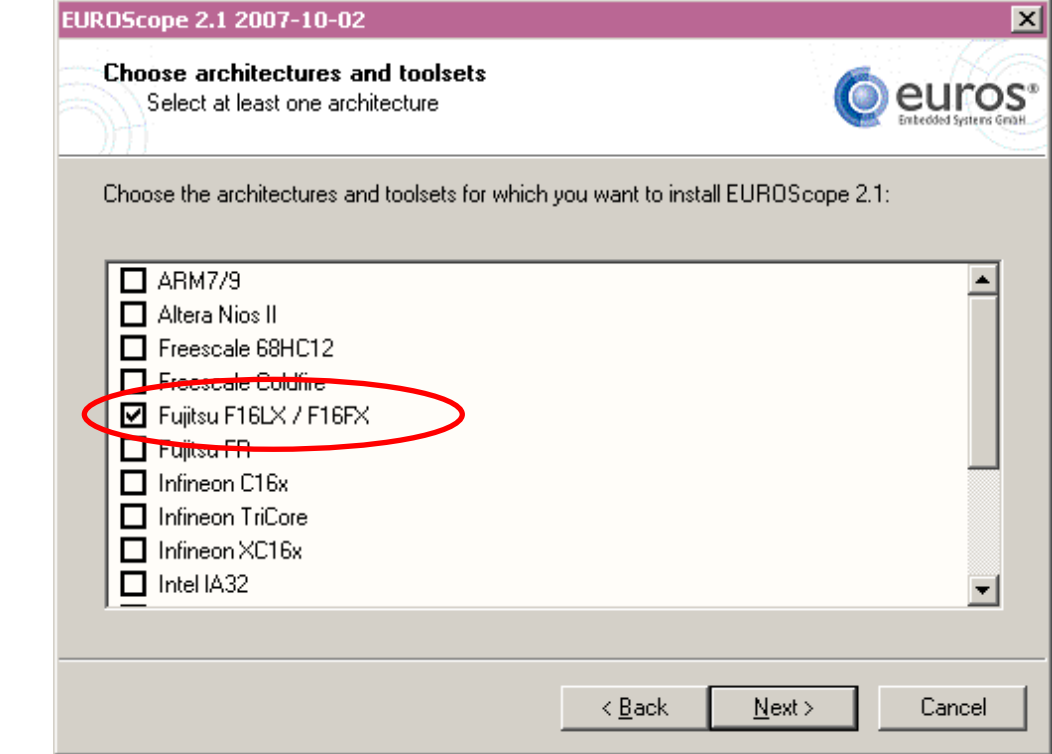

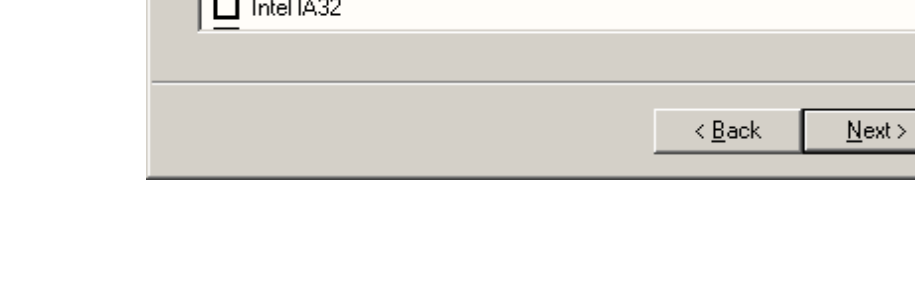

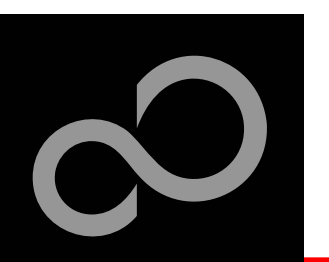

## EUROScope lite 16FX Installation

### License for "EUROScope lite 16FX"

- Run EUROScope.exe
  - Copy Host ID (MAC address) of your PC system
  - Request Lite key at
     <u>https://mcu.emea.fujitsu.com/cusreg/htm/cusreg\_form.htm</u>
  - Receive license key file from company EUROS by email
  - Copy license key file (*euros-license.key*) to your local installation path

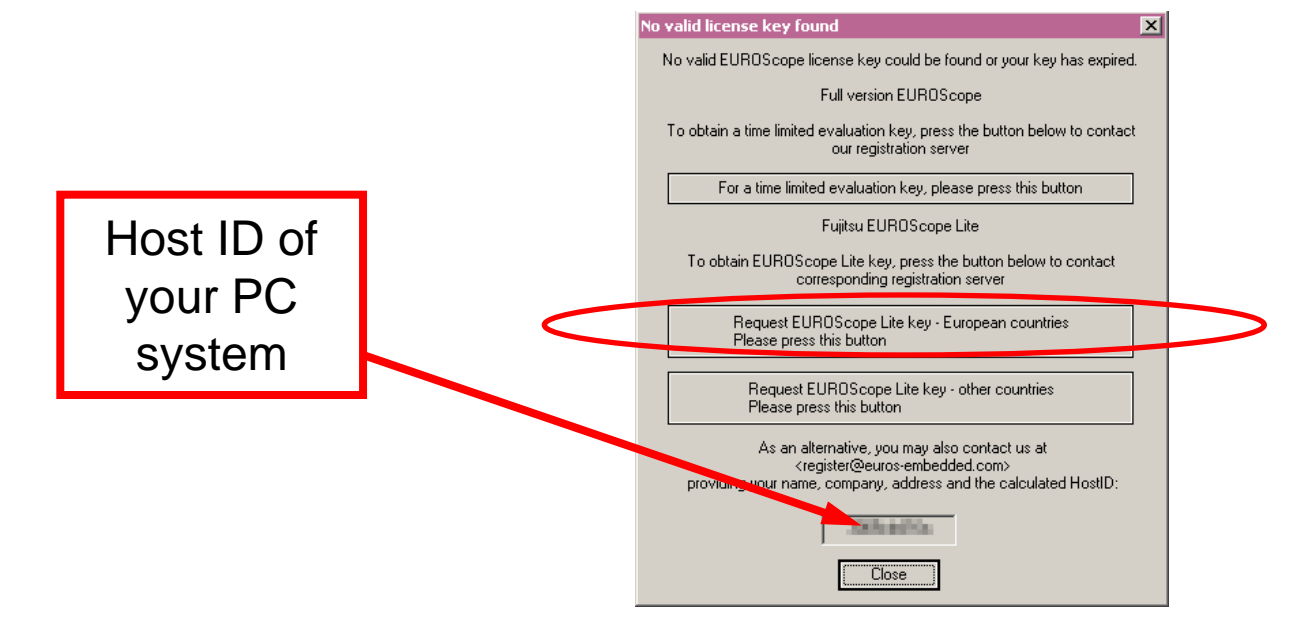

Fujitsu Microelectronics Europe - http://emea.fujitsu.com/microelectronics

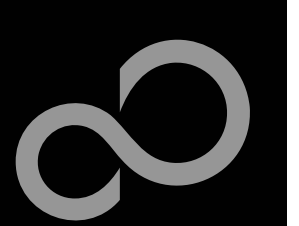

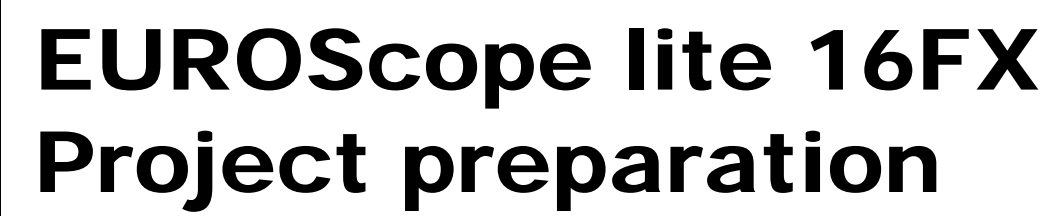

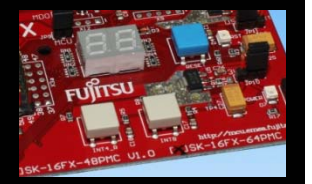

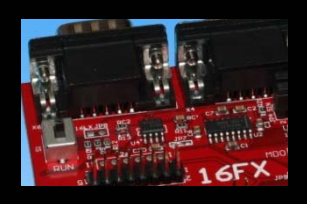

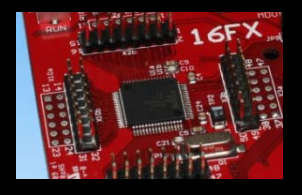

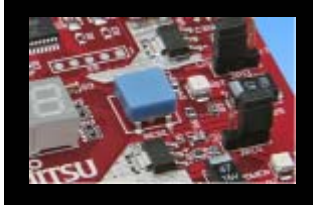

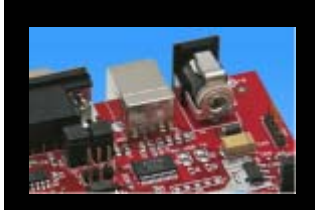

- All examples within this package are already prepared for the use with EUROScope
  - Default connection: UART2 routed to X5/USB.

#### In case of new projects or project modifications

- Use Softune Workbench
- Setup the Background Debugging area
  - See Start.asm (V1.28), chapter 4.18 (Enable Background Debugging Mode) and chapter 5.9 (Debug Address Specification)
    - See always the latest 'sk16fx64pmc\_template' example
- Built your application project with Softune Workbench
  - Loadmodule (\*.abs) format is required for debugging

### **Download** your project (\*.*mhx*) to the board

Use the Fujitsu MCU Flash programmer

35

FUJITSU Microcontrollers

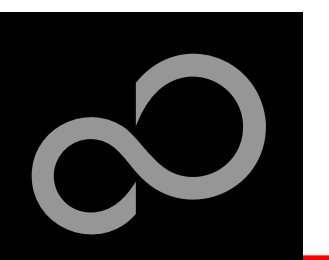

# EUROScope lite 16FX Configuration

Start EUROScope

### Ensure the following settings

- Select Target Connection 1
  - Choose Fujitsu 16FXBootROM (RS232)
- Configure Target Connection 2
  - Choose the COM port of the <u>Debug-UART</u> (Default: UART2 routed to X5/USB)
  - Choose the baudrate used in the Debug Address Specification of the *Start.asm* file (Default: 115200)
  - Choose "asynchronous communication" and "Int/Ext vector mode"

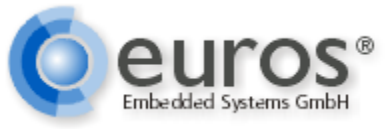

| Preferences View Window ?         |        |  |  |
|-----------------------------------|--------|--|--|
| Source <u>P</u> aths              |        |  |  |
| Toolbars                          |        |  |  |
| Short <u>c</u> uts                |        |  |  |
| <u>U</u> ser Tools                |        |  |  |
| <br>Fonts                         |        |  |  |
| <br>Load Configuration            |        |  |  |
| Save Configuration                |        |  |  |
| <br>Save Configuration <u>a</u> s |        |  |  |
| Recent Configurations             | •      |  |  |
| Configure <u>B</u> ootloader      |        |  |  |
| Configure Target                  |        |  |  |
| 👸 Select Target Connection        | STRG+T |  |  |
| Configure Target Connection       |        |  |  |
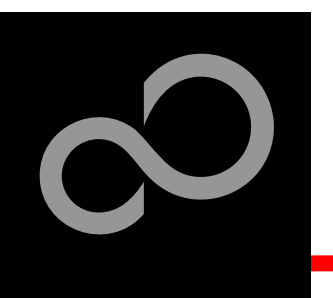

# EUROScope lite 16FX Load ABS file

- Load the abs file of your project
  - File / Open Application ...

| 💿 EUI | ROSo                                    | :ope  |                       |                |          |      |              |              |
|-------|-----------------------------------------|-------|-----------------------|----------------|----------|------|--------------|--------------|
|       | ile <u>T</u>                            | arget | <u>C</u> ommunication | T <u>o</u> ols | Preferer | nces | <u>V</u> iew | <u>W</u> ine |
| Î 🚅 🖬 | 🛫 🗃 Open Application                    |       |                       |                |          | STR  | G+0          | *            |
|       | od Open Application and Download STRG+0 |       |                       |                | G+Q      |      |              |              |
|       |                                         |       |                       |                |          |      |              | — pac        |

#### Projects may be compiled on another PC or folder structure than the debug PC

1

- Adjust the source path ①
  - Click New (Insert) 2
  - Browse to source folder 3
  - E.g.: <drive>:\Examples\sk16fx64pmc\_counter-v10\Src

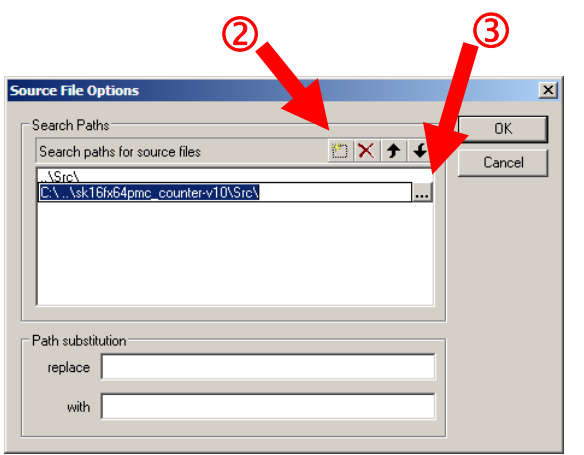

|   | Preferences View Window ?      |     |  |  |  |  |  |
|---|--------------------------------|-----|--|--|--|--|--|
|   | Source <u>P</u> aths           |     |  |  |  |  |  |
|   | <u>T</u> oolbars               |     |  |  |  |  |  |
|   | Short <u>c</u> uts             |     |  |  |  |  |  |
|   | User Tools                     |     |  |  |  |  |  |
|   | Fonts                          |     |  |  |  |  |  |
|   | Load Configuration             |     |  |  |  |  |  |
|   | Save Configuration             |     |  |  |  |  |  |
|   | Save Configuration <u>a</u> s  |     |  |  |  |  |  |
|   | Recent Configurations          |     |  |  |  |  |  |
|   | Configure <u>B</u> ootloader   |     |  |  |  |  |  |
|   | Configure Target               |     |  |  |  |  |  |
|   | 🖓 Select Target Connection STR | G+T |  |  |  |  |  |
| : | Configure Target Connection    |     |  |  |  |  |  |

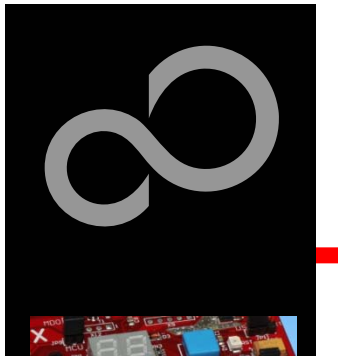

16F)

# **EUROScope lite 16FX Connect to device**

- Start communication (Communication -> Open)
- Press reset button
- Communication is established, if code in the assembly and source code window is visible

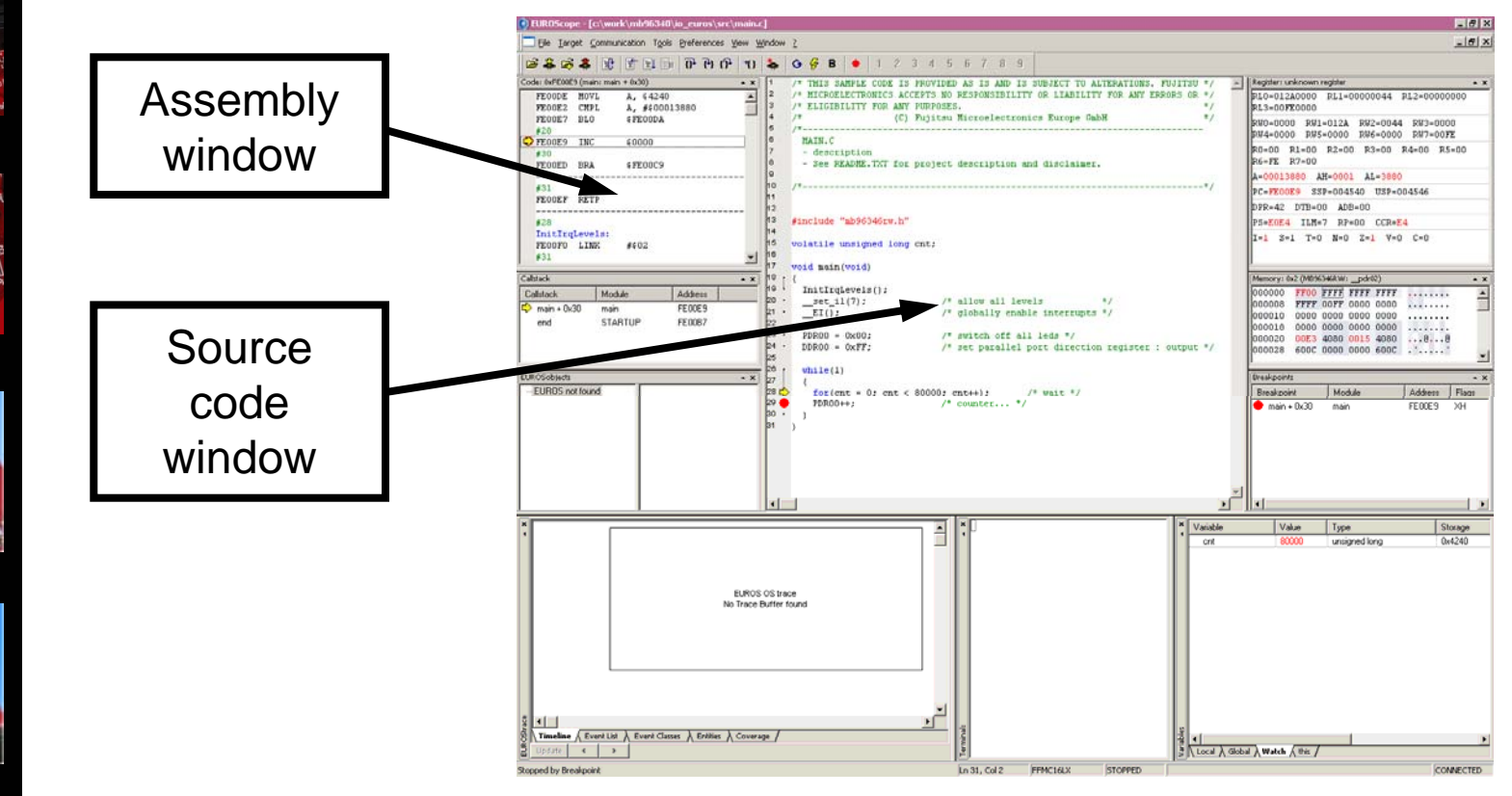

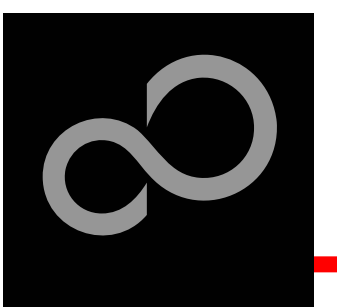

# EUROScope lite 16FX Start Debugging

Initialize target and run until main function

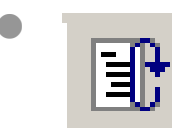

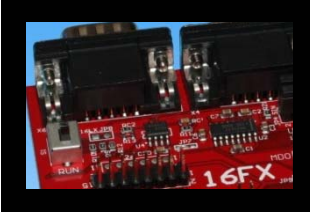

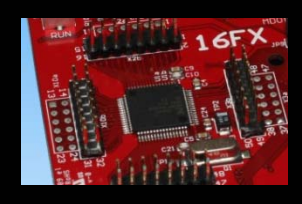

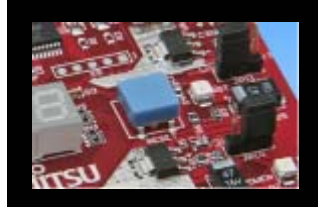

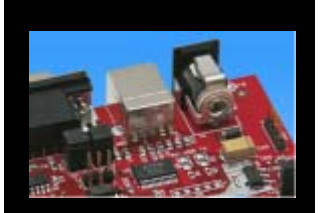

Use menu bar for debugging

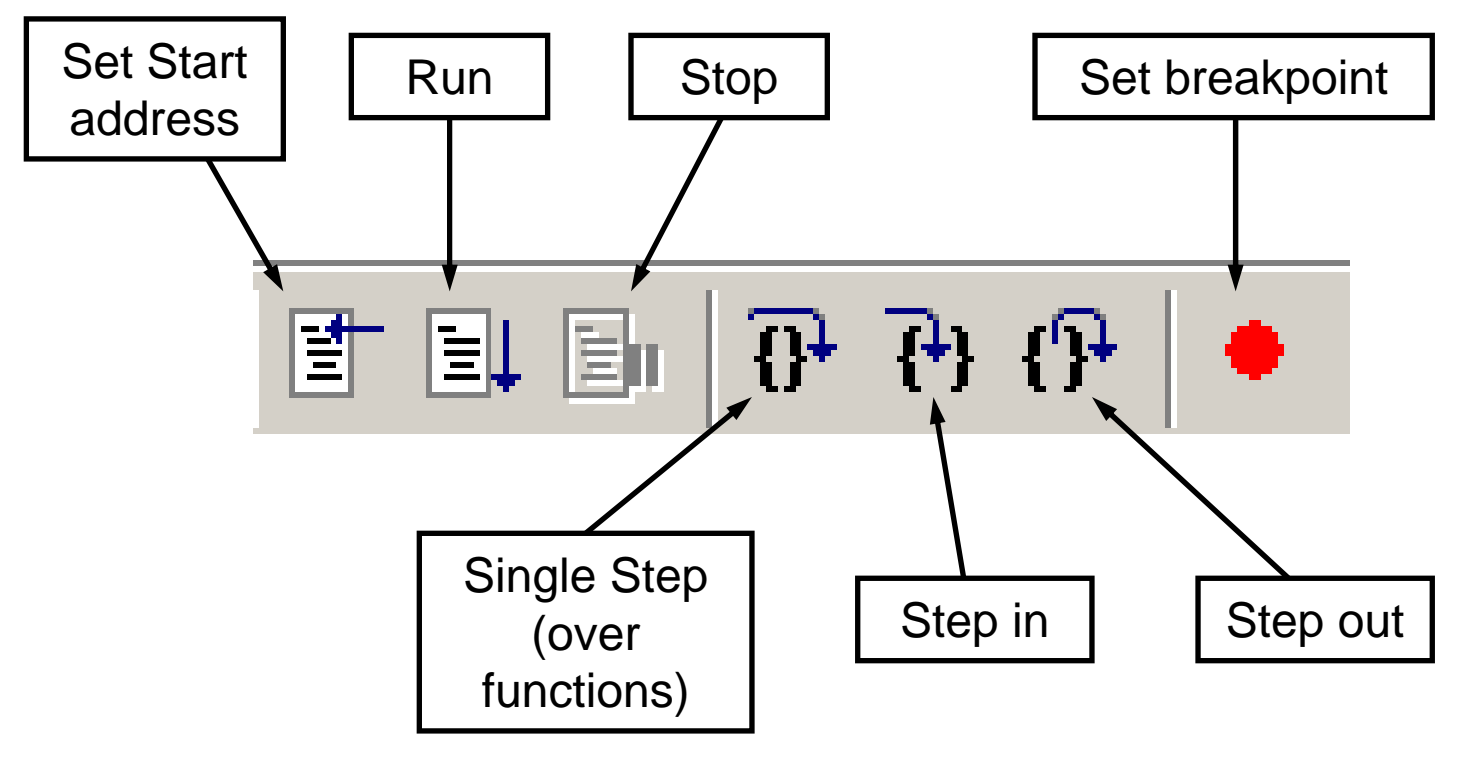

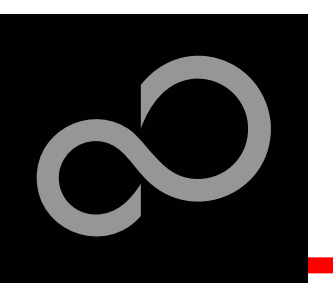

# EUROScope lite 16FX Breakpoints

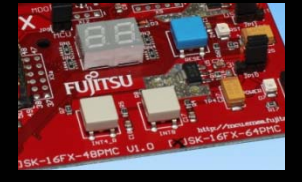

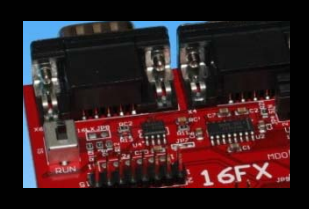

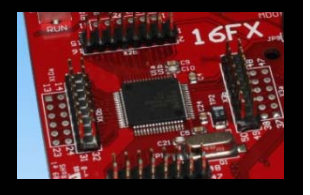

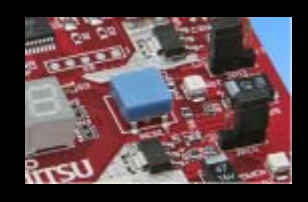

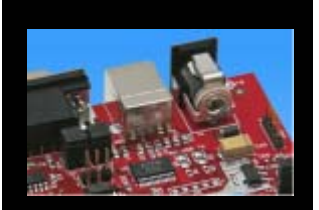

# ысакроппсэ

## Set a breakpoint

- Double-click to desired line
  - ,C' code source: selectables lines are marked by small dot in front
  - ,Assembly' window: all lines with an instruction can hold a breakpoint
  - Some lines in source code window are grouped. When setting a breakpoint all grouped lines getting the red filled circle, but this is treated as only one breakpoint

## Activate/deactivate breakpoints

Single-click to breakpoint

## Delete breakpoint

• Double-click to breakpoint until red filled (or white filled) circel disappears

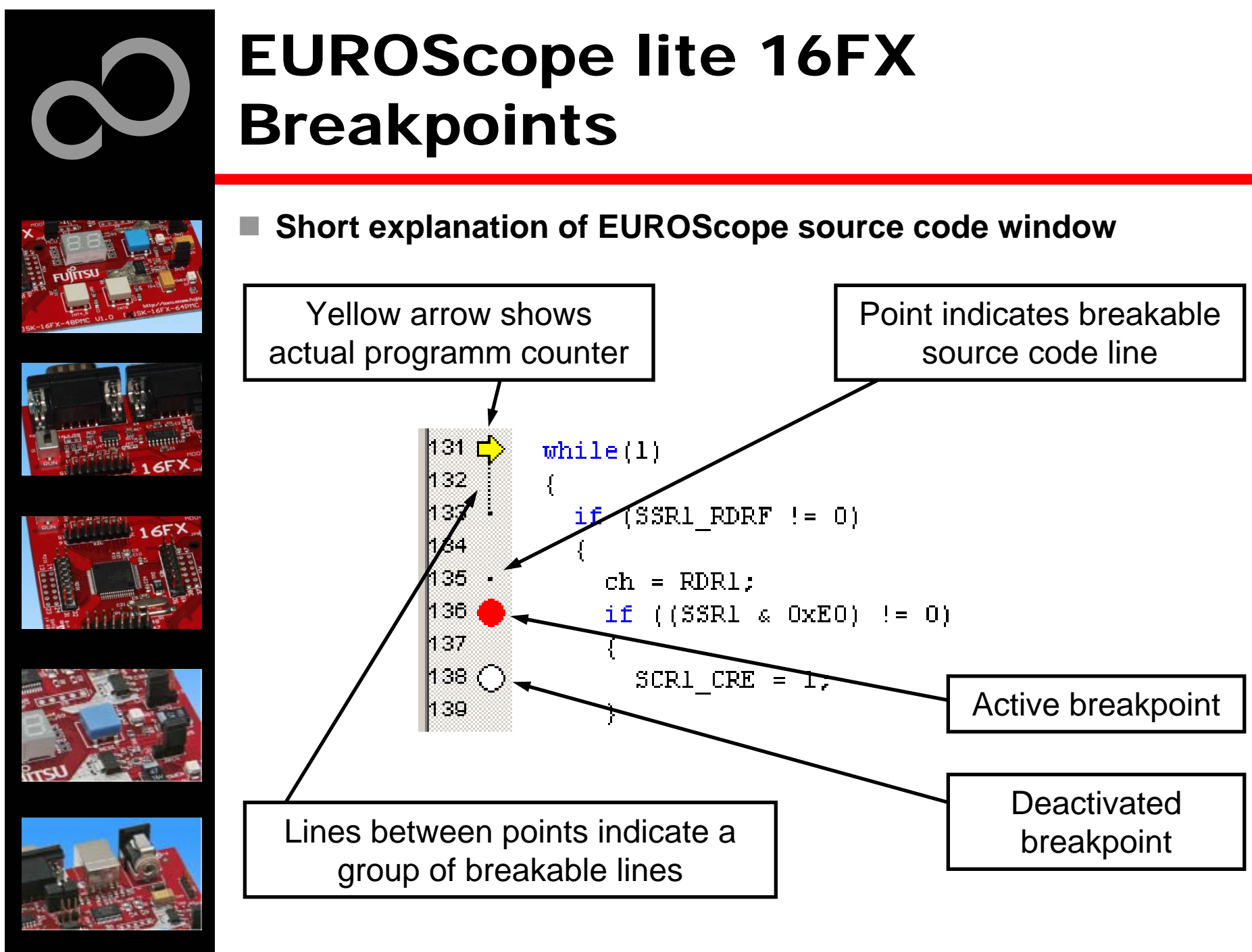

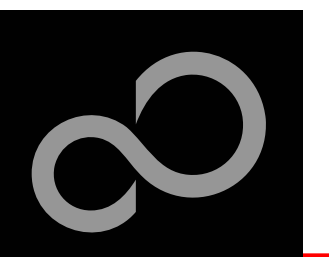

# EUROScope lite 16FX Processor Status

- Processor window provides most important registers
- All processor flags are shown individually
- All values can be changed
- Window is updated on any stop or break of the application
- Changes in values are displayed in red due to prior update

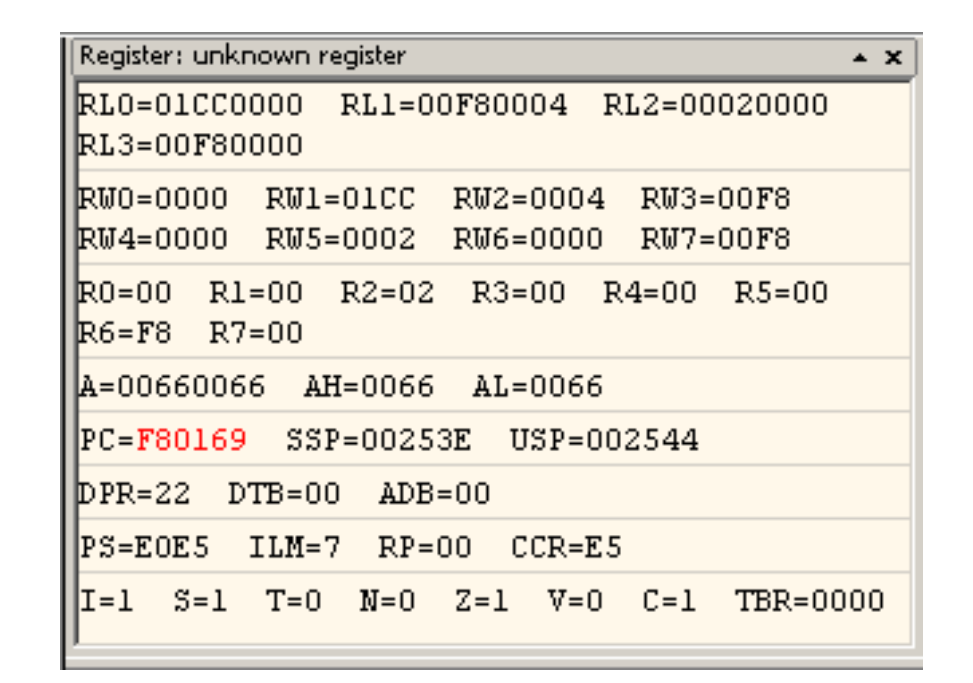

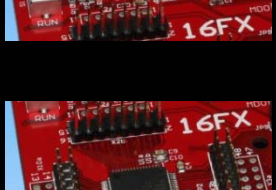

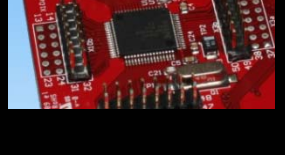

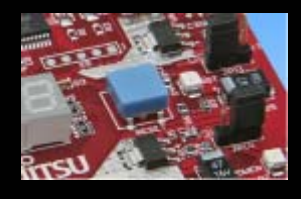

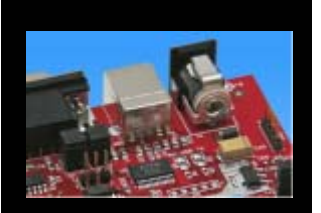

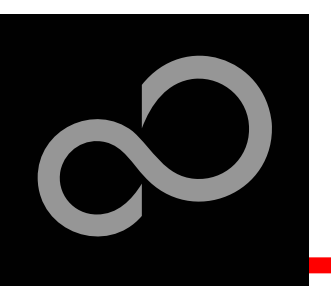

# **EUROScope lite 16FX** Variable Window

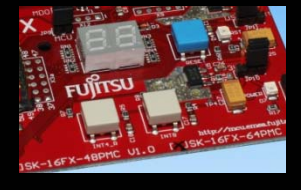

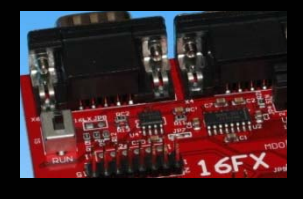

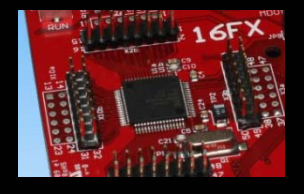

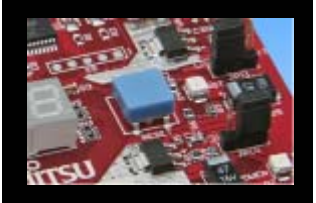

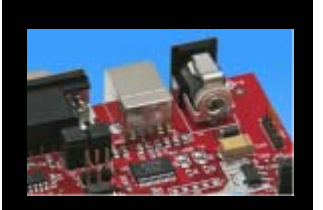

- Local
  - Local variables are automatically collected in view "Local"
- Watch
  - All local and up to 8 global variables can be added individually to the 'Watch' window
- Variables are updated on any stop or break of the application
- Changed values are displayed in red
- Variable values can be changed in 'value' entry

| /ariable | Value | Туре          | Storage | Module | Address | Size   |
|----------|-------|---------------|---------|--------|---------|--------|
| cnt1     | 22 !! | char          | 0x2246  | main   | 0x2246  | 1 byte |
| cnt2     | 9.7   | char          | 0x2245  | main   | 0x2245  | 1 byte |
| cntdir   | 0'.'  | char          | 0x2244  | main   | 0x2244  | 1 byte |
| delay    | 40144 | unsigned long | 0x2240  | main   | 0x2240  | 4 byte |

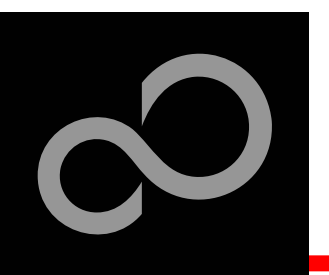

# EUROScope lite 16FX Memory View

- Memory view is updated on every stop or break
- Value change is displayed in red due to prior update
- Memory content can be changed
- Memory can be filled with a user byte and size

|         | Ľ                             |      |      |      |      |          | '   |
|---------|-------------------------------|------|------|------|------|----------|-----|
|         | Memory: 0x0 (MB96356RS:pdr00) |      |      |      |      |          | * X |
|         | 000000                        | 9FFF | BFCA | FFFF | FF26 |          |     |
|         | 800000                        | FF00 | 0000 | FF00 | 0000 |          |     |
|         | 000010                        | FF00 | 0000 | 0000 | 0000 |          |     |
|         | 000018                        | 0000 | 0000 | 0000 | 0000 |          |     |
|         | 000020                        | 6FAE | 4080 | 71F9 | 4080 | .o.0.q.0 |     |
| Address |                               |      |      |      |      | × · ·    |     |
|         |                               |      |      |      |      |          |     |
| 0x4240  |                               |      |      |      |      | ▼        |     |
|         |                               |      |      |      |      |          | -   |
|         |                               |      | OK   |      | Can  | cel 📃 💳  |     |
|         |                               |      |      |      |      |          |     |

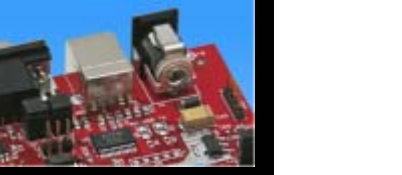

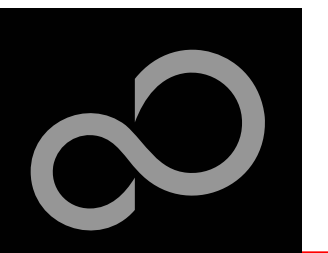

# EUROScope lite 16FX Changing/Adding Source Window

Get menu by right-mouse-button-click in the source window

#### New source module window

Change source window

- Go in window tab area and right-button click
- Choose "New Source window"

Choose "Show Module..."

Browse to Module File

New EUROStrace window

 New Eunction browser window

 New Memory window

 New Register window

 New SFR window

 New SFR window

 New Source window

 New Terminal window

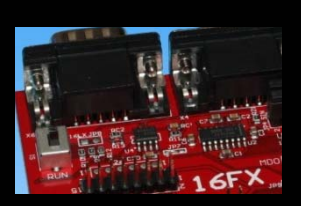

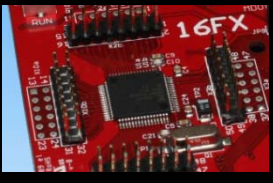

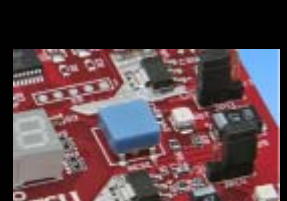

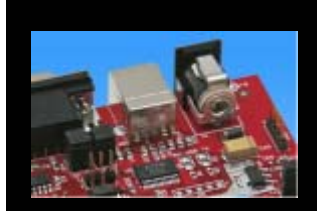

| 57 (<br>57 ) |                                                 |
|--------------|-------------------------------------------------|
| × main       |                                                 |
| Type         | New Breakpoint window     New Callstack, window |
|              | New Code window                                 |

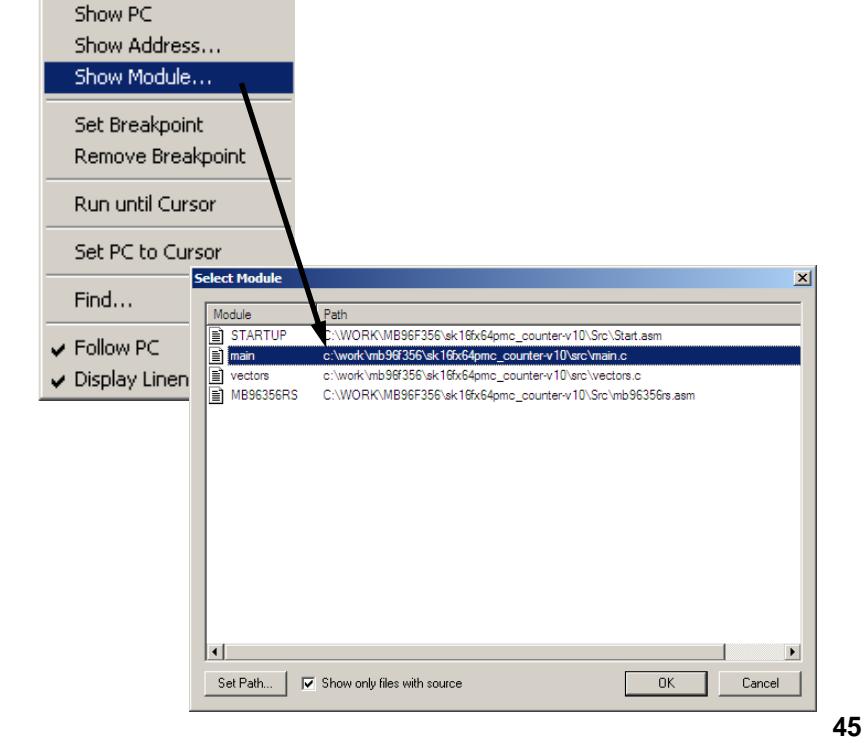

Fujitsu Microelectronics Europe - http://emea.fujitsu.com/microelectronics

# EUROScope lite 16FX Flash Programming

#### Flash programming is available via the Flash button:

- BDM configuration can be set before programming
- Chip erase is supported
- Flash programming is supported
- User has to press reset button after Flash programming
- Fujitsu Flash programming kernels are reused

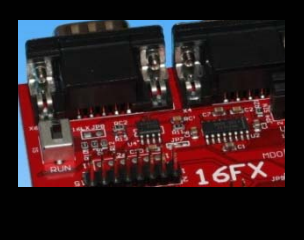

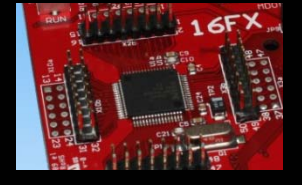

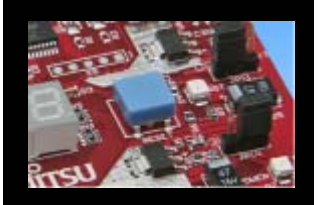

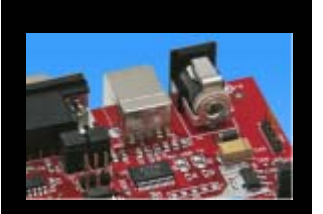

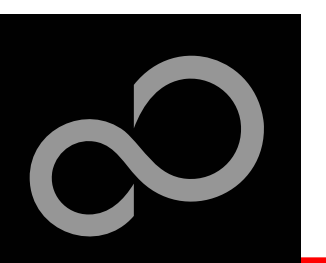

# EUROScope lite 16FX BDM Configuration

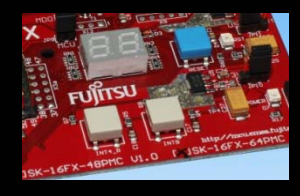

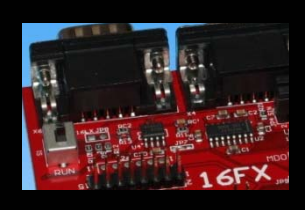

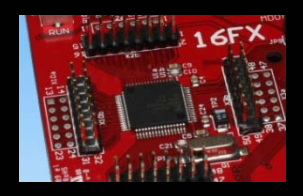

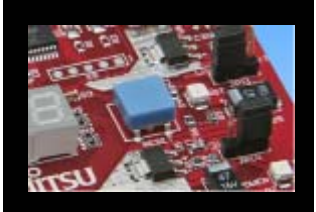

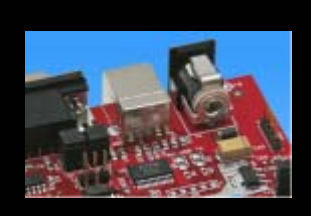

Background debugging mode configurationFlash security unlock

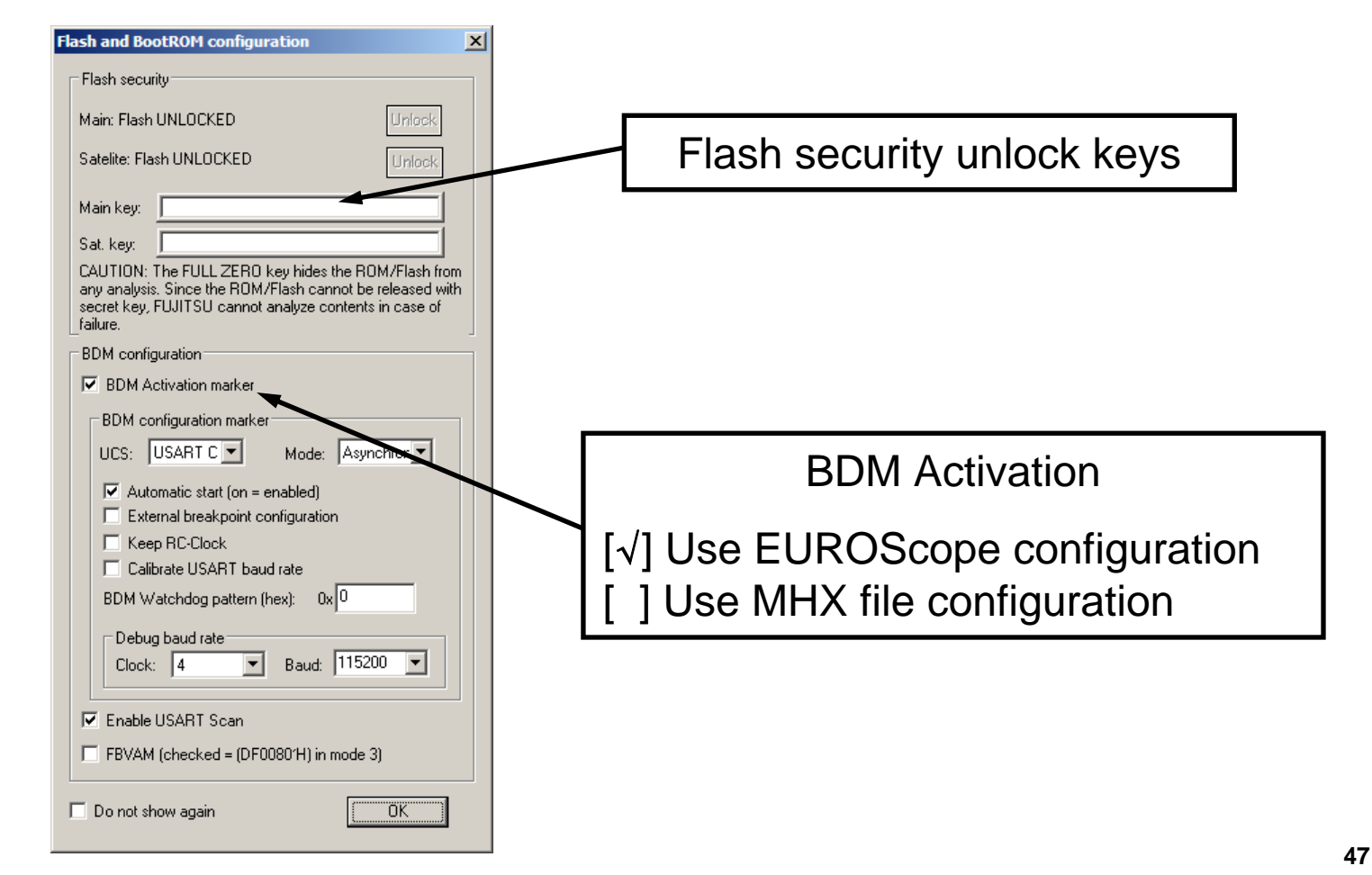

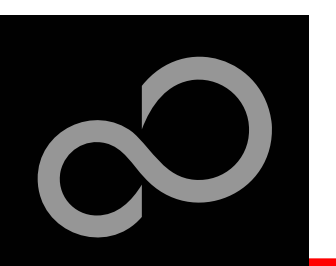

# **EUROScope lite 16FX**

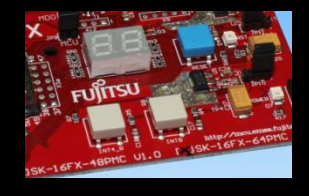

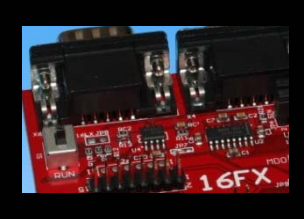

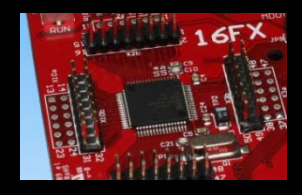

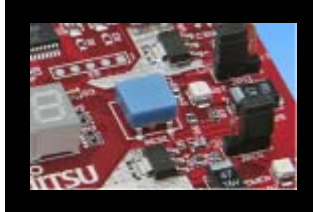

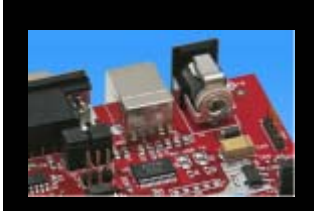

# **Flash Programming Dialog**

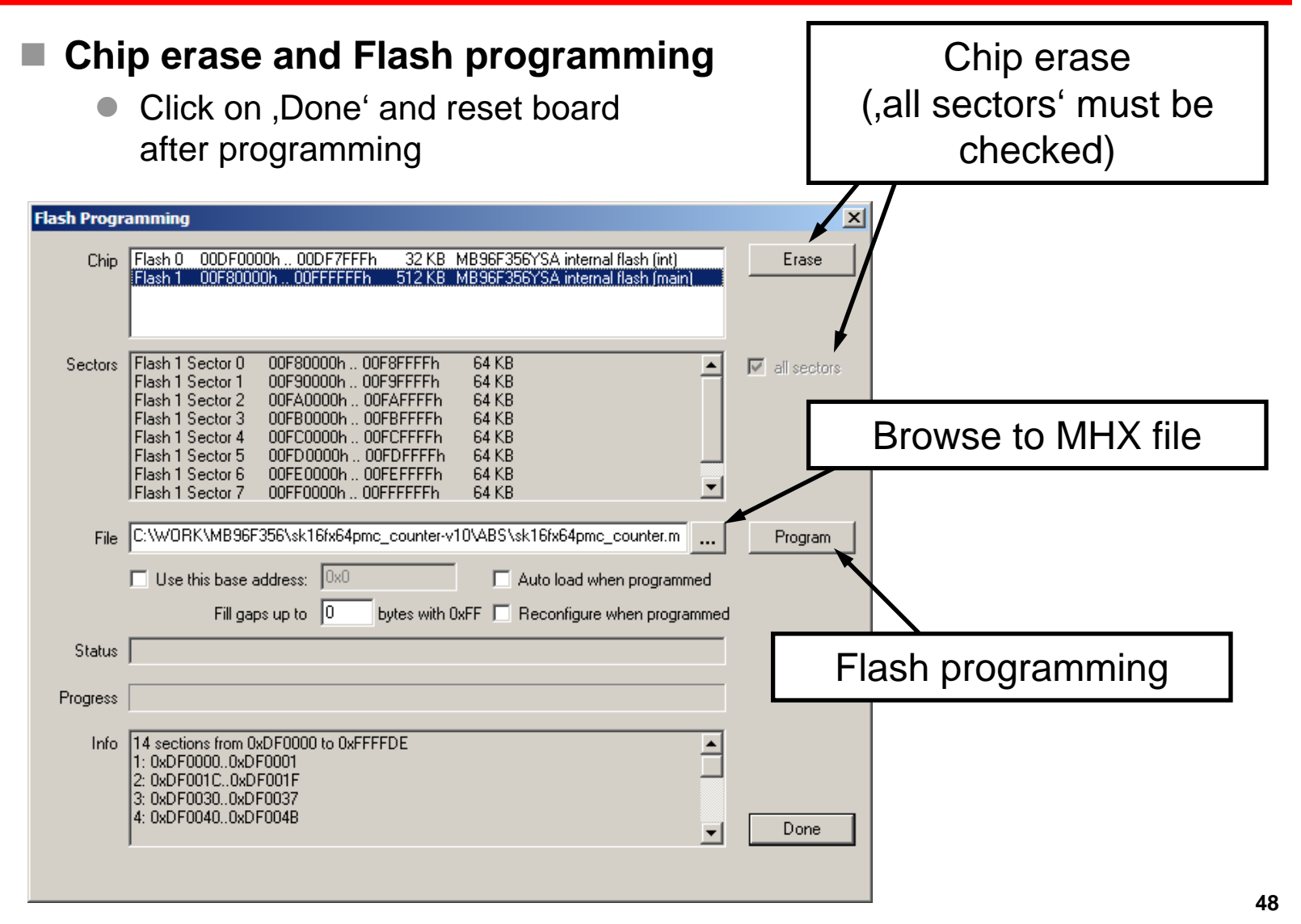

Fujitsu Microelectronics Europe - http://emea.fujitsu.com/microelectronics

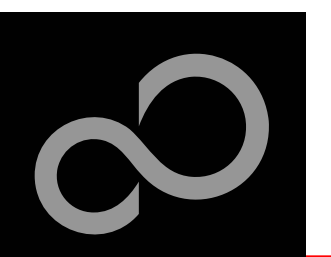

# EUROScope lite 16FX Prospect

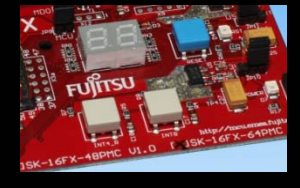

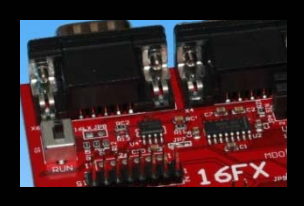

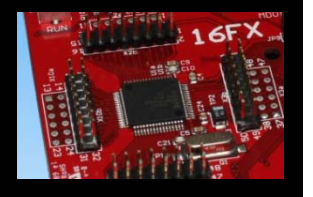

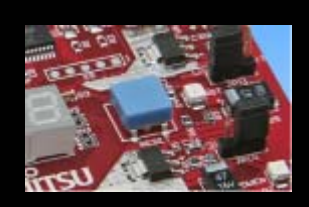

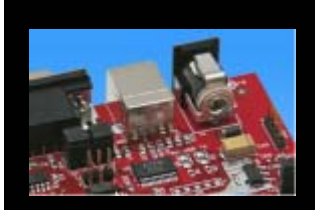

#### All SK-16FX-64PMC examples are configured as follows:

- UART2 for debugging
- UART7\_R may be used by the application
- Asynchronous communication
- 115200 Bits/s
- Autorun after reset
- No breakpoint predefinition
- For more details of "EUROScope lite 16FX" please refer to application note:
  - mcu-an-300235-e-16fx\_using\_EUROScope

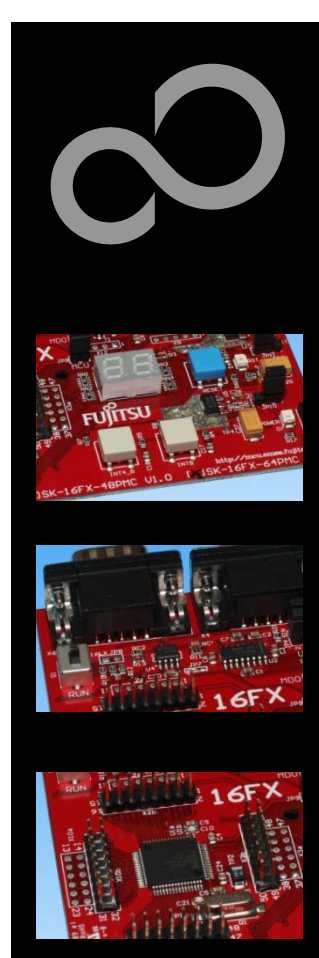

# **FreeRTOS**<sup>™</sup>

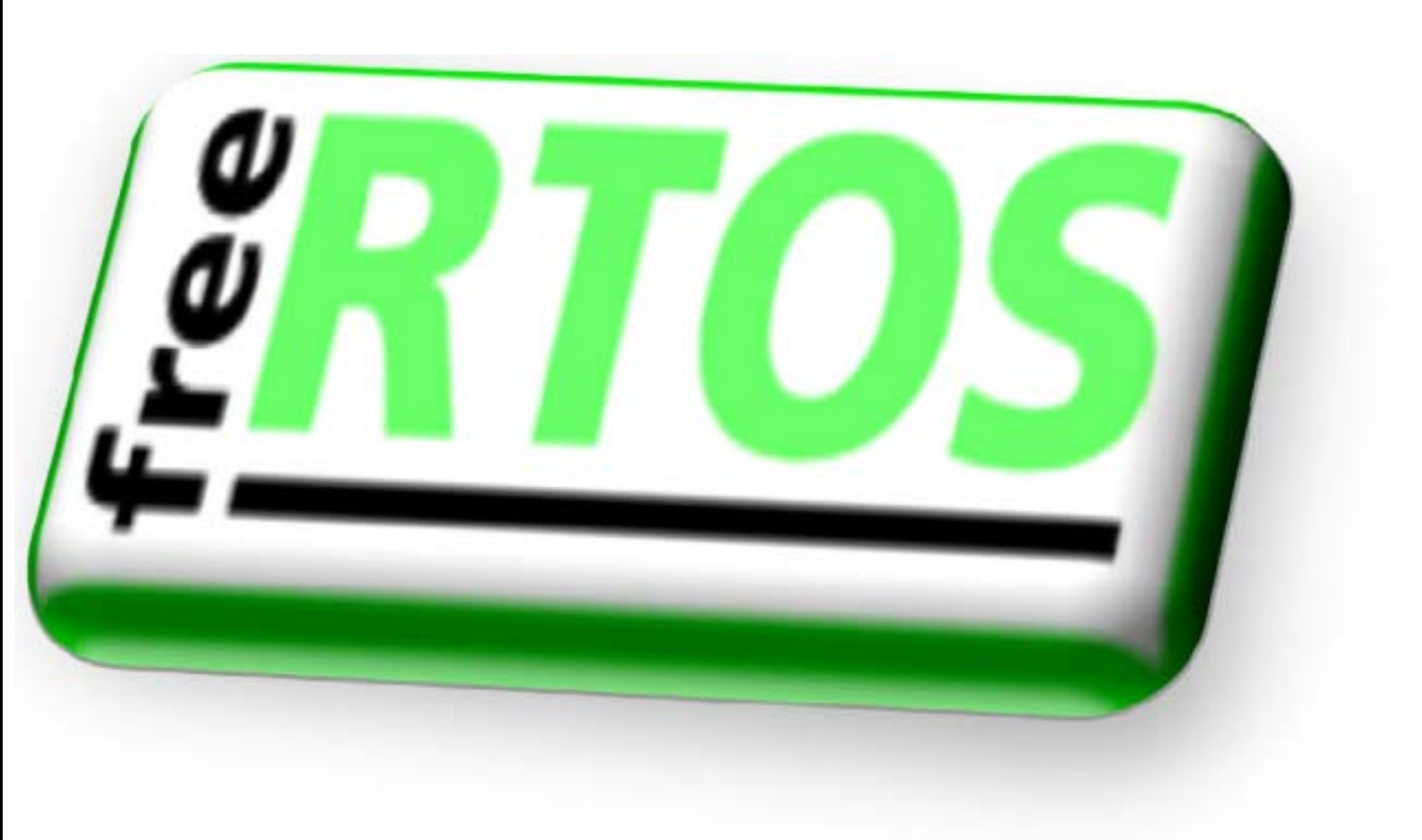

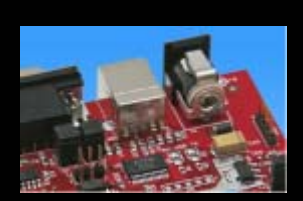

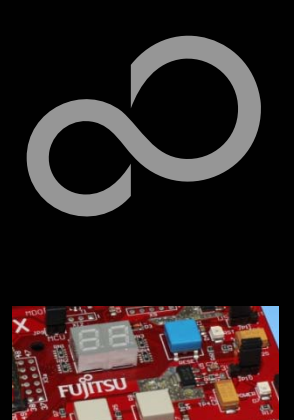

# **FreeRTOS**<sup>™</sup>

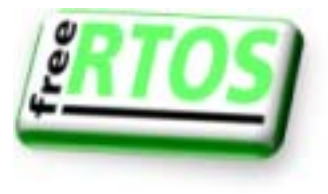

- The most widely used open source real-time operating system for embedded microcontrollers
- It has the performance, quality and stability of a commercial product
- It is available through a very liberal distribution and licensing model which allows users to obtain and develop software with almost no restrictions
- Optional commercially licensed and supported versions are available through WITTENSTEIN

#### Features:

- Designed specifically for microcontrollers
- Powerful trace macros
- Stack overflow protection
- No restrictions on priority assignment
- Safety certified version available proving robustness
- Tasks, co-routines, queues, binary semaphores, counting semaphores, recursive semaphores, mutexes, interrupt interaction primitives

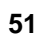

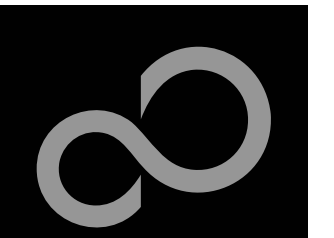

# FreeRTOS<sup>™</sup> - Tasks

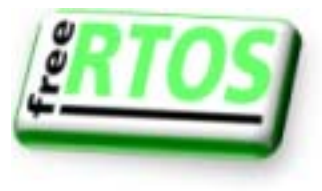

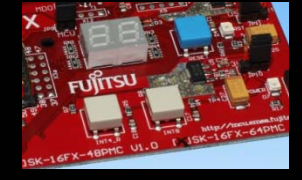

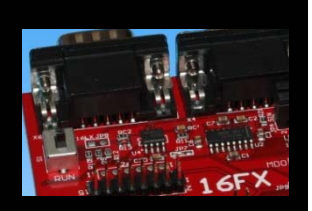

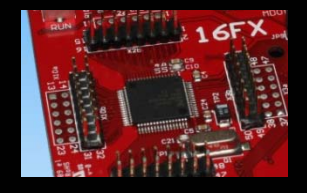

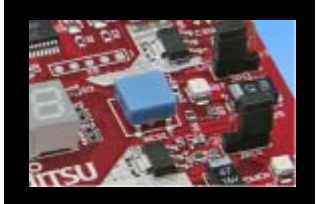

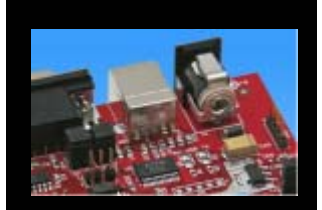

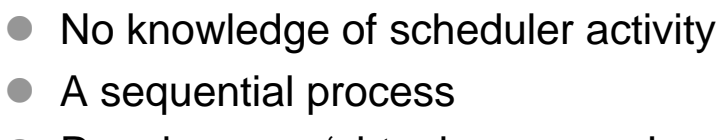

- Running on a 'virtual processor'
- Prioritised

**Autonomous** 

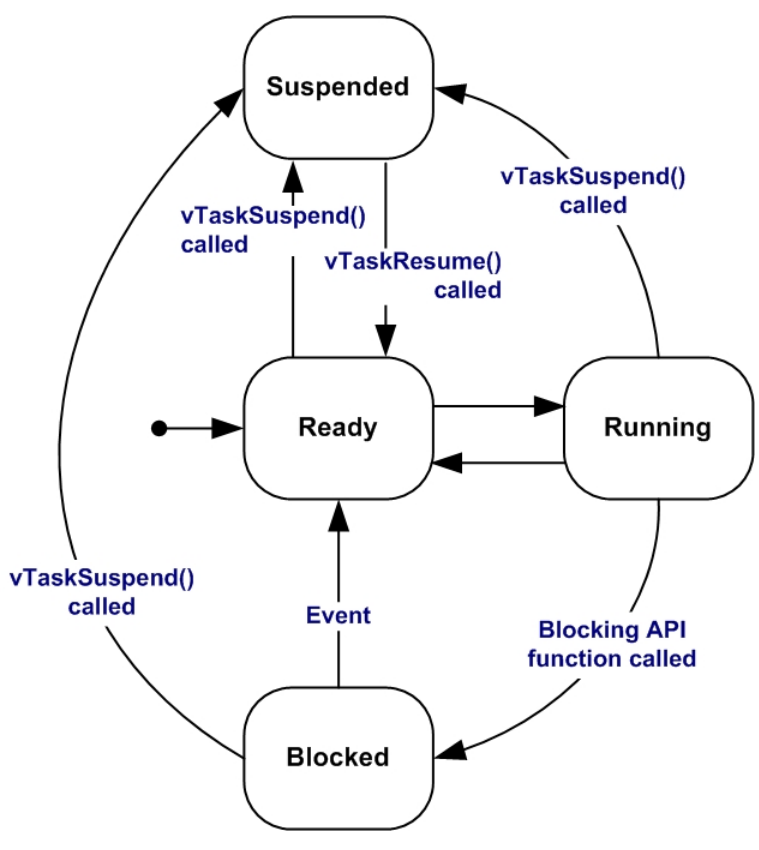

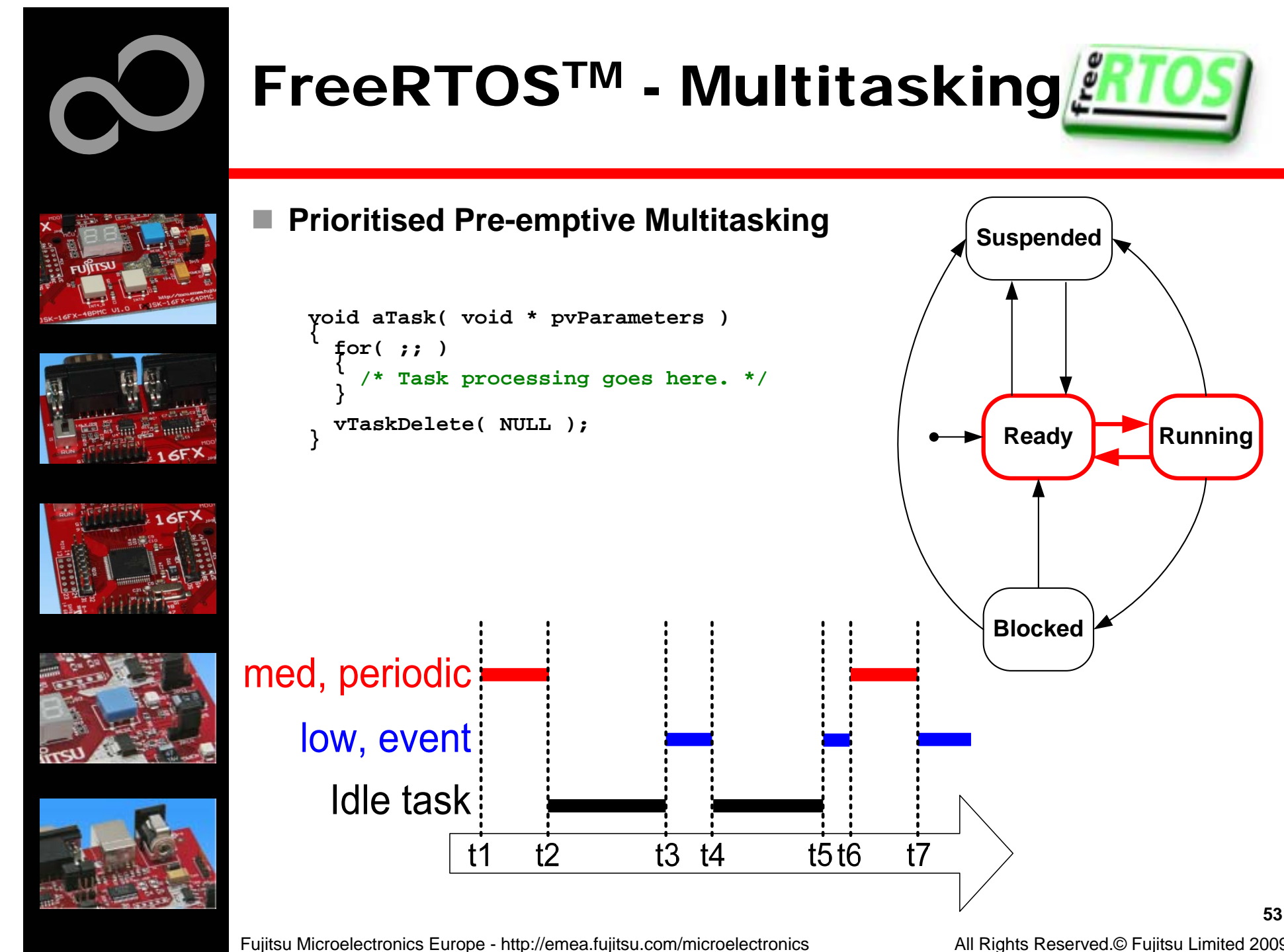

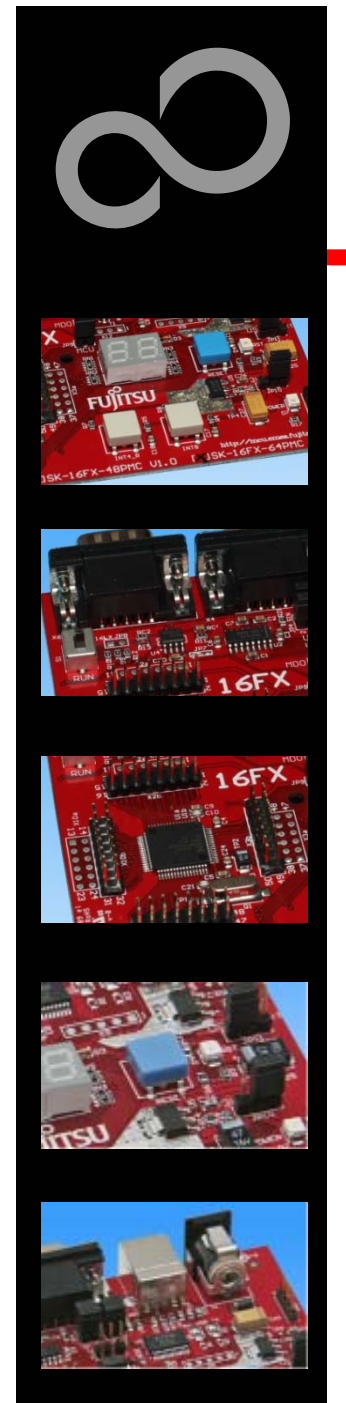

# FreeRTOS<sup>™</sup> - Queues

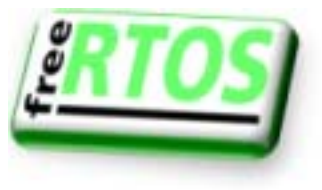

**To be useful tasks must be able to communicate with each other** 

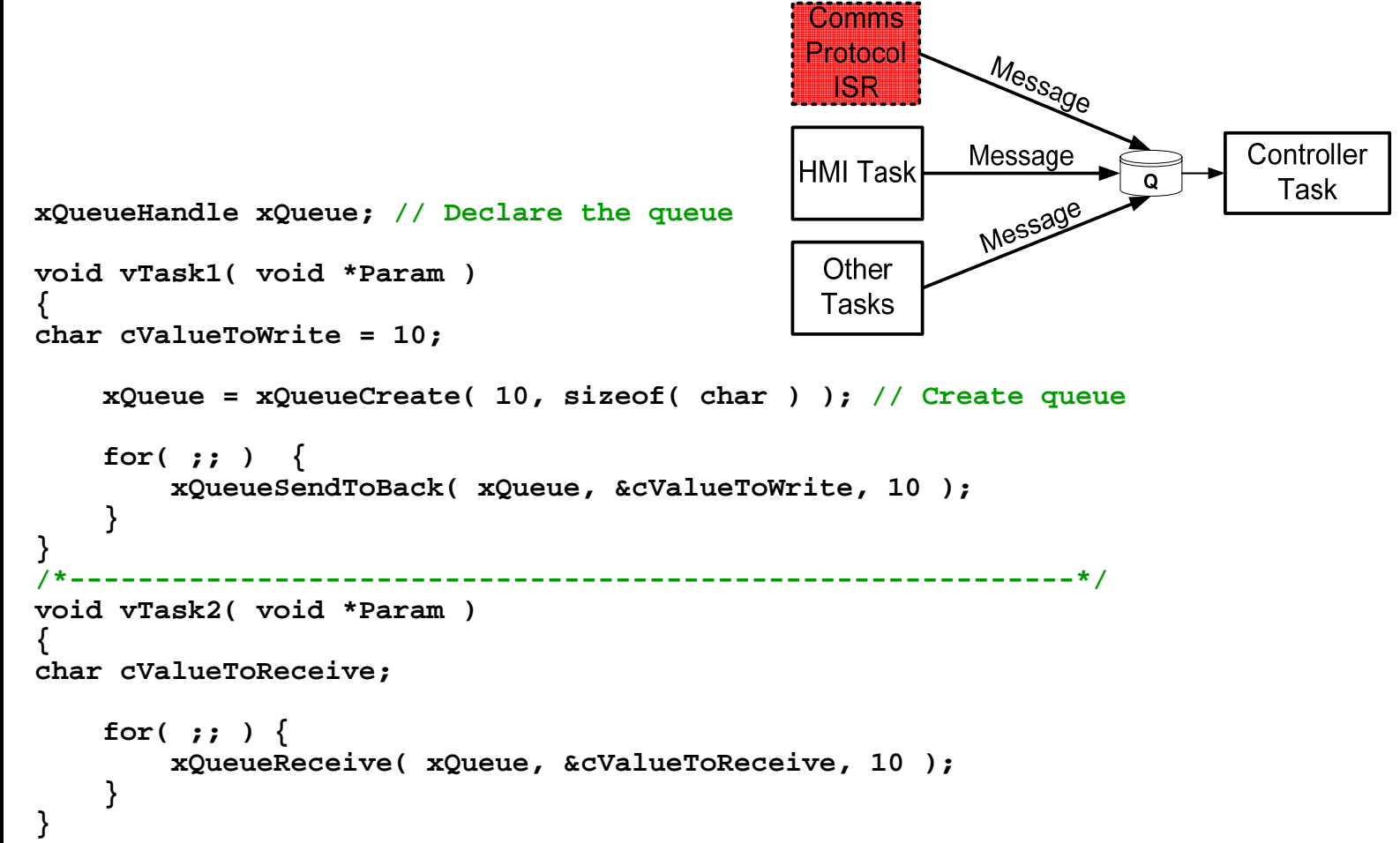

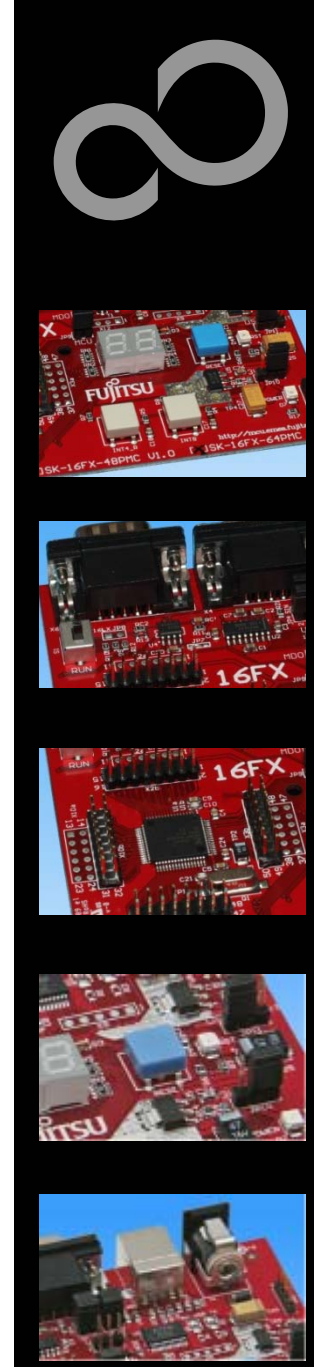

# **FreeRTOS<sup>™</sup> - Mutexes**

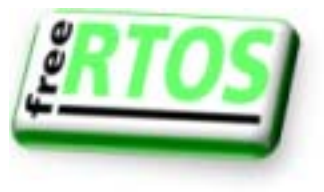

What happens when two tasks attempt to access the same resource?

<u>Task 1</u>

vLCDWrite( "Hello" );

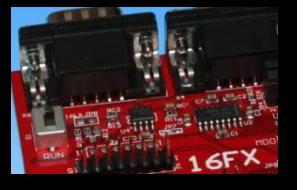

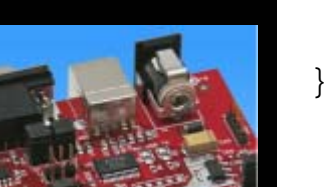

| <pre>yoid vTask1( void * pvParameters ) { for( ;; )</pre>                                   | DWrite( "World" );                                            |
|---------------------------------------------------------------------------------------------|---------------------------------------------------------------|
| <pre> /* Need access, get semaphore. */   xSemaphoreTake( xSemaphore, BLOCK_FOREVER )</pre> | ;                                                             |
| vLCDWrite( "Hello" ); /* Access resource */                                                 |                                                               |
| <pre>/* Must remember to return semaphore. */ vSemaphoreGive( xSemaphore ); }</pre>         | Task 1<br>xSemaphoreTake()<br>Task 2                          |
| / * * * * * * * * * * * * * * * * * * *                                                     | */                                                            |
| <pre>void vTask2( void * pvParameters ) { for( ;; ) </pre>                                  | Task 1<br>vLCDWrite( "Hello" );<br>Task 2<br>xSemaphoreTake() |
| `xSemaphoreTake( xSemaphore, BLOCK_FOREVER )                                                | ;                                                             |
| vLCDWrite( "World" ); /* Access resource */                                                 |                                                               |
| <pre>vSemaphoreGive( xSemaphore ); }</pre>                                                  |                                                               |

Fujitsu Microelectronics Europe - http://emea.fujitsu.com/microelectronics

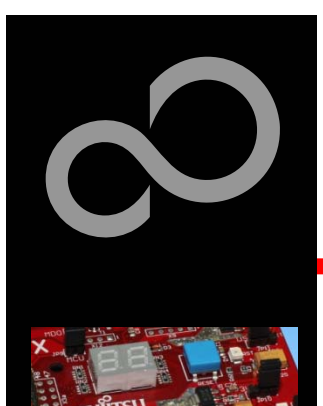

# **FreeRTOS<sup>™</sup> - Synchronisation**

- Tasks provide a convenient mechanism for processing asynchronous events
- Semaphores can be used to implement "Deferred Interrupt Handling"

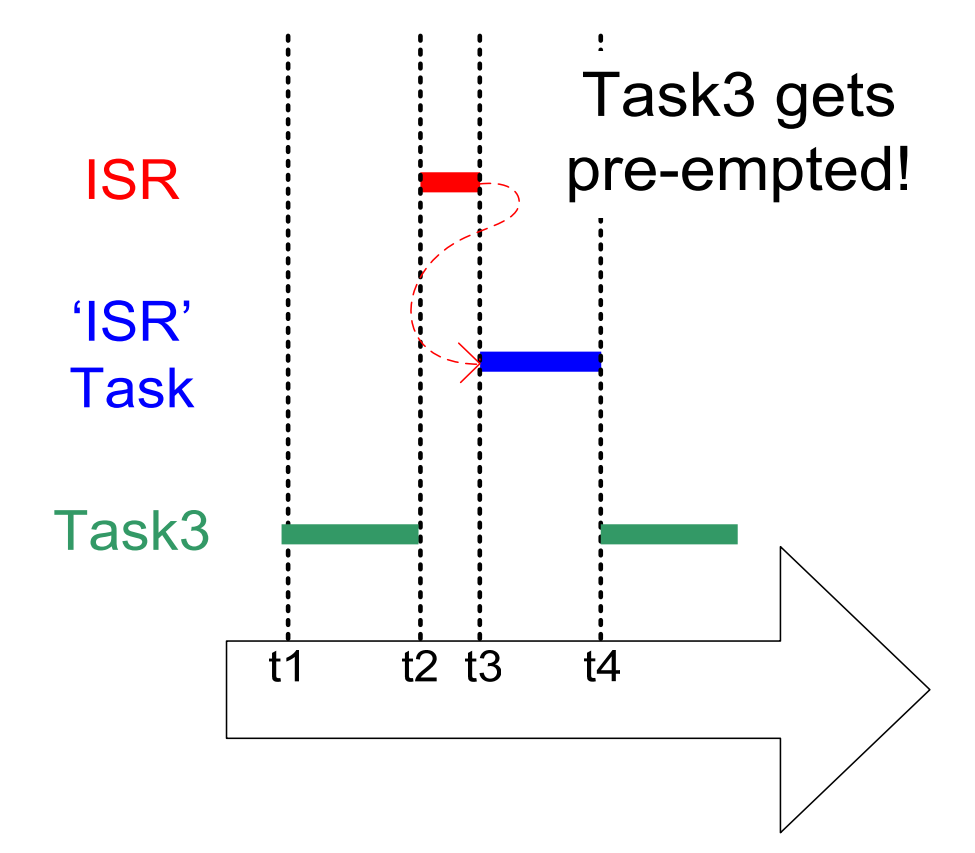

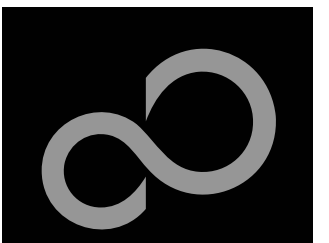

# **FreeRTOS<sup>™</sup> - Binary Semaphores**

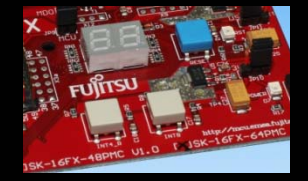

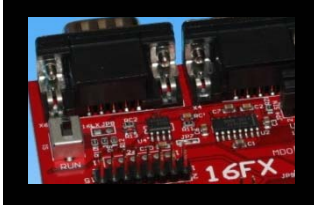

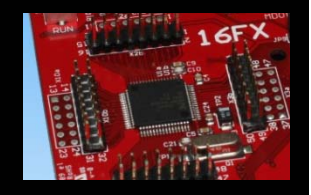

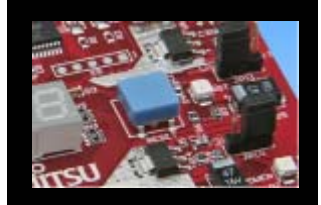

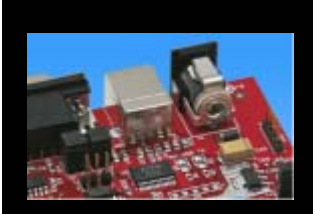

- The ISR only 'gives' the semaphore
  - The task only 'takes' the semaphore

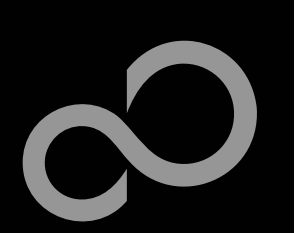

# **FreeRTOS**<sup>™</sup>

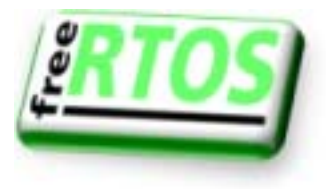

#### ■ FreeRTOS<sup>TM</sup> - Operating System

- mini Real Time Kernel
- open source
- royalty free (also in commercial applications)
- Free support by an active user community
- <u>http://www.freertos.org/</u>

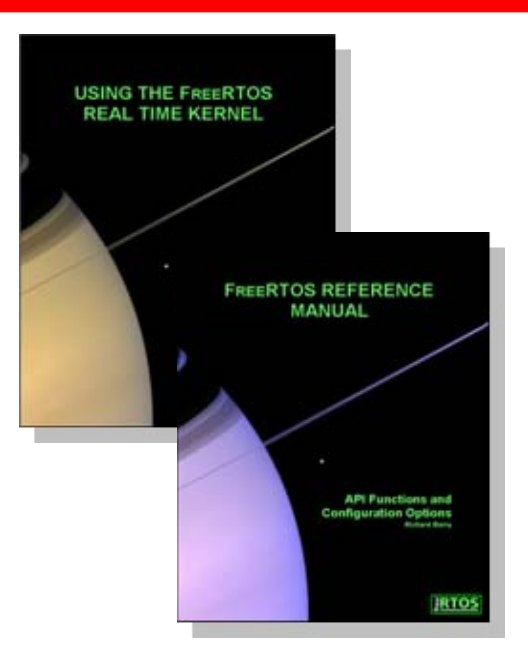

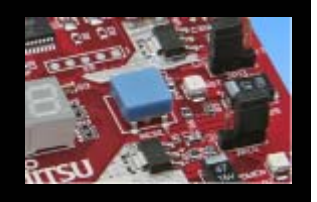

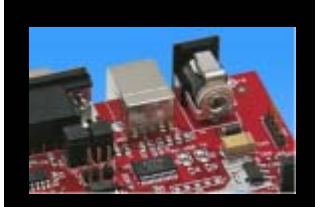

#### FreeRTOS<sup>™</sup> incl. one example is provided by this starterkit

sk16fx64pmc\_free\_rtos\_dice-v10

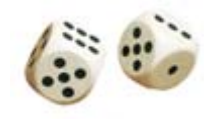

58

• Two 7-segment displays are simulating two virtual dices

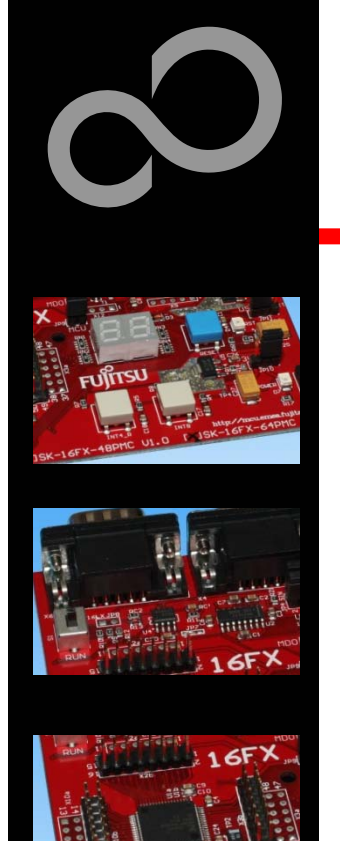

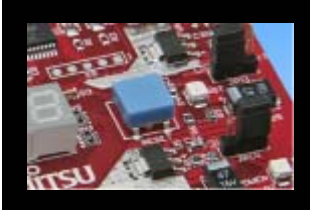

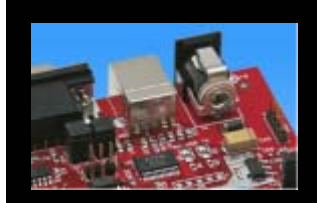

# FUJITSU

## THE POSSIBILITIES ARE INFINITE

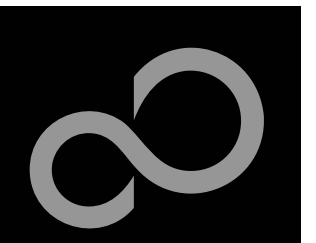

# **Further Steps**

#### In order to learn more about Fujitsu's microcontrollers

- Visit our microcontroller website
  - http://mcu.emea.fujitsu.com
    - <u>http://mcu.emea.fujitsu.com/mcu\_product/detail/MB96F356RSBPMC.htm</u>
- See our application notes
  - <u>http://mcu.emea.fujitsu.com/mcu\_product/mcu\_all\_appnotes.htm</u>
- See our software examples
  - <u>http://mcu.emea.fujitsu.com/mcu\_product/mcu\_all\_software.htm</u>

#### Contact your local distributor ...

- for individual support
- to register for our monthly 16FX seminar
- to order the latest 'Fujitsu Micros DVD' containing all information regarding Fujitsu's 8-bit, 16-bit, and 32-bit microcontrollers

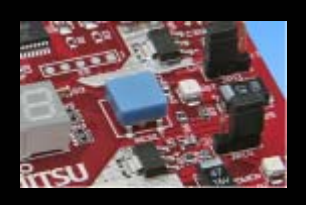

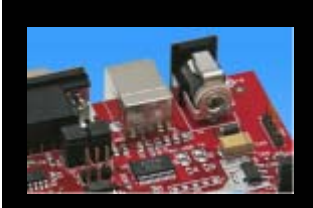

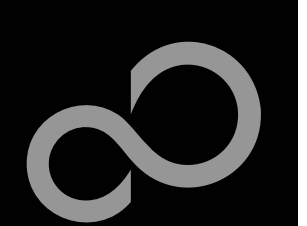

# **Optional Tools**

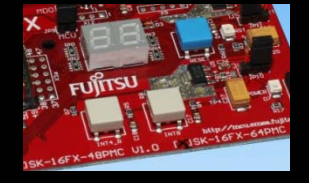

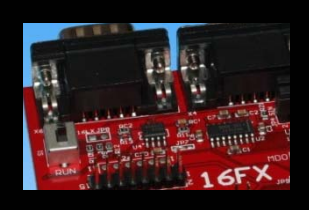

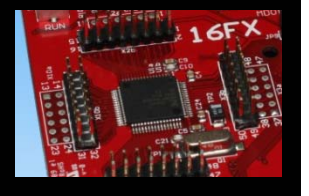

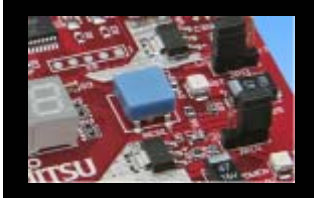

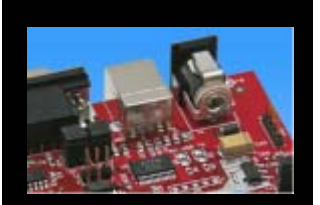

## High-end evaluation board

• Flash-CAN-64P-350-PMC (Supports LQFP package M23)

#### Hardware emulator

- MB2198-01 + MB2198-500
- Emulation chip MB96V300B
- Probe header MB2198-504 for LQFP package M23
  - Socket NQPACK064SB, HQPACK064SB140

#### Programmer

- Conitec GALEP-4
- Operating systems

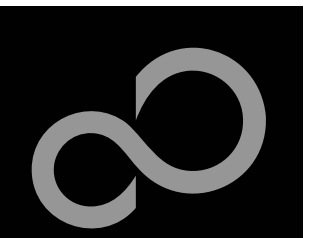

# **Evaluation Board**

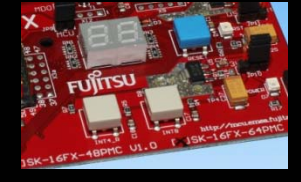

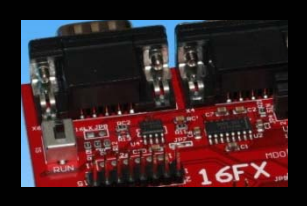

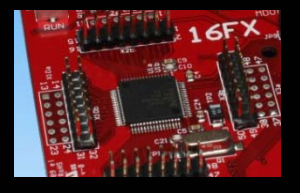

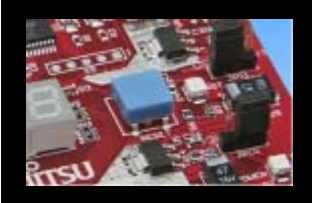

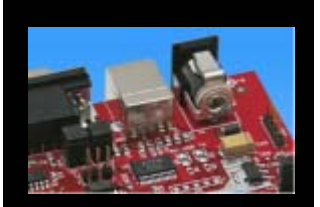

## FLASH-CAN-64P-350-PMC V1.0

- Evaluation board for MB96350 Series (for LQFP package M23)
- Emulator target board
- Access to all on-chip peripherals
- 2x UART
- 1x CAN
- 2x LIN
- 8x 'User'-LEDs
- 5x 'User'-Buttons
- Flash-Kit connector
- Connector for LC-Display
- Example projects

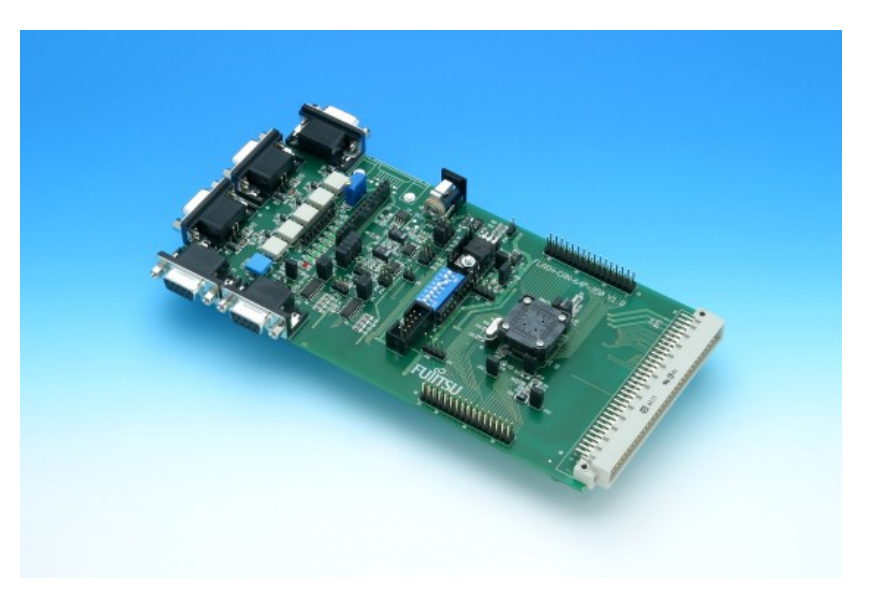

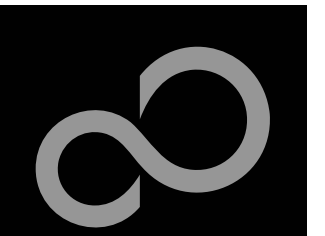

# **Hardware Emulator**

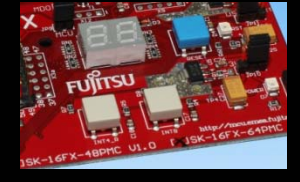

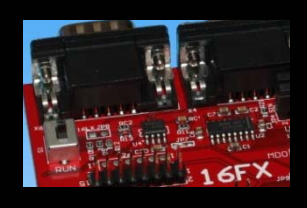

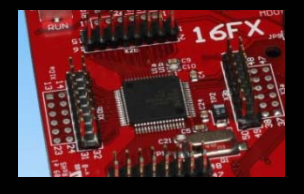

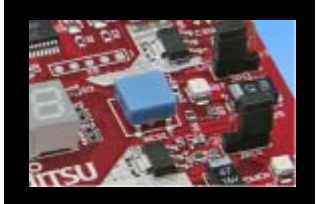

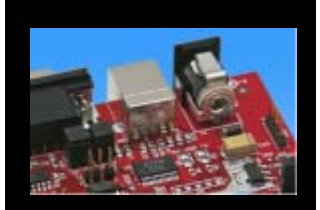

#### In-Circuit emulator for F2MC-16FX

- Main unit (MB2198-01), Adapter (MB2198-500), V-Chip (MB96V300B)
- USB, LAN, and RS232 communication interface
- Connected to target system via Fujitsu probe cable
- High speed operating frequency
- 2052 code / 4 data event breakpoints
- Sequential breakpoints (4 conditions / 3 levels)
- Trace function

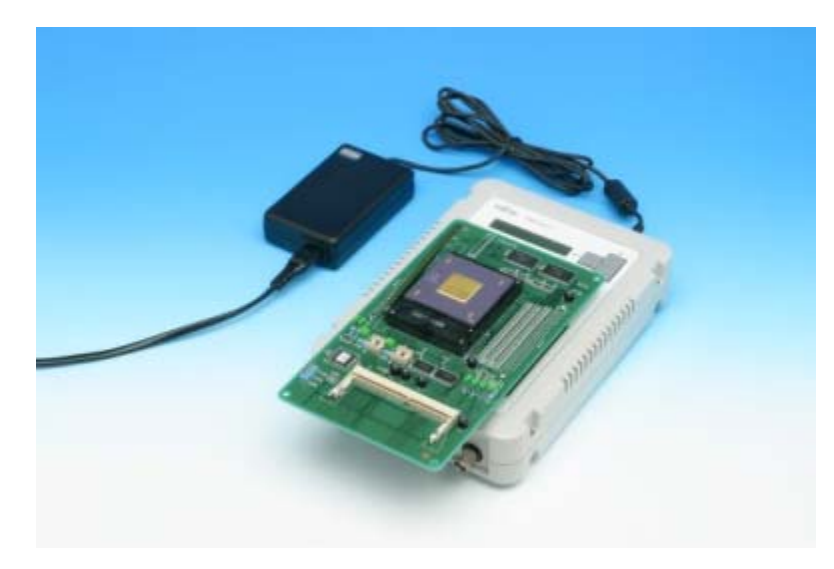

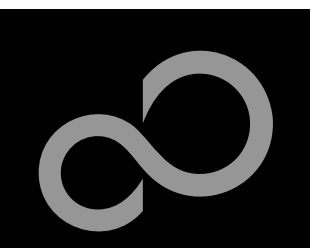

# **Hardware Emulator**

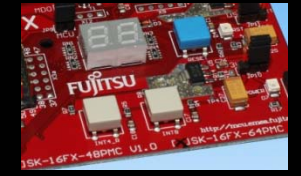

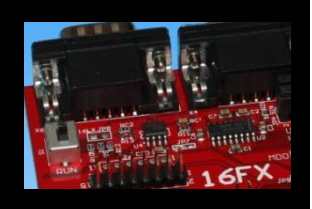

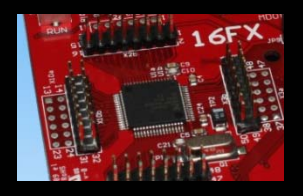

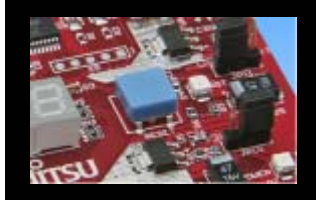

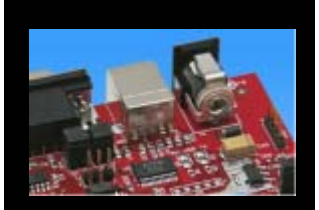

#### Emulation chip MB96V300B

• Superset supports all features of 16FX

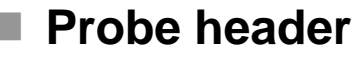

MB2198-504 for LQFP package M23

- Socket for LQFP package M23
  - NQPACK064SB, HQPACK064SB140

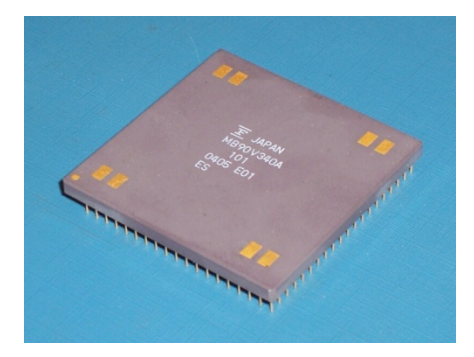

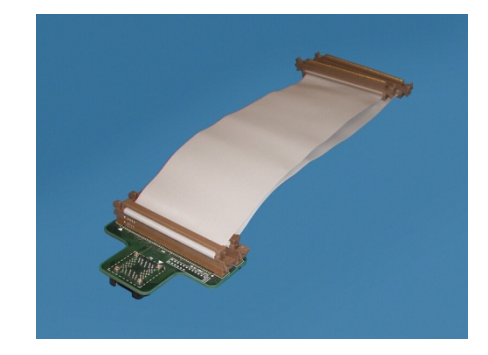

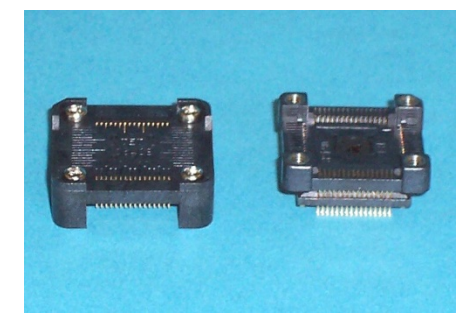

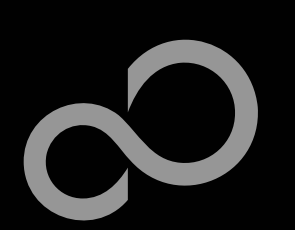

# Programmer

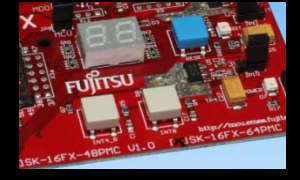

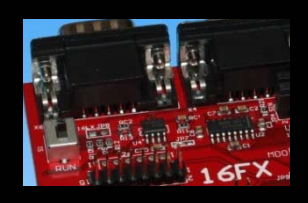

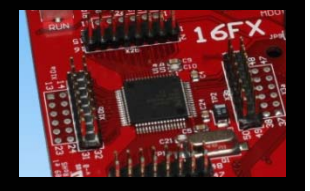

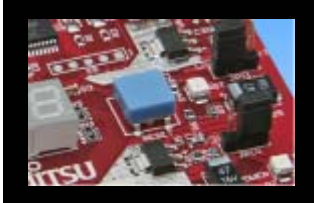

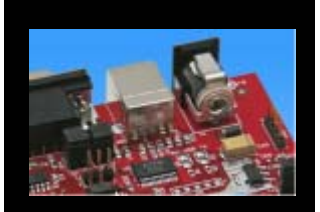

## GALEP-4 / GALEP-5

- Supports parallel programming
- Supports serial synchronous and asynchronous programming
- Optional programming cable for serial synchronous programming
- Allows programming in volume production
- <u>www.conitec.com</u>

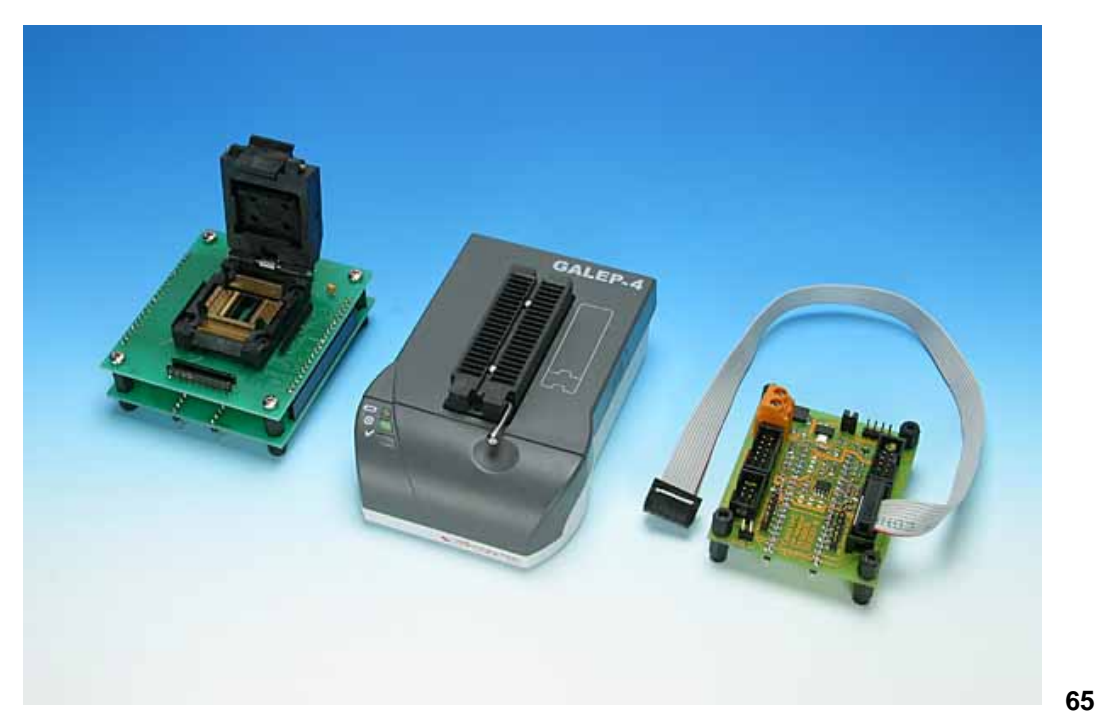

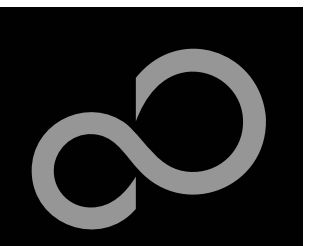

# **Operating Systems**

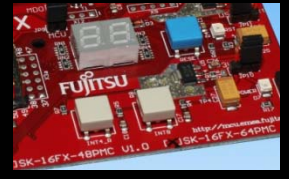

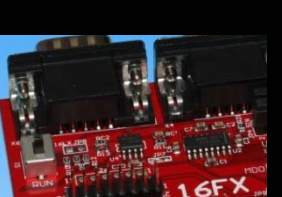

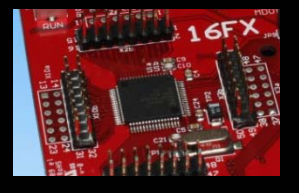

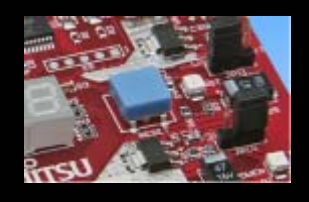

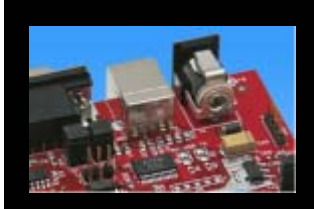

- ProOSEK®
  - Real-time operating system, OSEK/VDX
  - www.elektrobit.com

## EUROS

- RTOS including TCP/IP, IrDA, IDE, CAN-Bus, CANopen, Profibus, etc.
- <u>www.euros-embedded.com</u>

#### RTA-OSEK

- Realogy Real-Time Architect (RTA) ,OSEK, incl. timing analysis tool
- <u>www.etasgroup.com</u>

#### embOS

- Small memory footprint for single-chip applications incl. PC viewer
- www.segger.com

## osCAN (OSEK/VDX)

- osCAN (OSEK/VDX) and further networking software CAN, LIN, FlexRay, etc.
- www.vector-informatik.de

#### FreeRTOS

- Free and open source mini Real Time Scheduler
- <u>www.FreeRTOS.org</u>

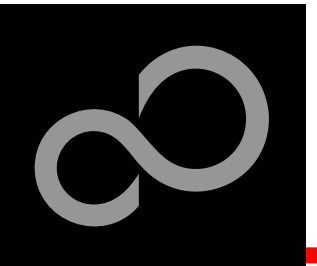

# **Contacts - Distribution**

#### European distributors

- ATeG Anatec AG
- ATeG Anatronic S.A.
- ATeG Ineltek GmbH
- EBV Elektronik GmbH
- Glyn GmbH & Co. KG
- Malpassi srl
- Melchioni Electronica SpA
- PN Electronics
- Rutronik
- Sagitrón

www.anatec.ch www.anatronic.com www.ineltek.com www.ebv.com www.glyn.de , www.glyn.ch www.malpassi.it www.melchioni.it www.pne.fr www.rutronik.com www.sagitron.es/english.htm

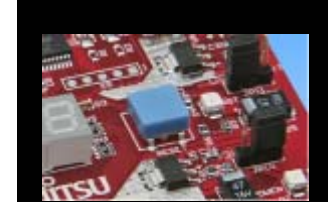

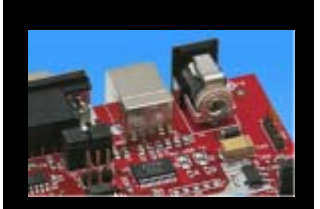

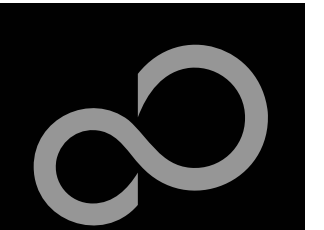

# **Fujitsu Microelectronics Europe**

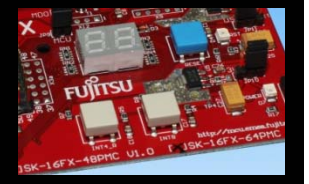

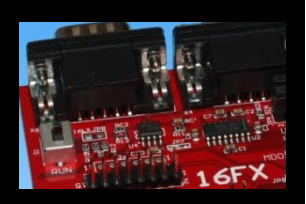

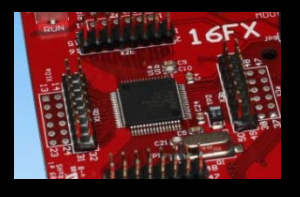

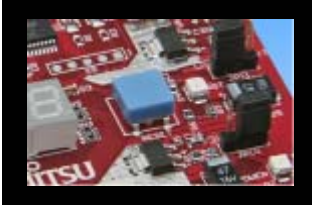

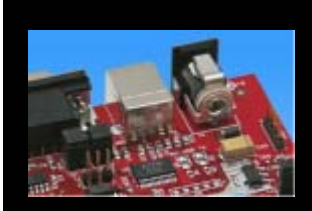

- Germany (Headquarters)
  - Pittlerstrasse 47, D-63225 Langen
  - Tel: (0 61 03) 69 00, Fax: (0 61 03) 69 01 22

#### France

- 2-12 Chemin des Femmes, F-91300 Massy
- Tel: (01) 64 47 97 07, Fax: (01) 64 47 97 01
- ltaly
  - Palazzo Pitagora Milano 3 City, Via Ludovico il Moro 4B, I-20080 Basiglio, Milano
  - Tel: (02) 90 45 02 1, Fax: (02) 90 75 00 87

#### United Kingdom

- Network House, Norreys Drive, Maidenhead, Berkshire SL6 4FJ
- Tel: (01628) 50 46 00, Fax: (01628) 50 46 66

#### World Wide Web

- http://emea.fujitsu.com/microelectronics
- http://mcu.emea.fujitsu.com
- Contact: <u>micro\_info@fme.fujitsu.com</u>

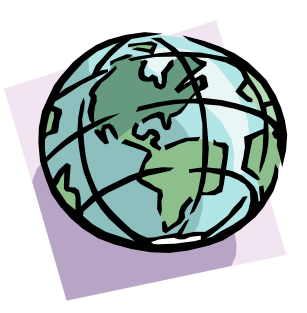

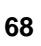

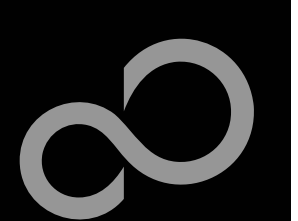

# Recycling

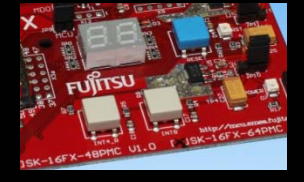

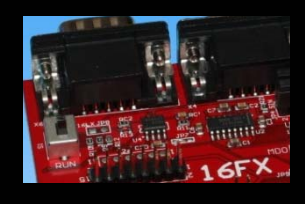

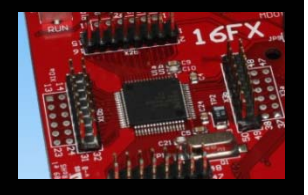

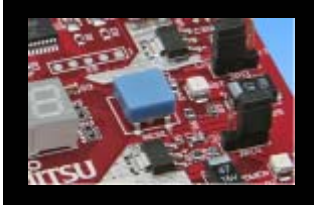

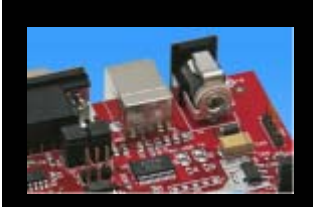

#### Gültig für EU-Länder:

- Gemäß der Europäischen WEEE-Richtlinie und deren Umsetzung in landesspezifische Gesetze nehmen wir dieses Gerät wieder zurück.
- Zur Entsorgung schicken Sie das Gerät bitte an die folgende Adresse:

#### Valid for European Union Countries:

- According to the European WEEE-Directive and its implementation into national laws we take this device back.
- For disposal please send the device to the following address:

Fujitsu Microelectronics Europe GmbH Warehouse/Disposal Monzastraße 4a D-63225 Langen

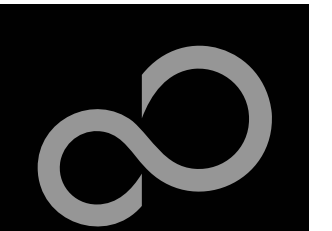

# **Fujitsu Microelectronics Europe**

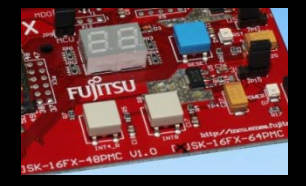

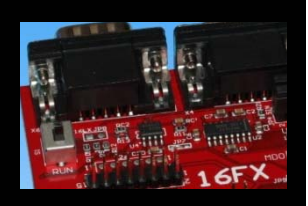

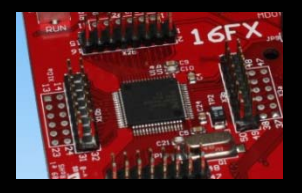

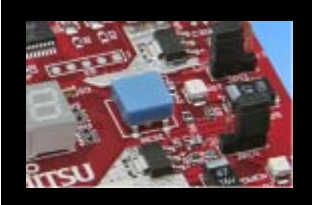

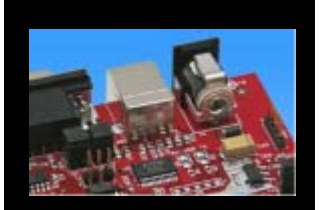

#### 'SK-16FX-64PMC'-CD Link-List

- Software
  - Softune Workbench
  - EUROScope lite 16FX
  - MCU Flash programmer
  - <u>SKwizard</u>
- Software Examples
  - <u>sk16fx64pmc\_adc\_dvm</u>
  - sk16fx64pmc can uart terminal
  - <u>sk16fx64pmc\_counter</u>
  - sk16fx64pmc\_template
  - sk16fx64pmc\_uart
  - <u>sk16fx64pmc\_free\_rtos\_dice</u>
  - sk16fx64pmc uart 7seg
- Documents
  - <u>Schematic 'SK-16FX-64PMC'</u>
  - Data sheet MB96350 Series
  - Hardware manual 16FX Family
  - <u>AppNote '16FX Hardware Setup'</u>
  - <u>AppNote '16FX Getting Started'</u>
  - <u>Customer Information 16FX</u>
  - EUROScope Reference Manual
  - <u>AppNote</u>, <u>EUROScope</u><sup>4</sup>
  - <u>Customer Information of ,EUROScope' limitations</u>

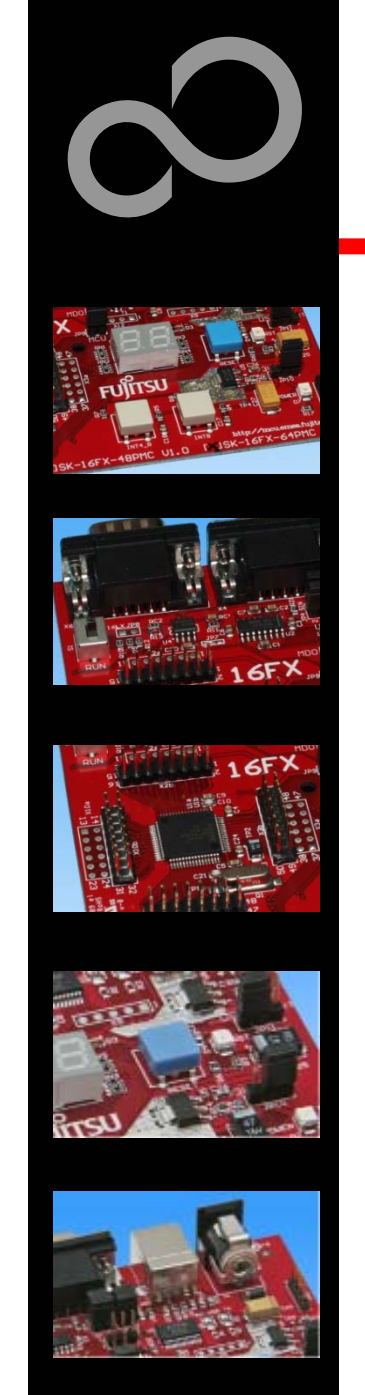

Fujitsu Microelectronics Europe - http://emea.fujitsu.com/microelectronics

#### **X-ON Electronics**

Largest Supplier of Electrical and Electronic Components

Click to view similar products for Daughter Cards & OEM Boards category:

Click to view products by Fujitsu manufacturer:

Other Similar products are found below :

MA320013 MA320017 ADZS-21262-1-EZEXT MPC574XG-176DS MPC5777C-516DS MPC5777M-512DS 1585396-1 1585939-1 IMXEBOOKDC4 20-101-1254 27911 ADZS-USBLAN-EZEXT MA160016 MPC5777C-416DS SPC56ELADPT144S TMDXRM46CNCD MPC574XG-324DS MIKROE-2051 DM160216 SPC560B64A100S MA180036 MPC5777M-416DS SPC564AADPT324S KITMPC5643DBEVM Y-RH850-P1XC-100PIN-PB-T1-V1 P0531 P0431 MIKROE-1289 2711 P0504 EV-ADUCM350-BIO3Z IRAC1161-TO220 QB-R5F104LE-TB 1130 MA160015 MA180033 MA240026 MA320014 MA330014 MA330017 MCIMXHDMICARD TLK10034SMAEVM TMDSCNCD28054MISO TMDXSDV6467T TOOLSTICK330DC TOOLSTICK360DC MIKROE-2152 MIKROE-2154 MIKROE-2381 MIKROE-2458